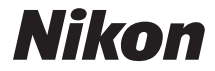

### DIGITALKAMERA

# COOLPIX P530 Komplett bruksanvisning

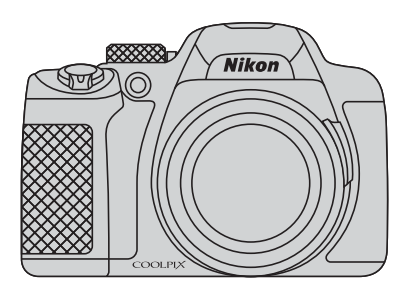

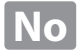

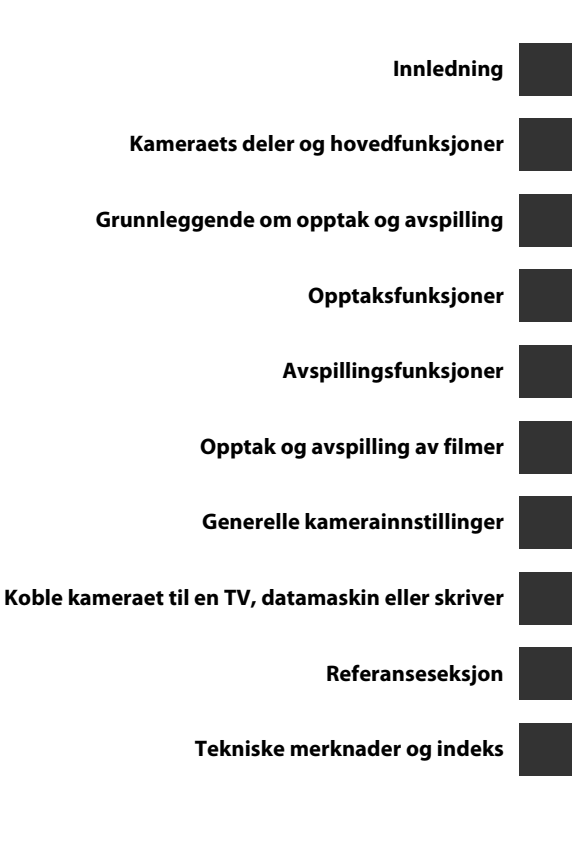

## Innledning

## Les dette først

Takk for at du kjøpte Nikon COOLPIX P530 digitalkamera. Vennligst les informasjonen i "For din sikkerhet" ("Dvii-ix) og gjør deg kjent med informasjonen i denne bruksanvisningen før du bruker kameraet. Etter at du har lest denne bruksanvisningen, bør du ha den lett tilgjengelig og se på den for å øke gleden over ditt nye kamera.

## Om denne håndboken

Hvis du vil begynne å bruke kameraet med én gang, kan du se "Grunnleggende om opptak og avspilling" (
16).

For å lære om kameradelene og informasjon som vises på skjermen, kan du se "Kameraets deler og hovedfunksjoner" ( $\square$ 1).

### Annen informasjon

Symboler og formler

For å gjøre det lettere for deg å finne den informasjonen du trenger, brukes følgende symboler og formler i denne bruksanvisningen:

| Symbol         | Beskrivelse                                                                                                    |
|----------------|----------------------------------------------------------------------------------------------------|
| M              | Dette ikonet angir forholdsregler og informasjon som bør leses<br>før du bruker kameraet.                                            |
| Ø              | Dette ikonet indikerer merknader og informasjon du bør lese før du<br>bruker kameraet.                                               |
| ∏/ <b>€</b> ⁄j | Disse ikonene angir andre sider som inneholder relevant<br>informasjon; 😷: "Referanseseksjon", 🌶: "Tekniske merknader<br>og indeks". |

- SD- og SDHC/SDXC-minnekort omtales som "minnekort" i denne bruksanvisningen.
- Betegnelsen "standardinnstilling" brukes når det henvises til en innstilling som er i kameraet når du kjøper det.
- Navnene på menyelementene som vises på skjermen, og navnet på knappene eller meldinger som vises på en dataskjerm, står med fet skrift.
- I denne bruksanvisningen utelukkes noen ganger bilder fra skjermbildeeksempler slik at skjermindikatorer kan vises tydeligere.
- Illustrasjonene av skjerminnhold og kamera kan være annerledes enn det faktiske produktet.

## Informasjon og forholdsregler

### Livslang læring

Som et ledd i Nikons policy om livslang læring ved produktstøtte og opplæring finner du kontinuerlig oppdatert informasjon på følgende nettsteder:

- For brukere i USA: http://www.nikonusa.com/
- For brukere i Europa og Afrika: http://www.europe-nikon.com/support/
- For brukere i Asia, Oseania og Midtøsten: http://www.nikon-asia.com/

Besøk disse stedene for å finne oppdatert informasjon om produkter, tips, svar på vanlige spørsmål (FAQ-sider) og generelle råd om fotografering. Du kan finne mer informasjon hos Interfoto AS. Gå inn på nettstedet nedenfor for å få kontaktinformasjon:

http://imaging.nikon.com/

## Bruk bare originalt elektronisk tilbehør fra Nikon

Nikon COOLPIX-digitalkameraer bygger på avansert teknologi og inneholder kompliserte elektroniske kretser. Kun originalt elektronisk Nikon-tilbehør (inkludert batteriladere, batterier, nettadaptere for lading, nettadaptere og kabler) godkjent av Nikon spesifikt for bruk med dette Nikon digitalkameraet er konstruert og beregnet til bruk innenfor drifts- og sikkerhetskravene til denne elektroniske kretsen. BRUK AV ELEKTRONISK TILLEGGSUTSTYR FRA ANDRE PRODUSENTER ENN NIKON KAN SKADE KAMERAET OG GJØRE NIKON-GARANTIEN UGYLDIG.

Bruk av oppladbare litium-ion-batterier som ikke har påstemplet Nikons holografiske segl, kan forstyrre normal bruk av kameraet eller forårsake at batteriene kan bli overopphetet, antenne, sprekke eller lekke.

Hvis du vil ha mer informasjon om Nikon-tilbehør, kontakter du en lokal, autorisert Nikon-forhandler.

Holografisk segl: Kjennetegner apparatet som et autentisk Nikon-produkt.

kon Nikon Nik byj<u>N</u> uoyjN uo kon Nikon Nik

## Før du tar viktige bilder

Før du fotograferer under viktige begivenheter (for eksempel i brylluper eller før du tar med deg kameraet på reise), tar du et prøvebilde for å kontrollere at kameraet fungerer som det skal. Nikon kan ikke holdes ansvarlig for skader eller tap av fortjeneste som kan skyldes funksjonsfeil.

### Om bruksanvisningene

- Ingen deler av bruksanvisningene som følger med dette produktet, kan reproduseres, overføres, omgjøres til et annet format, lagres i et arkivsystem eller oversettes til noe språk i noen som helst form uten skriftlig forhåndstillatelse fra Nikon.
- Nikon forbeholder seg retten til når som helst og uten varsel å endre spesifikasjonene for maskinvaren og programvaren som er beskrevet i disse bruksanvisningene.
- Nikon kan ikke holdes ansvarlig for skader som skyldes bruk av dette produktet.
- Selv om vi har gjort alt vi kan for å sørge for at informasjonen i disse bruksanvisningene er nøyaktig og fullstendig, vil vi sette pris på om du kan melde fra om eventuelle feil eller mangler til Nikon-representanten i området ditt (adresse står oppgitt separat).

### Merknad om forbud mot kopiering eller reproduksjon

Det å være i besittelse av materiale som er kopiert digitalt eller reprodusert med skanner, digitalkamera eller annen innretning, kan i seg selv være straffbart.

#### • Gjenstander som det er forbudt ved lov å kopiere eller reprodusere

Ikke kopier eller reproduser papirpenger, mynter, statsobligasjoner eller andre verdipapirer, selv om det dreier seg om eksemplarer som er stemplet "Prøve". Det er forbudt å kopiere eller reprodusere papirpenger, mynter eller verdipapirer som sirkuleres i et annet land. Uten forhåndstillatelse fra myndighetene er det forbudt å kopiere eller reprodusere frimerker eller postkort som er utstedt av myndighetene.

Kopiering eller reproduksjon av frimerker utstedt av regjeringen, samt av dokumenter som ved lovpålegg skal være offentlig bekreftet, er forbudt.

#### · Vær forsiktig med kopiering og reproduksjon av visse dokumenter

Myndighetene har utstedt advarsler om kopiering eller reproduksjon av verdipapirer utstedt av private selskaper (aksjer, veksler, gavekort osv.), sesongkort og varekuponger. Unntak gjelder for det minimum av kopier som er nødvendig for selskapets egen bruk. Det er forbudt å kopiere eller reprodusere pass utstedt av politiet, lisenser utstedt av offentlige organer eller private grupper, identitetskort og billetter.

#### Overhold opphavsretten

Kopiering eller reproduksjon av åndsverk som er opphavsrettslig beskyttet, er forbudt. Dette gjelder for eksempel bøker, musikk, malerier og skulpturer, kart, tegninger, filmer og fotografier. Ikke bruk dette kameraet til å lage ulovlige kopier eller krenke andres opphavsrett.

### Kassering av datalagringsenheter

Merk at selv om du sletter bilder eller formaterer datalagringsenheter, for eksempel minnekort eller innebygd kameraminne, slettes ikke de opprinnelige bildedataene fullstendig. Dette kan potensielt føre til misbruk av personlige bildedata. Det er brukerens ansvar å sørge for at dataene er sikret.

Før du kasserer en datalagringsenhet eller overfører eierskapet til enn annen person, må du slette all data ved hjelp av kommersielt tilgjengelig programvare for sletting, eller formater enheten og fyll den så helt med bilder som ikke inneholder noe privat informasjon (for eksempel, bilder av tom himmel). Pass på å skifte eventuelle bilder valgt for **Velg et bilde**-alternativet i **Velkomstskjerm**-innstillingen (D91). Du må passe nøye på å unngå skade på eiendom når du fysisk ødelegger datalagringsenheter.

## For din sikkerhet

Du kan forhindre skade på deg selv eller Nikon-produktet ved å lese følgende sikkerhetsregler i sin helhet før du bruker dette utstyret. Oppbevar disse sikkerhetsanvisningene et sted der alle brukere av produktet kan lese dem.

Konsekvensene av å overse forholdsreglene som er oppført i denne delen, angis med følgende symbol:

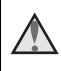

Dette ikonet markerer advarsler og opptrer sammen med informasjon som du bør lese før du bruker dette Nikon-produktet, for å forhindre personskader

## ADVARSLER

### Slå av ved en feilfunksjon

Hvis du skulle legge merke til at det kommer røyk fra kameraet eller nettadapteren for lading, drar du ut nettadapteren for lading fra stikkontakten og tar ut batteriet umiddelbart. Pass på så du ikke brenner deg. Fortsatt bruk kan forårsake skader. Når du har tatt ut eller koblet fra strømkilden tar du med utstyret til et Nikon-verksted for inspeksion.

1 Ikke demonter kameraet

Berøring av de indre delene av kameraet eller nettadapteren for lading kan medføre personskade. Reparasjoner bør kun foretas av kvalifiserte teknikere. Hvis kameraet eller nettadapteren for lading blir ødelagt som følge av fall eller annen skade, tar du med produktet til en Nikon-autorisert servicerepresentant for kontroll, etter at du har dratt produktet ut av stikkontakten og/eller tatt ut batteriet

### 1kke bruk kameraet eller nettadapteren for lading i nærheten av brennbar gass

Elektronisk utstyr må ikke brukes i nærvær av antennelige gasser. Det kan forårsake eksplosjon eller brann.

### A Håndter bærestroppen forsiktia

Du må aldri henge stroppen rundt halsen på barn.

### Holdes utenfor barns rekkevidde

Pass spesielt godt på at barn ikke får siansen til å stikke batteriet eller andre smådeler i munnen.

#### Ikke vær i kontakt med kameraet, nettadapteren for lading eller nettadapteren i lengre perioder mens enhetene er på eller i bruk

Deler av utstvret kan bli varme. Lar du utstyret berøre huden i lengre perioder kan det oppstå lavtemperaturforbrenninger.

### Ikke la produktet ligge på steder der det blir utsatt for svært høye temperaturer, som i en lukket bil eller i direkte sollys

Hvis du ikke følger denne forholdsregelen, kan dette føre til skade eller brann.

### Vær forsiktig når du håndterer batteriet

Batteriet kan lekke, overopphetes eller eksplodere hvis det ikke behandles på riktig måte. Overhold følgende forholdsregler når du håndterer batteriet for bruk i dette produktet:

- Slå av produktet før du setter inn batteriet på nytt. Hvis du bruker nettadapteren for lading/ nettadapteren, må du sørge for at den ikke står i stikkontakten.
- Bruk kun et oppladbart litium-ion batteri EN-EL5 (medfølger). Lad batteriet ved å bruke et kamera som støtter batterilading eller ved å bruke en batterilader MH-61 (selges separat). For å lade batteriet med kameraet, bruker du enten nettadapter for lading EH-70P (medfølger) eller funksjonen

### Lad opp med PC.

- Prøv aldri å sette inn et batteri opp ned eller baklengs.
- Ikke kortslutt eller demonter batteriet, og ikke prøv å fjerne eller ødelegge isolasjonen eller dekket på batteriet.
- Ikke utsett batteriet for åpen ild eller sterk varme.
- Batteriet må ikke senkes ned i vann eller utsettes for vann.
- Legg batteriet i en plastpose eller lignende for å beskytte batteripolen før du transporterer det. Batteriet må ikke transporteres

eller oppbevares sammen med metallgjenstander, for eksempel halsbånd eller hårnåler.

- Batteriet er mer utsatt for lekkasje når det er helt utladet. For å unngå skader på kameraet må du passe på å ta batteriet ut av kameraet når det er utladet.
- Avbryt bruken øyeblikkelig hvis du merker at batteriet har blitt misfarget, deformert eller endret på andre måter.
- Hvis du får batterivæske fra skadede batterier på klærne eller huden, skyller du øyeblikkelig av med rikelige mengder vann.

### Følg forholdsreglene nedenfor når du håndterer nettadapteren for lading

- Hold produktet tørt. Hvis du ikke følger denne forholdsregelen, kan det resultere i brann eller elektrisk støt.
- Støv på eller i nærheten av metalldelene på støpselet bør fjernes med en tørr klut. Fortsatt bruk kan forårsake brann.
- Ikke rør støpselet eller gå nær nettadapteren for lading i tordenvær. Manglende etterlevelse av denne forholdsregelen kan medføre elektrisk støt.
- Ikke skad, modifiser, trekk hardt
  i eller bøy USB-kabelen. Heller
  ikke plasser den under tunge
  gjenstander eller utsett den for
  varme eller flammer. Hvis
  isolasjonen skades og
  metalltrådene stikker ut, tar du den
  til et Nikon verksted for inspeksjon.
  Hvis du ikke følger disse
  forholdsreglene, kan dette
  resultere i brann eller elektrisk støt.

- Ikke berør støpselet nettadapteren for lading med våte hender. Manglende etterlevelse av denne regelen kan medføre elektrisk støt.
- Ikke bruk reiseadaptere eller adaptere som er laget for å konvertere fra en spenning til en annen, eller likestrøms-tilvekselstrøms-adaptere. Manglende etterlevelse av denne forholdsregelen kan skade produktet eller føre til overoppheting eller brann.

### 🔺 Bruk de riktige kablene

Når du kobler kabler til inn- og utkontaktene, må du bare bruke kabler som leveres eller selges av Nikon for dette formålet, for å overholde produktbestemmelsene.

### Vær forsiktig når du håndterer bevegelige deler

Vær forsiktig slik at du ikke klemmer fingre eller andre gjenstander i objektivet eller andre bevegelige deler.

#### Hvis du fyrer av blitsen i kort avstand fra motivets øyne, kan den forårsake midlertidig synssvekkelse

Blitsen bør være minst 1 m fra motivet. Du bør være spesielt forsiktig når du fotograferer snåbarn.

### Ikke bruk blitsen når blitsvinduet berører en person eller en gjenstand

Hvis du ikke følger denne forholdsregelen, kan dette resultere i brannsår eller brann.

## Unngå kontakt med flytende krystaller

Hvis skjermen skulle gå i stykker, må du være forsiktig slik at du unngår skade fra glasskår. Du bør også unngå at flytende krystaller fra skjermen kommer i kontakt med huden eller inn i øyne eller munn.

## Slå av kameraet når du flyr eller er på et sykehus

Slå av strømmen mens du sitter på et fly under letting eller landing. Ikke bruk funksjoner for trådløst nettverk mens du er i luften. Følg sykehusets regler angående bruk av kamera.

De elektromagnetiske bølgene som sendes ut av dette kameraet, kan forstyrre flyets elektroniske systemer eller sykehusets instrumenter.

Hvis du bruker enheter med trådløst nettverk, tar du dem ut av kameraet før du går ombord på et fly eller inn på et sykehus.

## Merknader

### Melding til forbrukere i Europa

### FORHOLDSREGLER

#### **EKSPLOSJONSFARE DERSOM** BATTERI BYTTES MED FEIL TYPE.

### **KAST BRUKTE BATTERIER I** HENHOLD TIL INSTRUKSJONENE.

Dette symbolet angir at elektrisk og elektronisk utstyr skal kasseres separat. Det følgende gjelder bare for kunder i europeiske land<sup>.</sup>

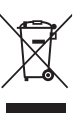

- Dette produktet skal behandles som spesialavfall og kastes ved en miljøstasjon. Må ikke kasseres sammen med husholdningsavfall.
- Separat kassering og resirkulering hielper til med å konservere naturlige ressurser og med å forhindre negative konsekvenser for menneskelig helse og miljøet, hvilket ukorrekt avhending kan resultere i.
- · Hvis du vil ha mer informasjon, kontakter du forhandleren eller de lokale myndighetene som har ansvaret for avfallshåndtering.

Dette symbolet betyr at batteriet skal kasseres separat.

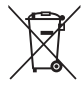

Det følgende gjelder bare for kunder i europeiske land:

- Alle batterier er, uavhengig av om de er merket med dette symbolet, beregnet for separat kassering ved et passende innsamlingssted. Ikke kast dette batteriet sammen med husholdningsavfall.
- Hvis du vil ha mer informasion. ٠ kontakter du forhandleren eller de lokale myndighetene som har ansvaret for avfallshåndtering.

## Innholdsfortegnelse

| Innledning                                    | ii  |
|-----------------------------------------------|-----|
| Les dette først                               |     |
| Om denne håndboken                            | iii |
| Informasion og forholdsregler                 | iv  |
| For din sikkerhet                             | vii |
| ADVARSLER                                     | vii |
| Merknader                                     | x   |
| Kameraets deler og hovedfunksjoner            | 1   |
| Kamerahuset                                   | 1   |
| Kontrollenes prinsippfunksjoner               |     |
| Feste bærestroppen og objektivdekselet        |     |
| Bytte mellom skjermen og søkeren (            |     |
| Bruke menyer (MENU-knappen)                   | 8   |
| Skjermen                                      | 10  |
| Grunnleggende om opptak og avspilling         |     |
| Forberedelse 1 Sette inn batteriet            |     |
| Forberedelse 2 Lade opp batteriet             |     |
| Forberedelse 3 Sette inn et minnekort         | 20  |
| Internminne og minnekort                      |     |
| Godkjente minnekort                           |     |
| Trinn 1 Slå på kameraet                       | 22  |
| Stille inn visningsspråk, dato og klokkeslett |     |
| Trinn 2 Velge opptaksfunksjon                 | 26  |
| Tilgjengelige opptaksfunksjoner               |     |
| Trinn 3 Komponere et bilde                    |     |
| Bruke zoom                                    |     |
| Trinn 4 Fokusere og ta bildet                 | 30  |
| Trinn 5 Avspilling av bilder                  | 32  |
| Trinn 6 Slette bilder                         |     |
| Opptaksfunksjoner                             | 35  |
| 🗖 (Auto)-modus                                |     |
| Motivprogram (motivtilpasset opptak)          | 36  |
| Tips og merknader                             |     |

| Spesialeffekter (bruke effekter når du fotograferer)                | 46 |
|---------------------------------------------------------------------|----|
| Funksjonene P, S, A og M (angi eksponeringen for opptak)            | 48 |
| Kontrollområdet for lukkertiden                                     | 52 |
| U (User Settings (brukerinnstillinger))                             | 53 |
| Lagre innstilinger i ${f U}$ -modus (lagre brukerinnstillinger)     | 54 |
| Funksjoner som kan angis ved hjelp av multivelgeren                 | 55 |
| Bruke blitsen                                                       | 56 |
| Bruke selvutløseren                                                 | 59 |
| Ta bilde av smilende ansikter automatisk (smilutløser)              | 60 |
| Bruke fokusfunksjonen                                               | 61 |
| Ta bilder med manuell fokusering                                    | 63 |
| Justere lysstyrken (eksponeringskompensasjon)                       | 65 |
| Standardinnstillinger                                               | 66 |
| Funksjoner som kan stilles inn med MENU-knappen (Opptaksmeny)       | 68 |
| Vanlige alternativer                                                | 68 |
| For <b>P</b> -, <b>S</b> -, <b>A</b> -, <b>M</b> -, <b>U</b> -modus | 68 |
| Funksjoner som kan stilles inn med Fn (Funksjon)-knappen            | 71 |
| Funksjoner som ikke kan brukes samtidig                             | 72 |
| Fokusere                                                            | 76 |
| Bruke målsøkende AF                                                 |    |
| Bruke ansiktsgjenkjenning                                           | 77 |
| Bruke mykere hudtoner                                               | 78 |
| Motiver som ikke er egnet for autofokus                             |    |
| Fokuslås                                                            | 79 |
| Avspillingsfunksjoner                                               | 80 |
| Avspillingszoom                                                     | 80 |
| Miniatyrvisning og kalendervisning                                  | 81 |
| Funksjoner som kan stilles inn med MENU-knappen (avspillingsmeny)   | 82 |
| Bruke skjermen til å velge bilder                                   | 84 |
| Opptak og avspilling av filmer                                      | 85 |
| Ta opp filmer                                                       | 85 |
| Funksioner som kan stilles inn med <b>MENU</b> -knappen (filmmeny)  |    |
| Spille av filmer                                                    | 89 |
| Generelle kamerainnstillinger                                       | 91 |
| Funksjoner som kan stilles inn med MENU-knappen (oppsettsmeny)      | 91 |

| Koble kameraet til en TV, datamaskin eller skriver              |                |
|-----------------------------------------------------------------|----------------|
| Tilkoblingsmetoder                                              |                |
| Bruke ViewNX 2                                                  |                |
| Installere ViewNX 2                                             |                |
| Overføre bilder til datamaskinen                                |                |
| Vise bilder                                                     | 97             |
|                                                                 | <b>0-0</b> 1   |
| Bruke lettvint panorama (opptak og avspilling)                  |                |
| Ta bilder med lettvint panorama                                 | 🍋2             |
| Vise bilder som er tatt med lettvint panorama                   |                |
| Vise og slette bilder som er tatt i en serie (sekvens)          | 🏍 5            |
| Vise bilder i en sekvens                                        | <b>64</b> 5    |
| Slette bilder i en sekvens                                      | 🏍6             |
| Redigere stillbilder                                            | 🏍7             |
| Før du redigerer bildene                                        | <b>0</b> 7     |
| 岱 Rask retusjering: Forbedre kontrast og metning                | 🏍 8            |
| 🔁 D-Lighting: Forbedre lysstyrke og kontrast                    | 🏍 8            |
| 😰 Mykere hudtoner: Gjøre hudtoner mykere                        | 🏍9             |
| Filtereffekter: Bruk av digitale filtereffekter                 | <b> 66</b> 10  |
| 🎦 Lite bilde: Redusere størrelsen på et bilde                   | <b> 76</b> 11  |
| 🐰 Beskjæring: Lage en beskåret kopi                             | <b> 60</b> 12  |
| Koble kameraet til en TV (vise bilder på en TV)                 | 🏍 13           |
| Koble kameraet til en skriver (Direct Print)                    | 🏍 15           |
| Koble kameraet til en skriver                                   | <b> 76</b> 15  |
| Skrive ut enkeltbilder                                          | <b> 🏍</b> 16   |
| Skrive ut flere bilder                                          | 🏍 18           |
| Redigere filmer                                                 | 🏍 20           |
| Trekke ut kun en bestemt del av en film                         | <b> 60</b> 20  |
| Lagre et bilde fra en film som et stillbilde                    | <b> 6-6</b> 21 |
| Opptaksmenyen (P-, S-, A- eller M-modus)                        | 6622           |
| Bildekvalitet                                                   | <b>60</b> 22   |
| Bildestørrelse                                                  |                |
| Picture Control (COOLPIX Picture Control) (endre innstillingene |                |
| for ă ta bilder)                                                |                |
| Egendefinert Picture Control (COOLPIX Egend. Picture Control)   |                |
| Hvitbalanse (justere nyanse)                                    | <b>6</b> 79    |

| Lysmåling                                        | 🏍 32          |
|--------------------------------------------------|---------------|
| Kontinuerlig opptak                              | 🏍 33          |
| ISO-følsomhet                                    | 🏍 37          |
| Alternative eksponeringer                        | 🏍 38          |
| AF søkefeltfunksjon                              | 🏍 39          |
| Autofokus-modus                                  | <b> 6</b> 42  |
| Blits eksp. komp                                 | 🏍 42          |
| Støyreduksjonsfilter                             | 🏍 43          |
| Aktiv D-Lighting                                 | 🏍 43          |
| Multieksponering                                 | 🏍 44          |
| Zoom-minne                                       | 🏍 46          |
| Zoomposisjon ved oppstart                        | <b> 6</b> 47  |
| Forhåndsvisning av M-eksponering                 | <b> 6</b> 47  |
| Avspillingsmenyen                                | 🏍 48          |
| 🖪 Utskriftsordre (lage en DPOF-utskriftsordre)   | 6648          |
| 📮 Lysbildefremvisning                            | 🏍 50          |
| On Beskytt                                       | 🏍51           |
| 🔁 Roter bilde                                    | 🏍51           |
| 🖢 Talebeskjed                                    | 🏍 52          |
| 🗄 Kopi (kopiere mellom internminne og minnekort) | 🏍 53          |
| 🖳 Sekvensvisningsalternativer                    | 🏍 54          |
| 🗳 Velg hovedbilde                                | 🏍 54          |
| Filmmenyen                                       | 🏍 55          |
| Filmalternativer                                 | 🖚 55          |
| Autofokus-modus                                  | 🏍 58          |
| Oppsettsmeny                                     | 🏍 59          |
| Velkomstskjerm                                   | 🏍 59          |
| Tidssone og dato                                 | 60            |
| Skjerminnstillinger                              | 6662          |
| Datomerking (skriv ut dato og tid på bilder)     | 6664          |
| Bildestabilisering                               |               |
| Bevegelsessensor                                 |               |
| AF-hjelp                                         |               |
| Digital zoom                                     |               |
| Lydinnstillinger                                 |               |
| Auto av                                          |               |
| Formater minne/formater kort                     | 6669          |
| Språk/Language                                   | 6669          |
| TV-innstillinger                                 |               |
| Lading via datamaskin                            | <b>0-0</b> 71 |

| Bytte om Av/Tv-valg         | 🏍72         |
|-----------------------------|-------------|
| Tilbakestill filnummerering | <b> 7</b> 2 |
| Blunkevarsel                | <b> 7</b> 3 |
| Eye-Fi-opplastning          | <b> 7</b> 4 |
| Peaking                     | 🏞 75        |
| Nullstill alle              | 🏞 75        |
| Firmware-versjon            | 🏍 75        |
| Feilmeldinger               | 🏍76         |
| Filnavn                     | 🏍 80        |
| Ekstrautstyr                | 🏍81         |
|                             |             |

### \_\_\_\_ Tekniske merknader og indeks..... 🔅 1

-

| Stell av produktene    | Ø⁻2           |
|------------------------|---------------|
| Kameraet               | . <b>ö</b> -2 |
| Batteriet              | . <b>Ø</b> -3 |
| Nettadapter for lading | . <b>Ö</b> -4 |
| Minnekort              | . 🍎 5         |
| Stell av kameraet      | . Ø 6         |
| Rengjøring             | . <b>Ö</b> -6 |
| Oppbevaring            | . <b>Ö</b> -7 |
| Feilsøking             | . Ø-8         |
| Spesifikasjoner        | <b>⊘</b> -16  |
| Stikkordregister       | <b>⊘</b> -22  |

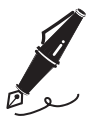

| <br> |
|------|
| <br> |
| <br> |
| <br> |
| <br> |
| <br> |
| <br> |
| <br> |
| <br> |
| <br> |
| <br> |
| <br> |
| <br> |

## Kameraets deler og hovedfunksjoner

## Kamerahuset

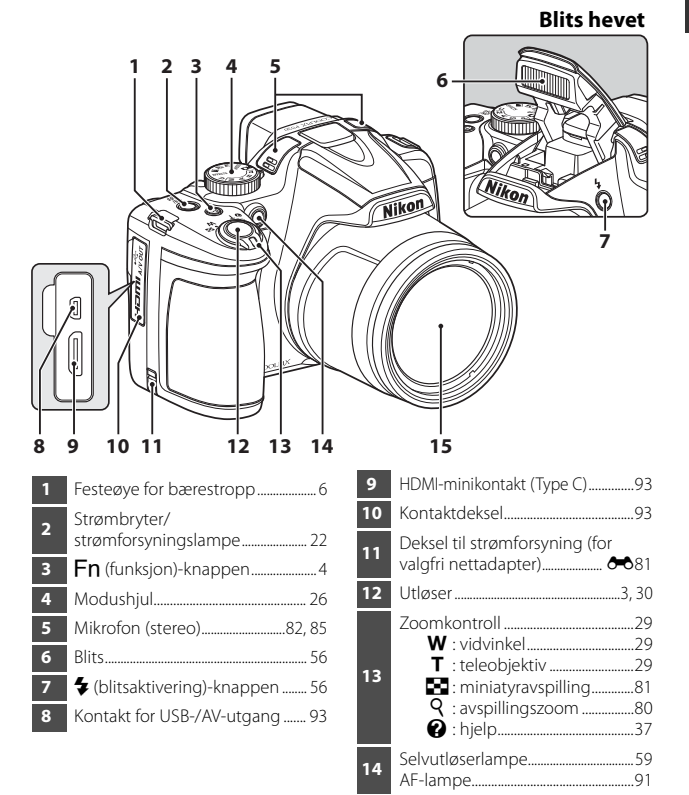

Objektiv

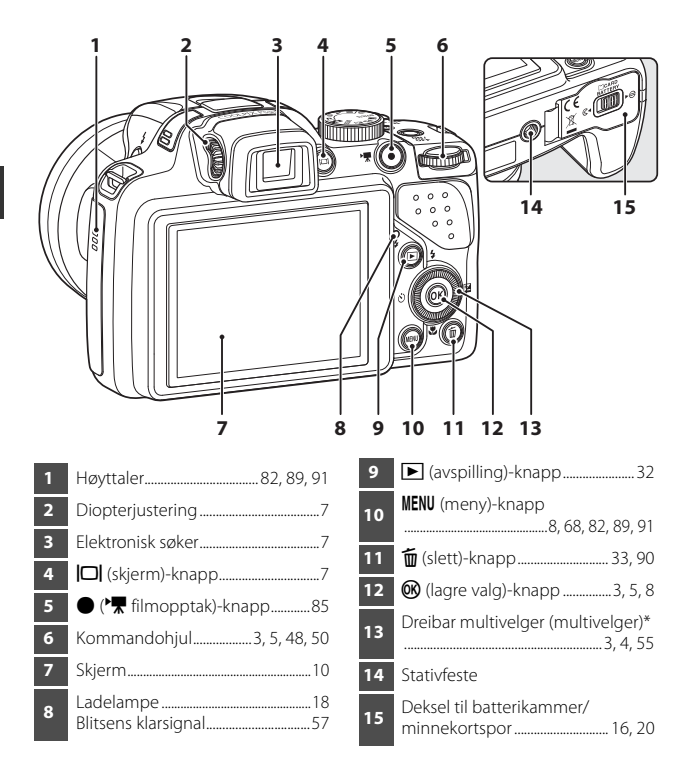

\* Også omtalt som "multivelgeren" i denne bruksanvisningen.

## Kontrollenes prinsippfunksjoner

## For opptak

| Kontroll                  | Hovedfunksjon                                                                                                    |                         |
|---------------------------|----------------------------------------------------------------------------------------------------|-------------------------|
| Modushjul                 | Endre opptaksfunksjonen.                                                                                                    | 26                      |
| Zoomkontroll              | Skyv mot <b>T</b> ( <b>Q</b> ) (teleobjektiv) for å zoome inn<br>nærmere på motivet, og skyv mot <b>W</b> ( <b>E</b> )<br>(vidvinkel) for å zoome ut og vise et større<br>område.                                                                                                    | 29                      |
| Multivelger               | <ul> <li>Mens opptaksskjermen vises:<br/>Vis følgende innstillingskjermer ved å trykke:</li> <li>Opp (▲): ♦ (blitsinnstilling)</li> <li>Venstre (◄): ♦ (selvutløser/smilutløser)</li> <li>Ned (▼): ♥ (fokusfunksjon)</li> <li>Høyre (►): ♥</li> <li>(eksponeringskompensasjon)</li> <li>Når opptaksmodusen er ▲ eller M:<br/>Drei multivelgeren for å stille inn<br/>blenderåpningsverdien.</li> <li>Når innstillingsskjermen vises:<br/>Velg et element ved hjelp av ▲▼◀►<br/>eller ved å dreie multivelgeren; lagre<br/>valget ved å trykke på ♥</li> </ul> | 55<br>48, 50<br>8       |
| Kommandohjul              | <ul> <li>Når opptaksmodusen er P:<br/>Still inn det fleksible programmet.</li> <li>Når opptaksmodusen er S eller M:<br/>Angi lukkertiden.</li> <li>Når innstillingsskjermen vises: Velg et<br/>element.</li> </ul>                                                                                                    | 48, 50<br>48, 50<br>8   |
| MENU<br>MENU (meny)-knapp | Vis og skjul menyen.                                                                                                    | 8, 68,<br>82, 89,<br>91 |
| Utløser                   | Når den er trykket halvveis ned (dvs. hvis du<br>slutter å trykke når du føler lett motstand):<br>Still inn fokus og eksponering.<br>Når den er trykket helt ned (dvs. hvis du<br>trykker knappen helt ned): Utløs lukkeren.                                                                                                    | 30, 31                  |

| Kontroll                      | Hovedfunksjon                                                                                                    |    |
|-------------------------------|----------------------------------------------------------------------------------------------------|----|
| ►<br>• (• • filmopptak)-knapp | Starter og avslutter filmopptak.                                                                                                    | 85 |
| Fn (funksjon)-knappen         | Når opptaksfunksjonen er <b>P</b> , <b>S</b> , <b>A</b> , <b>M</b> eller<br><b>U</b> :<br>Vis eller lukk innstillingsmenyene som f.eks.<br><b>Kontinuerlig</b> eller <b>Bildestabilisering</b> . | 71 |
| (skjerm)-knapp                | Bytt mellom skjermen og søkeren.                                                                                                    | 7  |
| (avspilling)-knapp            | Spille av bilder.                                                                                                    | 32 |
| (slette)-knapp                | Slette det siste bildet som ble lagret.                                                                                                    | 33 |

## For avspilling

| Kontroll           | Hovedfunksjon                                                                                                    |                  |
|--------------------|----------------------------------------------------------------------------------------------------|------------------|
| (avspilling)-knapp | <ul> <li>Trykk ned og hold denne knappen for å<br/>slå kameraet på i avspillingsmodus når<br/>kameraet er slått av.</li> <li>Tilbake til opptaksfunksjon.</li> </ul>                                                                                                    | 32<br>32         |
| Zoomkontroll       | <ul> <li>Flytt mot T (Q) for å zoome inn, og flytt<br/>mot W (G) for å vise bilder som<br/>miniatyrbilder, eller kalenderen.</li> <li>Juster volumet for avspilling av<br/>talebeskjed og film.</li> </ul>                                                                                                    | 80, 81<br>82, 89 |
| Multivelger        | <ul> <li>Når avspillingsskjermen vises, kan du<br/>endre det viste bildet ved hjelp av pil opp<br/>(▲), pil venstre (◄), pil ned (▼), pil høyre<br/>(►), eller ved å dreie multivelgeren.</li> <li>Når innstillingsskjermen vises: Velg et<br/>element ved hjelp av ▲▼▲► eller ved<br/>å dreie multivelgeren.</li> <li>Når et forstørret bilde vises, kan du flytte<br/>visningsposisjonen.</li> </ul> | 32<br>8<br>80    |

| Kontroll                  | Hovedfunksjon                                                                                                    |                                                                     |
|---------------------------|----------------------------------------------------------------------------------------------------|---------------------------------------------------------------------|
| (lagre valg)-knapp        | <ul> <li>Bytt skjermvisningen mellom histogram-,<br/>fargetonenivå- og<br/>opptaksinformasjonsvisningen og<br/>avspilling på full skjerm.</li> <li>Vis individuelle bilder fra en sekvens med<br/>avspilling på full skjerm.</li> <li>Rull et bilde som er tatt med Lettvint<br/>panorama.</li> <li>Spill av filmer.</li> <li>Bytt fra miniatyrbilder eller zoomet bilde<br/>til avspilling på full skjerm.</li> <li>Lagre valget når innstillingsskjermen vises.</li> </ul> | 32<br>83,<br><b>66</b> 5<br>43,<br><b>66</b> 4<br>89<br>80, 81<br>8 |
| Kommandohjul              | Bytt forstørrelsen av et forstørret bilde.                                                                                                    | 80                                                                  |
| MENU<br>MENU (meny)-knapp | Vis og skjul menyen.                                                                                                    | 8, 82                                                               |
| لي<br>ش (slette)-knapp    | Slett bilder.                                                                                                    | 33                                                                  |
| (skjerm)-knapp            | Bytt mellom skjermen og søkeren.                                                                                                    | 7                                                                   |
| Utløser<br>• ROPE         | Tilbake til opptaksfunksjon.                                                                                                    | _                                                                   |

## Feste bærestroppen og objektivdekselet

Fest objektivdekselet LC-CP24 på stroppen, og fest deretter stroppen på kameraet.

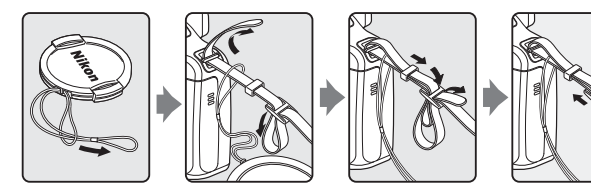

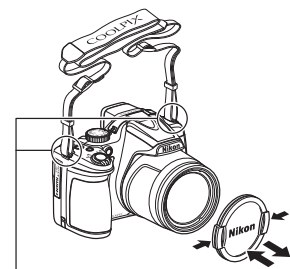

Fest stroppen på to steder.

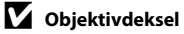

- Når du ikke tar bilder, bør du feste objektivdekselet til kameraet for å beskytte objektivet.
- Ikke fest noe annet enn objektivdekselet på objektivet.

## Bytte mellom skjermen og søkeren (|□|-knappen)

Du kan bruke søkeren når det er vanskelig å se skjermen i sterkt lys under åpen himmel. Hver gang du trykker på **D**-knappen, bytter visningen mellom skjermen og søkeren.

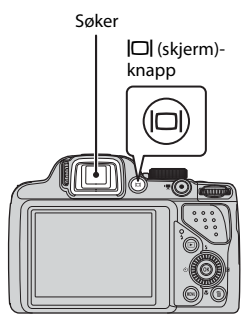

### Diopterjustering av søkeren

Når det er vanskelig å se bildet i søkeren, justerer du bildet ved å dreie på diopterjusteringen mens du ser gjennom søkeren.

 Pass på at fingertupper og negler ikke kommer i kontakt med øyet.

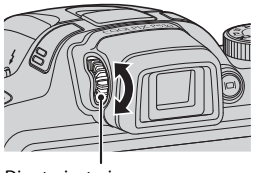

Diopterjustering

## Om å kontrollere og justere bildefarger

Bruk skjermen bak på kameraet fordi skjermen har høyere fargegjengivelse enn søkeren.

## Bruke menyer (MENU-knappen)

Naviger i menyene ved hjelp av multivelgeren og @-knappen.

### Trykk på MENU-knappen.

 Menyen som stemmer med kameraets status, som f.eks. opptak eller avspilling, vises.

Utilgjengelige alternativer er nedtonet og kan ikke velges.

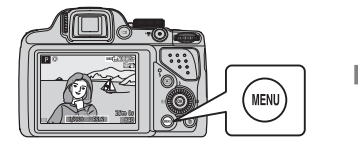

| 0 | optaksmeny             |             |
|---|------------------------|-------------|
| Ρ | Bildekvalitet          | NORM        |
|   | Bildestørrelse         | <u>16 m</u> |
| 困 | Picture Control        | 50          |
| 9 | Egend. Picture Control |             |
|   | Hvitbalanse            | AUT01       |
|   | Lysmåling              | Đ           |
|   | Kontinuerlig           | S           |
| - |                        |             |

# **2** Bruk multivelgeren til å velge et menyelement.

- ▲▼ eller drei: Velg et element over eller under.
- Implication
   Implication
   Velg et element på venstre eller høyre side, eller beveg deg mellom menynivåer.
- **(W**: Lagre et valg. Du kan også lagre et valg ved å trykke på **)**.

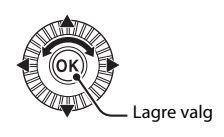

- Se 🛄 9 for mer informasjon om hvordan du veksler faner.
- **3** Når innstillingen er ferdig, trykker du på **MENU**-knappen eller utløseren.
  - Trykk på utløseren for å vise opptaksskjermen.

### Ø Om betjening av kommandohjulet når en meny vises

Du kan velge et element ved å dreie på kommandohjulet når en meny vises.

1

### Veksle mellom menyfaner

For å vise en annen meny, som for eksempel oppsettsmenyen (<sup>11</sup>91), bruker du multivelgeren til å veksle til en annen fane.

#### Faner

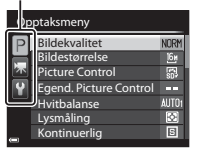

Trykk på ◀ for å gå til fanene.

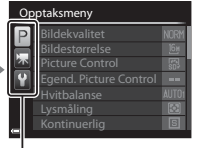

Trykk på ▲▼ for å velge en fane, og trykk på ®-knappen eller ► for å lagre valget.

|  | Op | opsett              |      |
|--|----|---------------------|------|
|  | P  | Velkomstskjerm      |      |
|  |    | Tidssone og dato    |      |
|  | 不  | Skjerminnstillinger |      |
|  | Y  | Datomerking         | OFF  |
|  | -  | Bildestabilisering  | (.)  |
|  |    | Bevegelsessensor    | OFF  |
|  |    | AF-hjelp            | AUTO |

### Fanetyper

| For opptak                                                                                                    | For avspilling                                                                                                    |  |
|----------------------------------------------------------------------------------------------------|----------------------------------------------------------------------------------------------------|--|
| Opptaksmeny<br>Bildestorrelse<br>Picture Control<br>Egend. Picture Control<br>Hvitbalanse<br>Hvitbalanse<br>Kontinuerlig                                                                                                    | Asspillingsmeny     Sask retusjering     D-Lighting     More hudtoner     O Filtereffekter     Utskriftsordre     Usshidefremvisning     meskytt |  |
| <ul> <li>P-fanen:</li> <li>Viser tilgjengelige innstillinger for<br/>aktuell opptaksfunksjon (□27).</li> <li>Avhengig av gjeldende<br/>opptaksfunksjon, vil faneikonet<br/>som vises, være annerledes.</li> <li>* fanen:</li> <li>Viser innstillinger for filmopptak.</li> </ul> | ►-fanen:<br>Viser innstillingene som er tilgjengelige<br>for avspillingsfunksjonen.                                                              |  |

Viser oppsettsmenyen, hvor du kan endre generelle innstillinger.

## Skjermen

Informasjonen som vises på skjermen under opptak og avspilling, endres avhengig av kameraets innstillinger og brukstilstand. Informasjonen vises som standard når kameraet først slås på og når du bruker kameraet, og slås av etter noen få sekunder (når **Bildeinfo** settes til **Autoinfo** i **Skjerminnstillinger** ( $\square$ 91)).

## For opptak

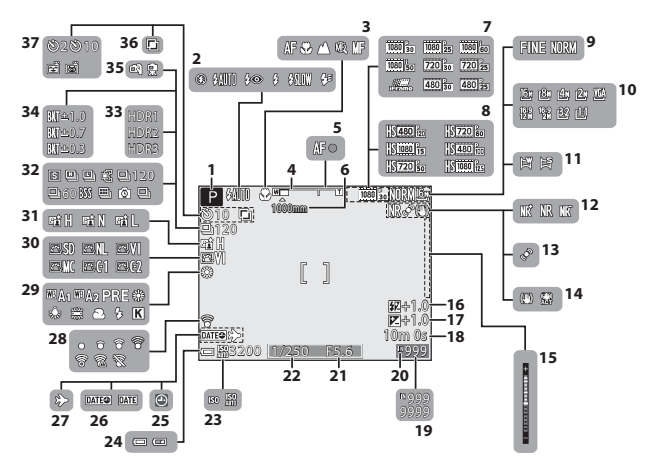

| ᅮ   |
|-----|
| an  |
| Гe  |
| rae |
| ŝ   |
| đ   |
| Ē   |
| ō   |
| ĕ   |
| 5   |
| ě   |
| df  |
| F   |
| ন্ত |
| 9   |
| ē   |
|     |

| 1   | Opptaksfunksjon26, 27                                         |
|-----|---------------------------------------------------------------|
| 2   | Blitsfunksjon                                                 |
| 3   | Fokusfunksjon61                                               |
| 4   | Zoomindikator                                                 |
| 5   | Fokusindikator                                                |
| 6   | Zoom-minne70                                                  |
| 7   | Filmalternativer (filmer med<br>normalhastighet)89            |
| 8   | Filmalternativer (HS-filmer)                                  |
| 9   | Bildekvalitet68                                               |
| 10  | Bildestørrelse68                                              |
| 11  | Lettvint panorama43                                           |
| 12  | Støyreduksjonsfilter69                                        |
| 13  | Bevegelsessensor-ikon                                         |
| 14  | Ikon for bildestabilisering91                                 |
| 15  | Eksponeringsindikator50                                       |
| 16  | Blits eksp. komp69                                            |
| 17  | Eksponerings-kompensasjonsverdi<br>65                         |
| 18  | Gjenværende tid for filmopptak<br>                            |
| 19  | Antall gjenværende<br>eksponeringer (stillbilder)<br>22. 🗢 22 |
| 20  | Indikator for internminne                                     |
| 21  | Blenderåpningsverdi48                                         |
| 22  | Lukkertid48                                                   |
| 23  | ISO-følsomhet69                                               |
| 24_ | Indikator for batterinivå22                                   |
| 25  | Indikator for "dato ikke angitt"<br>24, 91                    |
| 26  | Datomerking91                                                 |

| 27 | Reisemålikon                   | 91 |
|----|--------------------------------|----|
| 25 | Eye-Fi kommunikasjonsindikator |    |
| 20 |                                | 74 |
| 29 | Hvitbalanse                    | 58 |
| 30 | COOLPIX Picture Control6       | 58 |
| 31 | Aktiv D-Lighting6              | 59 |
| 32 | Serieopptak44, 6               | 59 |
| 33 | Motlys (HDR)4                  | 12 |
| 34 | Alternative eksponeringer      | 59 |
| 35 | Håndholdt/på stativ            | 37 |
| 36 | Multieksponering               | 59 |
|    | Selvutløserindikator           | 59 |
| 37 | Smilutløser                    | 50 |
|    | Automatisk utløser4            | 14 |
|    |                                |    |

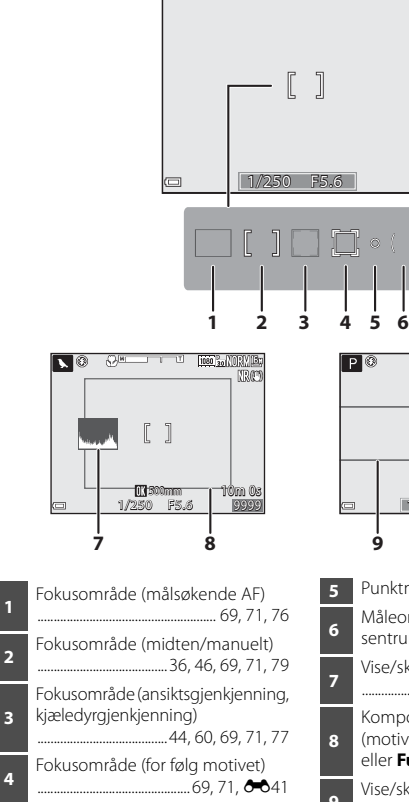

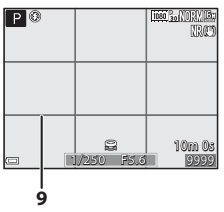

| 5 | Punktmålingsområde69                                                               |
|---|------------------------------------------------------------------------------------|
| 6 | Måleområde for<br>sentrumsdominert lysmåling69                                     |
| 7 | Vise/skjule histogrammer<br>                                                       |
| 8 | Komposisjonsramme<br>(motivprogrammet <b>Måne</b><br>eller <b>Fugletitting</b> )45 |
| 9 | Vise/skjule rutenett for<br>komposisjon91, 🏍62                                     |

## For avspilling

Avspilling på full skjerm (🖽 32)

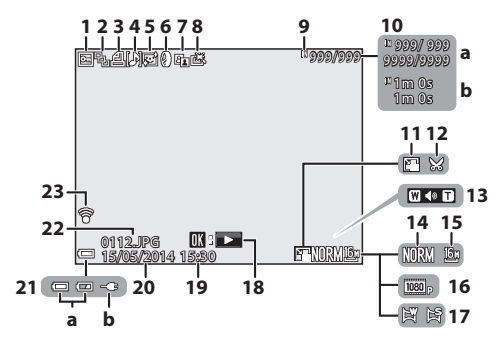

| 1  | Beskyttelsesikon                                                      |
|----|-----------------------------------------------------------------------|
| 2  | Sekvensvisning (når <b>Enkeltbilder</b><br>er valgt)83, <b>Örð</b> 54 |
| 3  | Utskriftsordreikon                                                    |
| 4  | Talebeskjed82                                                         |
| 5  | Ikon for mykere hudtoner                                              |
| 6  | Ikon for filtereffekter                                               |
| 7  | Ikon for D-Lighting82                                                 |
| 8  | Ikon for rask retusjering                                             |
| 9  | Indikator for internminne                                             |
| 10 | (a) Gjeldende bildenummer/<br>totalt antall bilder<br>(b) Filmlengde  |
| 11 | Ikon for lite bilde82                                                 |
| 12 | Beskjæring 80                                                         |

| 13 | Lydstyrkeindikator82, 89                          |
|----|---------------------------------------------------|
| 14 | Bildekvalitet 68                                  |
| 15 | Bildestørrelse 68                                 |
| 16 | Filmalternativer                                  |
| 17 | Indikator for lettvint panorama<br>               |
| 18 | Veiledning for avspilling av lettvint<br>panorama |
| 19 | Opptakstidspunkt 24                               |
| 20 | Opptaksdato 24                                    |
| 21 | <ul> <li>(a) Indikator for batterinivå</li></ul>  |
| 22 | Filnummer og -type 🏍 80                           |
| 23 | Eye-Fi kommunikasjonsindikator                    |

### Visning av informasjon om fargetonenivå<sup>1</sup> (CC32)

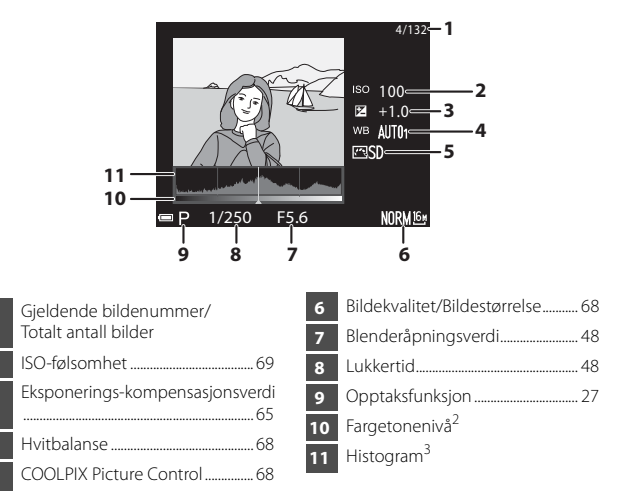

- Du kan kontrollere med tanke på tap av kontrastdetaljer i markeringene og skyggene fra histogrammet som vises, eller den blinkende visningen for hvert fargetonenivå. Disse sørger for retningslinjer når bildets lysstyrke justeres med funksjoner som eksponeringskompensasjon.
- <sup>2</sup> Fargetonenivået viser lysstyrkenivået. Når fargetonenivået som skal sjekkes, velges ved hjelp av multivelgeren **4>**, blinker området på bildet som korresponderer med det valgte fargetonenivået.
- <sup>3</sup> Et histogram er en graf som viser fordelingen av fargetoner i bildet. Den horisontale aksen tilsvarer piksellysstyrke med mørke fargetoner til venstre og lyse fargetoner til høyre. Den vertikale aksen viser antall piksler.

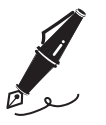

| <br> |
|------|
| <br> |
| <br> |
| <br> |
| <br> |
| <br> |
| <br> |
| <br> |
| <br> |
| <br> |
| <br> |
| <br> |
| <br> |

## Grunnleggende om opptak og avspilling

## Forberedelse 1 Sette inn batteriet

 Åpne dekselet til batterikammeret/ minnekortsporet.

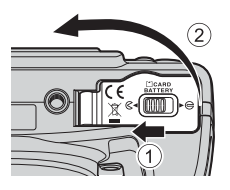

## **2** Sett inn batteriet.

- Skyv den oransje batterilåsen i pilens retning (①), og sett batteriet på plass (②).
- Batteriet låses på plass når det settes inn riktig.

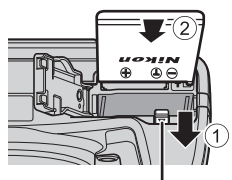

. Batterilås

## Pass på å sette inn batteriet i riktig retning

Kameraet kan bli skadet hvis batteriet settes inn opp-ned eller baklengs.

### **3** Lukk dekselet til batterikammeret/ minnekortsporet.

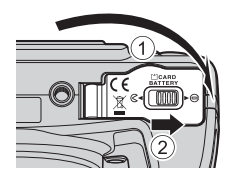

## Fjerne batteriet

Slå av kameraet og sørg for at strømforsyningslampen og skjermen har slått seg av, og åpne deretter dekselet til batterikammeret/ minnekortsporet.

Flytt den oransje batterilåsen i pilens retning (1) for å løse ut batteriet (2).

## Advarsel om høy temperatur

Kameraet, batteriet og minnekortet kan være varme rett etter at kameraet har vært brukt.

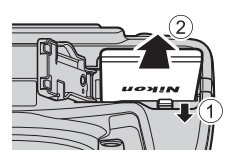

## Forberedelse 2 Lade opp batteriet

### 1 Klargjør den medfølgende nettadapteren for lading.

Hvis en universaladapter\* følger med kameraet, fester du universaladapteren til pluggen på nettadapteren for lading. Skyv universaladapteren hardt på plass til den sitter godt. Når de to er koplet sammen, vil du kunne skade universaladapteren hvis du forsøker å fjerne den med makt.

 Universaladapterens form varierer i henhold til landet eller regionen hvor kameraet ble kjøpt. Dette trinnet kan hoppes over hvis universaladapteren leveres permanent festet til nettadapteren.

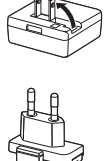

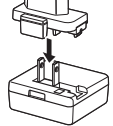

# **2** Sørg for at batteriet er satt inn i kameraet, og koble deretter kameraet til nettadapteren for lading i rekkefølgen ① til ③.

- La kameraet være avslått.
- Kontroller at kontaktene har riktig retning. Pass på at du setter kontaktene rett inn og trekker dem rett ut når du kobler dem til eller fra.

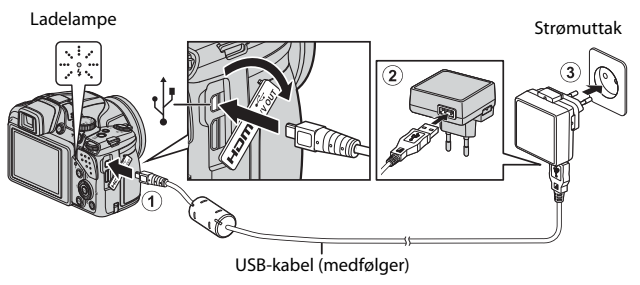

• Ladelampen blinker langsomt grønt for å vise at batteriet lades opp.
| Ladelampen                  | Beskrivelse                                                                                                    |  |
|-----------------------------|----------------------------------------------------------------------------------------------------|--|
| Blinker langsomt<br>(grønt) | Batteriet lader.                                                                                                    |  |
| Av                          | Når ladingen er fullført, slutter ladelampen å blinke grønt og<br>slås av.<br>Det tar om lag 4 timer og 10 minutter å lade opp et helt utladet<br>batteri.                                                                                                    |  |
| Blinker raskt<br>(grønt)    | <ul> <li>Romtemperaturen passer ikke til lading. Lad batteriet<br/>innendørs ved en romtemperatur mellom 5 °C og 35 °C.</li> <li>Enten er USB-kabelen eller nettverksadapteren for lading ikke<br/>riktig koblet til, eller så er det noe galt med batteriet. Koble fra<br/>USB-kabelen eller nettadapteren for lading, og koble til på<br/>nytt. Du må eventuelt skifte batteri.</li> </ul> |  |

# **3** Koble nettadapteren for lading fra strømuttaket, og koble deretter fra USB-kabelen.

#### 🖉 Slå på kameraet mens batteriet lader

Kameraet slås ikke på mens nettadapteren er koblet til kameret, selv om du trykker på strømbryteren. Trykk og hold nede ▶ (avspilling)-knappen for å slå på kameraet i avspillingsmodus og spille av bilder. Opptak er ikke mulig.

#### Lading ved bruk av datamaskin eller batterilader

- Du kan også lade batteriet ved å koble kameraet til en datamaskin (🛄 92, 93).
- Du kan bruke batterilader MH-61 (selges separat 🗢 81) til å lade batteriet uten å bruke kameraet.

 Slå av kameraet og åpne dekselet til batterikammeret/ minnekortsporet.

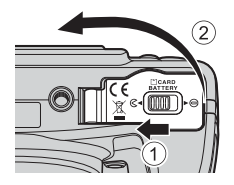

# **2** Sett inn minnekortet.

• Skyv inn minnekortet til det klikker på plass.

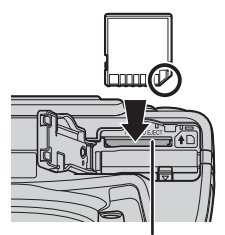

Minnekortspor

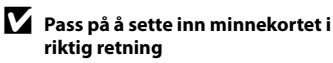

Hvis du setter inn minnekortet opp-ned eller baklengs, kan kameraet og minnekortet bli skadet.

**3** Lukk dekselet til batterikammeret/ minnekortsporet.

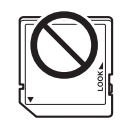

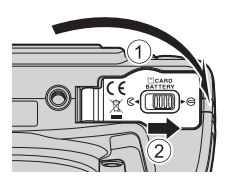

# Formatere minnekort

Første gang du setter inn et minnekort som har blitt brukt i en annen enhet i dette kameraet, må du passe på å formatere det med dette kameraet. Sett kortet inn i kameraet, trykk på **MENU**-knappen, og velg **Formater kort** i oppsettsmenyen. Slå av kameraet og sørg for at strømforsyningslampen og skjermen har slått seg av, og åpne deretter dekselet til batterikammeret/minnekortsporet. Trykk minnekortet forsiktig inn i kameraet (①) for å løse kortet delvis ut (②).

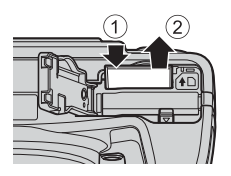

# Advarsel om høy temperatur

Kameraet, batteriet og minnekortet kan være varme rett etter at kameraet har vært brukt.

# Internminne og minnekort

Kameradata, inkludert bilder og filmer, kan lagres enten i kameraets internminne eller på et minnekort. Ta ut minnekortet først hvis du vil bruke kameraets internminne.

# Godkjente minnekort

Følgende SD-minnekort (Secure Digital) har vært testet og er godkjent for bruk i dette kameraet.

• Minnekort med en SD Speed Class-rangering på 6 eller raskere anbefales for filmopptak. Ved bruk av et minnekort med lavere Speed Class-rangering, kan filmopptak stanse uventet.

|           | SD-minnekort      | SDHC-minnekort <sup>2</sup> | SDXC-minnekort <sup>3</sup> |
|-----------|-------------------|-----------------------------|-----------------------------|
| SanDisk   | 2 GB <sup>1</sup> | 4 GB, 8 GB, 16 GB, 32 GB    | 64 GB, 128 GB               |
| TOSHIBA   | -                 | 4 GB, 8 GB, 16 GB, 32 GB    | 64 GB                       |
| Panasonic | 2 GB <sup>1</sup> | 4 GB, 8 GB, 16 GB, 32 GB    | 64 GB                       |
| Lexar     | -                 | 4 GB, 8 GB, 16 GB, 32 GB    | 64 GB, 128 GB               |

<sup>1</sup> Hvis minnekortet skal brukes sammen med en kortleser eller tilsvarende enhet, må du passe på at enheten støtter 2 GB-kort.

- <sup>2</sup> SDHC-kompatibel. Hvis minnekortet skal brukes sammen med en kortleser eller tilsvarende enhet, må du passe på at enheten støtter SDHC.
- <sup>3</sup> SDXC-kompatibel. Hvis minnekortet skal brukes sammen med en kortleser eller tilsvarende enhet, må du passe på at enheten støtter SDXC.
- Ta kontakt med produsenten for nærmere informasjon om kortene ovenfor.
   Vi kan ikke garantere kameraets ytelse når det benyttes minnekort laget av andre produsenter.

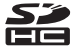

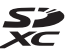

# Trinn 1 Slå på kameraet

# 1 Ta av objektivdekselet.

 Se "Feste bærestroppen og objektivdekselet" (
6) hvis du vil ha mer informasjon.

# 2 Trykk på strømbryteren.

- Hvis du slår på kameraet for første gang, se "Stille inn visningsspråk, dato og klokkeslett" (<sup>24</sup>).
- Skjermen slås på.
- Trykk på strømbryteren for å slå av kameraet igjen.

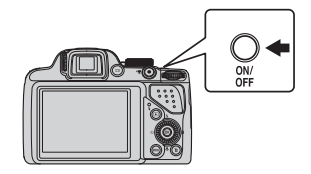

# **3** Kontroller indikatoren for batterinivå og antall gjenværende eksponeringer.

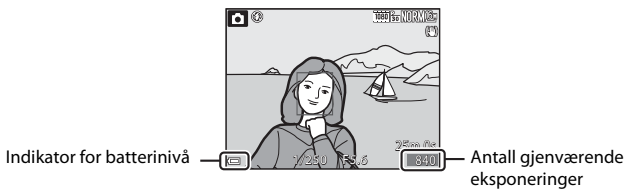

#### Indikator for batterinivå

| På skjermen                    | Beskrivelse                                     |  |
|--------------------------------|-------------------------------------------------|--|
|                                | Batterinivået er høyt.                          |  |
|                                | Batterinivået er lavt.                          |  |
| <b>đ</b><br>Batteriet er tomt. | Kameraet kan ikke ta bilder. Lad opp batteriet. |  |

#### Antall gjenværende eksponeringer

Antallet bilder som kan tas, vises.

• III vises når det ikke er satt inn noe minnekort i kameraet, og bilder lagres i internminnet.

#### Funksjonen Automatisk avstengning

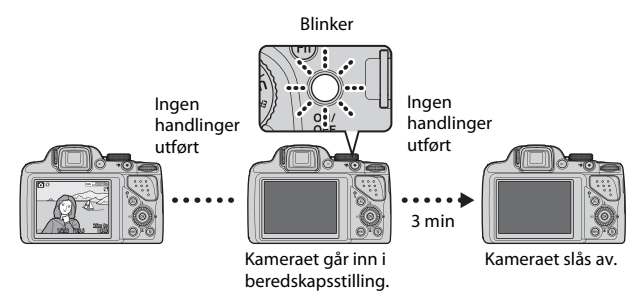

- Tiden som går før kameraet går inn i beredskapsstilling, er ca. 1 minutt. Tiden kan endres ved hjelp av **Auto av**-innstillingen i oppsettsmenyen (**D**91).
- Mens kameraet er i beredskapsstilling, slås skjermen på igjen hvis du utfører en av følgende handlinger:
  - Trykk på strømbryteren, utløseren, ▶-knappen eller (\***▼** filmopptak)knappen.
  - Drei modushjulet.

# Stille inn visningsspråk, dato og klokkeslett

Skjermen for språkvalg og skjermen for innstilling av dato og tid på kameraklokken vises første gang kameraet slås på.

- Bruk ▲▼ på multivelgeren for å velge ønsket språk og trykk på <sup>®</sup>-knappen.

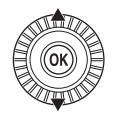

# 2 Velg Ja og trykk på ®-knappen.

| Tidssone og dato                            |  |  |
|---------------------------------------------|--|--|
| Velge tidssone og innstille dato<br>og tid? |  |  |
| Ja                                          |  |  |
| Nei                                         |  |  |
| Avbryt                                      |  |  |

## **3** Velg tidssonen for hjemstedet ditt, og trykk på <sup>®</sup>-knappen.

 Trykk ▲ for å aktivere sommertid. Når sommertidsfunksjonen er aktivert, vises ৡ over kartet. Trykk på ♥ for å slå av sommertidsfunksjonen.

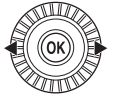

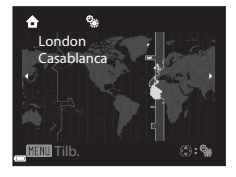

4 Velg datoformatet og trykk på knappen.

| Y/M/D  | År/måned/dag   |
|--------|----------------|
| M/D/Y  | Måned/dag/år   |
| D/M/Y  | Dag/måned/år   |
| Dirtin | bag, manea, ar |
|        |                |
|        |                |

# 5 Velg dato og tid og trykk på @ knappen.

- Velg et felt: Trykk på ◀► (endrer mellom **D**, M, Å, t og m).
- Rediger dato og tid: Trykk på ▲▼. Du kan også endre dato og tid ved å dreie på multivelgeren eller kommandohjulet.
- Bekreft innstillingen: Vela m-feltet og trykk på 🛞-knappen.

# 6 Velg Ja og trykk på 🛞-knappen.

 Når innstillingene er ferdige, går objektivet ut og kameraet går over til opptaksmodus.

#### Endre språkinnstillingen og dato- og tidsinnstillingen

- Du kan endre disse innstillingene ved hjelp av Språk/Language- og Tidssone og dato-innstillingene i 🕈 oppsettsmenyen (🛄 91).
- Du kan aktivere eller deaktivere sommertid i 🕈 oppsettsmenven ved å velge Tidssone og dato etterfulgt av Tidssone. Aktivering av sommertid stiller klokken én time fram, og deaktivering stiller klokken én time tilbake.

# Klokkebatteriet

- Kameraklokken drives av et innebygd reservebatteri. Reservebatteriet lades opp når hovedbatteriet er satt inn i kameraet, eller når kameraet er koblet til en nettadapter (ekstrautstyr), og kan drive klokken i flere dager etter ca. 10 timers lading.
- Hvis kameraets reservebatteri blir utladet, vises skiermen for innstilling av dato og tid når kameraet slås på. Still inn dato og tid igien. Se trinn 2 av "Stille inn visningsspråk, dato og klokkeslett" (224) hvis du vil ha mer informasjon.

#### Merking av opptaksdato på utskrevne bilder

- Du kan merke opptaksdatoen permanent på bilder i det de tas ved å stille inn Datomerking i oppsettsmenyen.
- Hvis du vil at opptaksdatoen skal skrives ut uten å bruke Datomerking-innstillingen, skriver du ut ved hielp av den medfølgende ViewNX 2-programvaren (

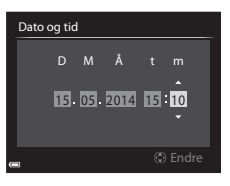

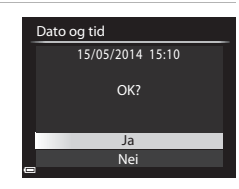

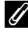

## Drei modushjulet for å velge opptaksfunksjon.

• 🖸 (auto)-modus brukes i dette eksemplet. Drei modushjulet til 🗖.

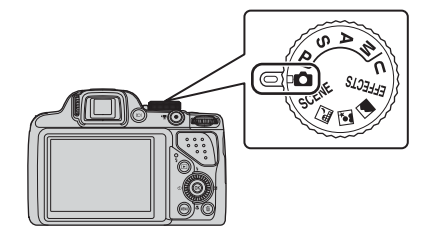

# 🖉 Om blitsen

l situasjoner hvor du trenger blits, som på mørke steder, eller når motivet er i motlys, må du heve blitsen (2005).

Automodus

Brukes for generelle opptak.

#### Motivprogrammene SCENE, 🔜, 🖾,

Kamerainnstillinger er optimert i henhold til motivet du velger.

- SCENE: Trykk på MENU-knappen og velg et motiv. Med Automatisk motivvalg velger kameraet automatisk den optimale motivfunksjonen når du komponerer et bilde, slik at det blir enda enklere å ta bilder med innstillinger som passer til motivet.
- 🖬 (nattlandskap): Bruk denne modusen til å ta bilde av nattlandskaper.
- Image: (nattportrett): Bruk denne modusen til kvelds- og nattportretter som inkluderer bakgrunnsmotiver.
- 📓 (landskap): Bruk denne modusen til å ta bilde av landskaper.

#### EFFECTS (Spesialeffekter)-modus

Effekter kan legges til i bilder under opptak.

#### P-, S-, A-, M-modus

Velg disse funksjonene for bedre kontroll med lukkertid og blenderåpningsverdi.

#### U (User settings (Brukerinnstillinger))-modus

Innstillingskombinasjoner som ofte brukes til opptak, kan lagres. De lagrede innstillingene kan hentes for opptak umiddelbart ganske enkelt ved å dreie modushjulet til **U**.

(<sup>146</sup>)

(253)

(🖽 36)

# Trinn 3 Komponere et bilde

# 1 Hold kameraet stødig.

 Hold fingre og andre objekter bort fra objektivet, blitsen, AF-lampen, mikrofonen og høyttaleren.

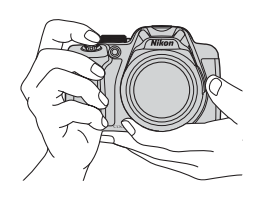

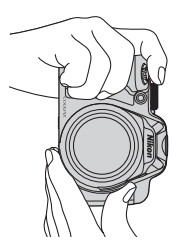

**2** Komponer bildet.

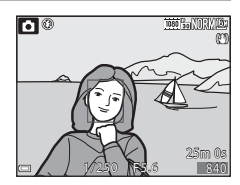

# 🖉 Søker

Ved å trykke på 🔲-knappen kan du ta bilder mens du ser i søkeren (🎞 7).

#### 🖉 Ved bruk av stativ

- Vi anbefaler å bruke stativ for å stabilisere kameraet i følgende situasjoner.
  - Når du fotograferer i dårlig belysning med senket blits, eller i en opptaksmodus hvor blitsen er deaktivert
  - Når du bruker teleobjektivinnstillingen
- Når du bruker stativ til å stabilisere kameraet under opptak, setter du Bildestabilisering (<sup>[]</sup>91) på Av i oppsettsmenyen for å forhindre eventuelle feil forårsaket av denne funksjonen.

Når du flytter zoomkontrollen, endres zoomens objektivposisjon.

- For å zoome nærmere inn på motivet: Skvv mot **T** (teleobiektiv)
- For å zoome ut og vise et større område: Skyv mot **W** (vidvinkel)
- Hvis zoomkontrollen dreies hele veien i en av de to retningene, justeres zoomen raskt.

- En zoomindikator vises øverst på skiermen når zoomkontrollen skyves.
- Digital zoom, som gjør at du kan forstørre motivet videre opp til ca. 4x maksimalt optisk zoomforhold, kan aktiveres ved å skyve og holde zoomkontrollen mot **T** når kameraet zoomes inn til maksimal optisk zoomposisjon.

# **Ø** Om digital zoom

Zoomindikatoren blir blå når digital zoom er aktivert, og blir gul når zoomforstørrelsen økes ytterligere.

- Zoomindikatoren er blå: Bildekvalitet er ikke tydelig redusert ved bruk av Dynamic Fine Zoom.
- Zoomindikatoren er gul: Bildekvaliteten er betydelig redusert.
- Indikatoren forblir blå over et bredere område når bildestørrelsen er mindre
- Zoomindikatoren blir kanskje ikke blå, avhengig av innstillingen for kontinuerlig opptak osv.

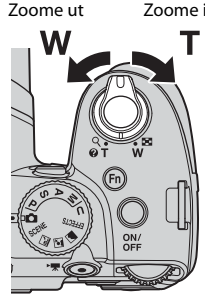

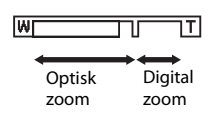

# Trinn 4 Fokusere og ta bildet

# **1** Trykk utløseren halvveis ned.

- Når motivet er i fokus, lyser fokusområdet som inkluderer motivet eller fokusindikatoren (□10), grønt (flere fokusområder kan lyse grønt).
- Når du bruker digital zoom, fokuserer kameraet på motivet midt i rammen, og fokusområdet vises ikke. Når kameraet har fokusert, lyser fokusindikatoren grønt.
- Hvis fokusområdet eller fokusindikatoren blinker rødt, kan ikke kameraet fokusere. Endre komposisjonen, og prøv å trykke utløseren halvveis inn igjen.

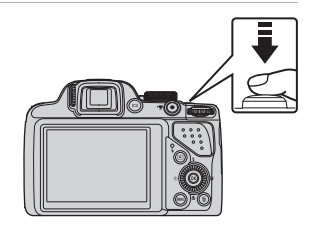

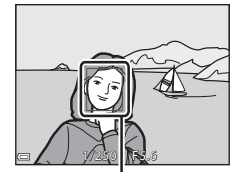

Fokusområde

# **2** Trykk utløseren helt inn uten å løfte fingeren.

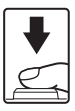

#### Utløseren

Trykke utløseren halvveis ned

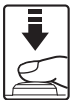

Trykke utløseren helt ned

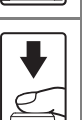

For å stille inn fokus og eksponering (lukkertid og blenderåpningsverdi) trykker du lett på utløseren til du føler litt motstand. Fokus og eksponering forblir låst mens utløseren er trykket halvveis ned.

Trykk utløseren helt ned for å utløse lukkeren og ta bilde.

lkke bruk kraft når du trykker på utløseren, da dette kan føre til kamerabevegelse og uklare bilder. Trykk forsiktig på knappen.

# Om lagring av bilder og opptak av filmer

Indikatoren som viser antall gjenværende eksponeringer, eller indikatoren som viser maks. filmlengde, blinker mens bilder lagres eller mens en film tas opp. **Ikke åpne dekselet til batterikammeret/minnekortsporet eller ta ut batteriet eller minnekortet** mens en indikator blinker. Hvis dette gjøres, kan det føre til tap av data, eller skade på kameraet eller minnekortet.

# Trinn 5 Avspilling av bilder

# Trykk på ► (avspilling)-knappen.

 Hvis du trykker inn og holder
 (avspilling)-knappen nede mens kameraet er slått av, slås kameraet på i avspillingsmodus.

# **2** Bruk multivelgeren til å velge et bilde som skal vises.

- Trykk og hold ▲▼◀▶ inne for å rulle raskt gjennom bildene.
- Du kan også velge bilder ved å dreie på multivelgeren.
- For å gå tilbake til opptaksfunksjonen trykker du på 
   -knappen eller på utløseren.

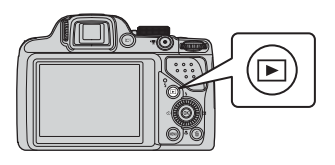

Vis forrige bilde

Vis neste bilde

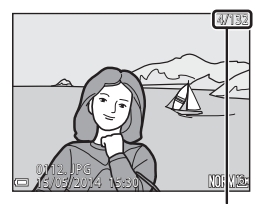

Gjeldende bildenummer/ Totalt antall bilder

# Vise opptaksinformasjon

Trykk på ()-knappen under avspilling på full skjerm for å vise informasjon om fargetonenivå og opptaksinformasjon (2114).

Trykk på **®**-knappen en gang til for å gå tilbake til avspilling på full skjerm.

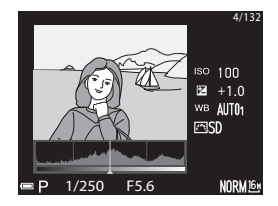

 Trykk på 面-knappen for å slette bildet som vises på skjermen.

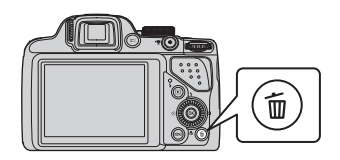

- 2 Bruk ▲▼ på multivelgeren til å velge ønsket slettemetode, og trykk på ֎-knappen.
  - Se "Bruke skjermen for sletting av valgte bilder" (<sup>34</sup>) hvis du vil ha mer informasjon.
  - For å gå ut uten å slette, trykker du på **MENU**-knappen.

# **3** Velg **Ja** og trykk på **®**-knappen.

- Slettede bilder kan ikke gjenopprettes.

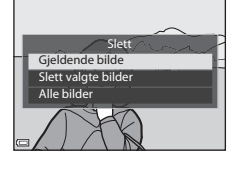

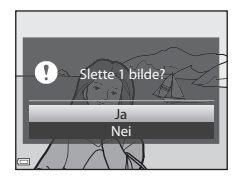

# Bruke skjermen for sletting av valgte bilder

#### Bruk ◀ ► på multivelgeren til å velge et blide som skal slettes, fulgt av ▲ for å vise ♥.

- Du kan angre valget ved på trykke på
   ▼ for å fjerne ♥.
- Flytt zoomkontrollen (<sup>229</sup>) mot T (<sup>9</sup>) hvis du vil bytte til avspilling på full skjerm, eller mot W (<sup>20</sup>) hvis du vil bytte til miniatyravspilling.

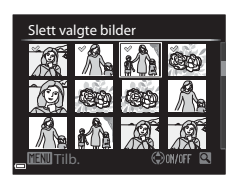

## 

• En bekreftelsesdialogboks vises. Følg instruksjonene som vises på skjermen.

# Slette bilder i en sekvens

- Hvis du trykker på m-knappen og sletter et nøkkelbilde mens bare hovedbilder vises for bildesekvenser (\$\Omega83\$), slettes alle bildene i sekvensen, inkludert hovedbildet.

## 🖉 Slette siste bilde som er tatt når du står i opptaksfunksjon

Når du bruker opptaksfunksjonen, trykker du på  ${\rm i}{\overline{{\bf m}}}$  -knappen for å slette det siste bildet som ble lagret.

# Opptaksfunksjoner

# 🖸 (Auto)-modus

Brukes for generelle opptak.

- Kameraet registrerer hovedmotivet og fokuserer på det. Hvis det oppdages et menneskeansikt, setter kameraet automatisk fokusprioritet på det.
- Se "Fokusere" (<sup>1</sup>76) hvis du vil ha mer informasjon.

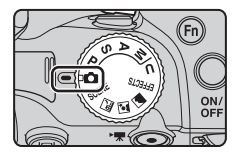

# Funksjoner tilgjengelige i 🗖 (Auto)-modus

- Blitsfunksjon (🛄 56)
- Selvutløser (🛄 59)
- Smilutløser (🖽 60)
- Fokusfunksjon (CC61)
- Eksponeringskompensasjon (CC65)
- Opptaksmeny (CG68)

# Motivprogram (motivtilpasset opptak)

Når et motiv er valgt, optimeres kamerainnstillingene automatisk for det valgte motivet.

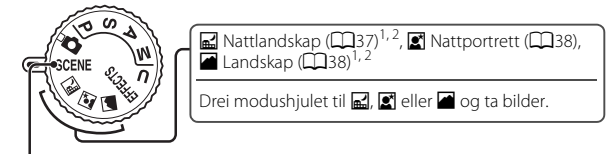

| SCENE (Motiv)                                                                       |                                                                                                    |
|-------------------------------------------------------------------------------------|----------------------------------------------------------------------------------------------------|
| Trykk på <b>MENU</b> -knappen for å vise mot<br>motiver ved hjelp av multivelgeren. | Motivmeny<br>Automatisk motivalg<br>2 Portrett<br>S Sport<br>S Sport<br>S Sp |
| Automatisk motivvalg<br>(standardinnstilling) (🎞 39)                                | <b>11</b> Mat (🛄41)                                                                                                    |
| 🙎 Portrett                                                                          | 🏛 Museum (🎞 41) <sup>1</sup>                                                                                                    |
| Sport (🖽 39) <sup>1</sup>                                                           | 🔅 Fyrverkeri (🎞 41) <sup>2, 3</sup>                                                                                                    |
| 🗱 Fest/innendørs (🎞 40) <sup>1</sup>                                                | Svart/hvitt-kopi (🎞41) <sup>1</sup>                                                                                                    |
| Strand <sup>1</sup>                                                                 | Motlys (🛄42) <sup>1</sup>                                                                                                    |
| 😫 Snø <sup>1</sup>                                                                  | Lettvint panorama (🎞 43) <sup>1</sup>                                                                                                    |
| Solnedgang <sup>1, 2, 3</sup>                                                       | ₩ Kjæledyrportrett (□144)                                                                                                    |

<sup>1</sup> Kameraet fokuserer på området i midten av bildet. Områdets posisjon kan ikke flyttes.

Måne (245)<sup>1, 2</sup>

▶ Fugletitting (□□45)<sup>1</sup>

<sup>2</sup> Kameraet fokuserer på uendelig langt hold.

Skumring/soloppgang<sup>1, 2, 3</sup>

🗱 Nærbilde (🛄 40)

<sup>3</sup> Vi anbefaler bruk av stativ, da lukkertiden er lang. Sett Bildestabilisering (
91) på Av i oppsettmenyen når du bruker stativ til å stabilisere kameraet mens du tar bilder.

# Opptaksfunksjoner

#### Vise en beskrivelse (hjelpinformasjon) for hvert motiv

Velg et motiv og flytt zoomkontrollen ( $\square$ 1) mot **T** (**?**) for å vise en beskrivelse av det motivet. Du kommer tilbake til den opprinnelige skjermen ved å flytte zoomkontrollen mot **T** (**?**) igjen.

# Tips og merknader

#### 🖬 Nattlandskap

- Trykk på MENU-knappen for å velge 🗟 Håndholdt eller 🕄 Stativ i Nattlandskap.
- 🖻 Håndholdt (standardinnstilling):
  - Trykk utløseren helt ned for å ta en serie bilder som kombineres til ett enkelt bilde og lagres.
  - Når utløseren trykkes helt inn, holder du kameraet stille til det vises et stillbilde.
     Når du har tatt et bilde, må du ikke slå av kameraet før skjermen går over til opptaksskjermen.
  - Bildevinkelen (dvs. området som er synlig i bildefeltet) som sees i det lagrede bildet, er smalere enn det som ble sett på skjermen da bildet ble tatt.

#### • 🚊 På stativ:

- Det tas ett bilde ved lang lukkertid når utløseren trykkes helt ned.

#### Nattportrett

- Trykk på MENU-knappen for å velge 🗟 Håndholdt eller 😥 Stativ i Nattportrett.
- Det tas ett bilde med lang lukkertid. Sammenlignet med å bruke இ På stativ, setter kameraet en noe kortere lukkertid i henhold til opptaksforholdene for å forhindre kamerabevegelse når @ Håndholdt er valgt.
- Bildestabilisering er deaktivert uavhengig av innstillingen Bildestabilisering (
   (
   (
   )91) i oppsettsmenyen.
- Blitsen avfyres alltid. Hev blitsen før du tar bilder.

#### 🔚 Landskap

- Trykk på MENU-knappen for å velge Støyreduksjonsserie eller Enkeltopptak i Landskap.
- Støyreduksjonsserie: Dette gjør at du kan ta et skarpt landskapsbilde med minimal støy.
  - Trykk utløseren helt ned for å ta en serie bilder som kombineres til ett enkelt bilde og lagres.
  - Når utløseren trykkes helt inn, holder du kameraet stille til det vises et stillbilde. Når du har tatt et bilde, må du ikke slå av kameraet før skjermen går over til opptaksskjermen.
  - Bildevinkelen (dvs. området som er synlig i bildefeltet) som sees i det lagrede bildet, er smalere enn det som ble sett på skjermen da bildet ble tatt.
- Enkeltopptak (standardinnstilling): Lagrer bilder med forsterkede omriss og forsterket kontrast.
  - Det tas ett bilde når utløseren trykkes helt ned.

 Når du retter kameraet mot motivet, velger kameraet automatisk det optimale motivprogrammet fra listen nedenfor og justerer opptaksinnstillingene etter dette.

| <b>Z</b> *  | Portrett (nærbilde av en til to personer)                                                                                                    |
|-------------|----------------------------------------------------------------------------------------------------|
| 21          | Portrett (ta et bilde av tre eller flere personer eller ta en komposisjon<br>med et stort bakgrunnsområde)                                                 |
| <b>E</b> ĭ  | Landskap                                                                                                    |
| 2*¥         | Nattportrett (nærbilde av en til to personer)                                                                                                    |
| <b>2</b> *1 | Nattportrett (ta et bilde av tre eller flere personer eller ta en<br>komposisjon med et stort bakgrunnsområde)                                             |
| Ĩ           | <ul> <li>Nattlandskap</li> <li>Kameraet tar bilder kontinuerlig og kombinerer og lagrer dem som<br/>ett bilde, på samme måte som når Håndholdt i</li></ul> |
|             | Nærbilde                                                                                                    |
| <b>*8</b> * | Motlys (ved opptak av ikke-menneskelige motiver)                                                                                                    |
| <b>*</b> #  | Motlys (ved opptak av menneskelige motiver)                                                                                                    |
| <b>S</b>    | Andre motiver                                                                                                    |

#### $SCENE \rightarrow r$ Sport

- Når utløseren holdes helt nede, tar kameraet opp til ca. 7 bilder kontinuerlig ved en hastighet på ca. 7 b/s (når bildekvaliteten er satt til Normal og bildestørrelsen er satt til 10 4008 × 3456).
- Bildefrekvensen for serieopptak kan bli langsom avhengig av innstillingene for bildekvalitet og bildestørrelse, hvilket minnekort som brukes, og opptaksforholdene.
- Fokus, eksponering og nyanse låses til verdiene som fastsettes med det første bildet i hver serie.

#### SCENE → XX Fest/innendørs

 For å unngå kamerabevegelse bør du holde kameraet stødig. Sett Bildestabilisering (
) på Av i oppsettmenyen når du bruker stativ til å stabilisere kameraet mens du tar bilder.

#### SCENE → 🗱 Nærbilde

Fra skjermen som vises etter at **W** Nærbilde er valgt, velger du Støyreduksjonsserie eller Enkeltopptak.

- Støyreduksjonsserie: Dette gjør at du kan ta et skarpt bilde med minimal støy.
  - Trykk utløseren helt ned for å ta en serie bilder som kombineres til ett enkelt bilde og lagres.
  - Når utløseren trykkes helt inn, holder du kameraet stille til det vises et stillbilde.
     Når du har tatt et bilde, må du ikke slå av kameraet før skjermen går over til opptaksskjermen.
  - Hvis motivet beveger på seg eller det er betydelig kamerabevegelse under kontinuerlig opptak, kan bildet bli fortegnet, overlappet eller uskarpt.
  - Bildevinkelen (dvs. området som er synlig i bildefeltet) som sees i det lagrede bildet, er smalere enn det som ble sett på skjermen da bildet ble tatt.
- Enkeltopptak (standardinnstilling): Lagrer bilder med forsterkede omriss og forsterket kontrast.
  - Det tas ett bilde når utløseren trykkes helt ned.
- Innstillingen for fokusfunksjon (<sup>1</sup>)61) endres til <sup>3</sup> (makro-nærbilde), og kameraet zoomer automatisk til den nærmeste posisjonen det kan fokusere på.

#### SCENE → ĨI Mat

- Innstillingen for fokusfunksjon (<sup>1</sup>—61) endres til (makro-nærbilde), og kameraet zoomer automatisk til den nærmeste posisjonen det kan fokusere på.
- Du kan justere nyanse ved hjelp av kommandohjulet. Innstillingen for nyanse lagres i kameraminnet selv etter at kameraet er slått av.

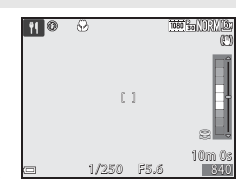

#### SCENE → <u>m</u> Museum

- Kameraet tar en serie på opptil 10 bilder mens utløseren trykkes helt ned, og det skarpeste bildet i serien blir automatisk valgt og lagret (BSS (valg av beste bilde)).
- Blitsen blir ikke avfyrt.

#### SCENE → <sup>®</sup> Fyrverkeri

• Lukkertiden er låst på ca. 4 sekunder.

#### SCENE → □ Svart/hvitt-kopi

• Bruk sammen med fokusfunksjonen ♥ (makro-nærbilde) (□61) når du tar bilde av motiver som er nærme kameraet.

#### SCENE → 🗃 Motlys

- Fra skjermen som vises etter at A Motlys er valgt, kan HDR-komposisjon (high dynamic range) stilles inn.
- Av (standardinnstilling): Blitsen utløses for å hindre at motivet blir skjult i skygge. Ta bilder med blitsen hevet.
- Nivå 1-Nivå 3: Brukes når det tas bilder med veldig lyse og mørke områder i samme bildefelt. Velg Nivå 1 når det er mindre forskjell mellom lyse og mørke områder, og Nivå 3 når det er større forskjell mellom lyse og mørke områder.

# Om HDR

- Bruk av stativ anbefales. Sett **Bildestabilisering** (**D**91) i oppsettsmenyen til **Av** ved bruk av stativ for å stabilisere kameraet.
- Bildevinkelen (dvs. området som er synlig i bildefeltet) som sees i det lagrede bildet, er smalere enn det som ble sett på skjermen da bildet ble tatt.
- Når utløseren trykkes helt ned, tar kameraet bilder kontinuerlig og lagrer de følgende to bildene.
  - Et ikke HDR-sammensatt bilde
  - Et HDR-sammensatt bilde hvor tapet av detaljer i høylys eller skygger minimeres
- Hvis det er nok minne til å bare lagre ett bilde, blir det eneste lagrede bildet et bilde som ble behandlet av D-Lighting (\$\box\$29 da det ble tatt.
- Når utløseren trykkes helt inn, holder du kameraet stille til det vises et stillbilde. Når du har tatt et bilde, må du ikke slå av kameraet før skjermen går over til opptaksskjermen.
- Avhengig av opptaksforholdene, kan mørke skygger forekomme rundt lyse motiver og lyse områder kan forekomme rundt mørke motiver. Du kan kompensere med å senke nivåinnstillingen.

#### SCENE → 🖾 Lettvint panorama

- Zoomposisjonen er låst til vidvinkel.
- Trykk utløseren helt ned, løft fingeren fra knappen og panorer deretter langsomt kameraet horisontalt. Opptaket ender når kameraet har tatt det angitte opptaksområdet.
- Fokus og eksponering låses når opptaket starter.
- Hvis du trykker på <sup>®</sup>-knappen når et bilde som er tatt, vises i avspilling på full skjerm, ruller bildet automatisk.
- Bildene kan ikke redigeres på dette kameraet.

Se "Bruke lettvint panorama (opptak og avspilling)" (🗢 2) hvis du vil ha mer informasjon.

## Om utskrift av panoramabilder

Det kan hende at ikke hele bildet kan skrives ut, avhengig av skriverinnstillingene. I tillegg kan det hende at utskrift ikke er mulig avhengig av skriveren.

#### SCENE -> 😽 Kjæledyrportrett

- Når du retter kameraet mot en hund eller katt, oppdager kameraet kjæledyrets ansikt og fokuserer på det. Som standard utløses lukkeren automatisk når et hunde- eller katteansikt oppdages (automatisk utløser).
- Fra skjermen som vises etter at Kjæledyrportrett er valgt, velger du Enkel eller Kontinuerlig.
  - Enkel: Hver gang det oppdages et hunde- eller katteansikt, tar kameraet 1 bilde.
  - Kontinuerlig: Hver gang det oppdages et hunde- eller katteansikt, tar kameraet 3 bilder kontinuerlig.

#### Automatisk utløser

- Trykk på ◀ (ⓒ) på multivelgeren for å endre innstillingene for Automatisk utløser.
  - 🗃: Kameraet utløser lukkeren automatisk når den oppdager et hunde- eller katteansikt.
  - Av: Kameraet utløser ikke lukkeren automatisk, selv om det oppdages et hundeeller katteansikt. Trykk på utløseren. Kameraet registrerer også menneskeansikter når Av er valgt.
- Automatisk utløser settes til Av etter at det har blitt tatt 5 serier.
- Opptak er også mulig ved å trykke på utløseren, uavhengig av innstillingen for Automatisk utløser. Når Kontinuerlig er valgt, kan du ta bilder kontinuerlig mens du holder utløseren helt nede.

# **F**okusområde

- Når kameraet oppdager et ansikt, vises ansiktet innenfor en gul kant. Når kameraet oppnår fokus på et ansikt som vises innenfor en dobbel kant (fokusområde), blir den doble kanten grønn. Hvis kameraet ikke oppdager noen ansikter, fokuserer det på området i midten av bildefeltet.
- Under enkelte opptaksforhold kan det hende at kjæledyransiktet ikke oppdages, og at andre motiver vises innenfor en kant.

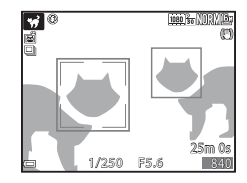

#### SCENE → ● Måne

- Du kan justere nyanse ved hjelp av kommandohjulet. Innstillingen for nyanse lagres i kameraminnet selv etter at kameraet er slått av.
- Juster lysstyrken med eksponeringskompensasjon (<sup>165</sup>) i henhold til opptaksforhold som f.eks. tiltakende og avtakende måne og opptakskrav.
- Ved vidvinkelzoomposisjonen vises komposisjonsrammen for å indikere bildevinkelen tilsvarende 1000 mm-objektiv (i 35 mm-format [135]).
   Bildevinkelen blir tilsvarende 1 000 mm objektiv ved å trykke på ()-knappen.

#### SCENE → ▶ Fugletitting

- Fra skjermen som vises etter at S Fugletitting er valgt, velger du Enkel eller Kontinuerlig.
- Enkel (standardinnstilling): Det tas ett bilde hver gang du trykker på utløseren.
- Kontinuerlig: Når du trykker og holder utløseren helt nede, tas det bilder kontinuerlig.
  - Bildefrekvensen for kontinuerlig opptak er ca. 7 b/s og maksimum antall bilder i en serie er ca. 7 (når bildekvaliteten er satt til Normal og bildestørrelsen er satt til by 4608 x 3456).
- Ved vidvinkelzoomposisjonen vises komposisjonsrammen for å indikere bildevinkelen tilsvarende 500 mm-objektiv (i 35 mm-format [135]). Bildevinkelen blir tilsvarende 500 mm objektiv ved å trykke på <sup>®</sup>-knappen.

# Spesialeffekter (bruke effekter når du fotograferer)

Effekter kan legges til i bilder under opptak.

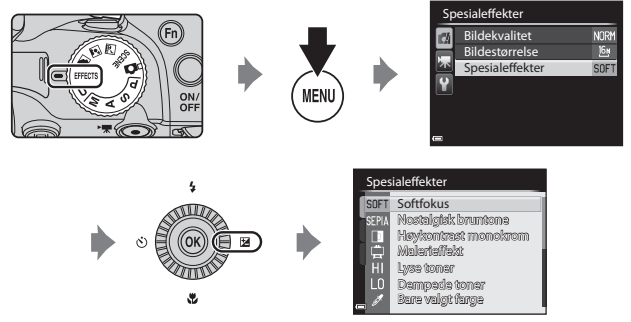

Trykk på **MENU**-knappen for å vise motivmenyen og velge et motiv med multivelgeren.

Kameraet fokuserer på området i midten av bildet. Områdets posisjon kan ikke flyttes.

| Alternativ                          | Beskrivelse                                                                         |
|-------------------------------------|-------------------------------------------------------------------------------------|
| Softfokus<br>(standardinnstilling)* | Myker opp bildet ved å legge et lett slør over hele bildet.                         |
| Nostalgisk<br>bruntone*             | Legger til en sepiatone og reduserer kontrasten for å etterligne gamle fotografier. |
| Høykontrast<br>monokrom             | Lager et svart/hvitt-fotografi med klar kontrast.                                   |
| Malerieffekt*                       | Gir bildet et maleriaktig utseende.                                                 |
| Lyse toner                          | Gir hele bildet en lysere tone.                                                     |
| Dempede toner                       | Gir hele bildet en mørkere tone.                                                    |

| Alternativ         | Beskrivelse                                                                                                    |  |  |
|--------------------|----------------------------------------------------------------------------------------------------|--|--|
| Bare valgt farge   | <ul> <li>Beholder kun den valgte fargen og gjør andre farger til svart-hvitt.</li> <li>Drei kommandohjulet for å velge en farge som du ønsker å beholde, fra glidebryteren.</li> <li>Trykk på &amp; hvappen for å skjule glidebryteren og avslutte fargevalg. Trykk på &amp; hvappen for å vise glidebryteren igjen.</li> </ul> |  |  |
| Høy ISO i monokrom | <ul> <li>Lager monotone (svart/hvitt) bilder ved å bilder med høy<br/>ISO-følsomhet med vilje. Denne innstillingen er virkningsfull<br/>når du tar bilder av motiver under dårlige lysforhold.</li> <li>Bildene som tas, kan inneholde støy (lyse piksler vilkårlig<br/>spredt i bildet, flekker eller linjer).</li> </ul>      |  |  |
| Kryssprosessering  | Lager bilder med en uvanlig nyanse ved å konvertere et<br>positivt fargebilde til en negativ eller et negativt<br>fargebilde til en positiv.<br>• Drei på kommandohjulet for å velge nyanse.                                                                                                    |  |  |

\* Enkelte effekter kan ikke velges, avhengig av innstillingen av **Filmalternativer** (\$\overline\$189).

## Funksjoner som er tilgjengelige i spesialeffektmodus

- Blitsfunksjon (🛄 56)
- Selvutløser (🛄 59)
- Fokusfunksjon (CC61)
- Eksponeringskompensasjon (DG5)
- Opptaksmeny (168)

# Funksjonene P, S, A og M (angi eksponeringen for opptak)

Du får mer kontroll over hvordan bildene tas ved å velge innstillinger på opptaksmenyen (@68) i tillegg til å angi lukkertiden eller blenderverdien manuelt i forhold til opptaksforholdene og andre krav.

 Fokusområdet for autofokus varierer avhengig av innstillingen for AF søkefeltfunksjon (<sup>169</sup>).

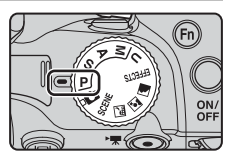

Blender-

åpningsverdi

 Når AF søkefeltfunksjon er satt til Målsøkende AF (standardinnstilling), oppdager kameraet hovedmotivet og fokuserer på det.

Drei på kommandohjulet eller multivelgeren for å angi lukkertid og blenderverdi.

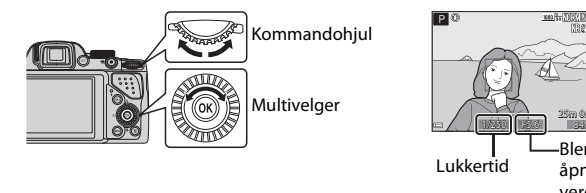

| Eksponeringsmodus |                                    | Lukkertid (🎞 52)                                                              | Blenderåpningsverdi<br>(🎞 49) |
|-------------------|------------------------------------|-------------------------------------------------------------------------------|-------------------------------|
| Ρ                 | Program-<br>automatikk (🎞 50)      | Justeres automatisk (fleksiprogram aktiveres ved hjelp<br>av kommandohjulet). |                               |
| s                 | Lukkerprioritert<br>autom. (🎞 50)  | Justeres ved hjelp av<br>kommandohjulet.                                      | Justeres automatisk.          |
| A                 | Blenderprioritert<br>autom. (🎞 50) | Justeres automatisk.                                                          | Justeres av multivelgeren.    |
| М                 | Manuell (🎞 50)                     | Justeres ved hjelp av<br>kommandohjulet.                                      | Justeres av multivelgeren.    |

## Mer informasjon

Se "Bytte om Av/Tv-valg" (292) hvis du vil ha mer informasjon.

# Eksponerings

Når du justerer lukkertiden eller blenderverdien for å ta bilder med ønsket lysstyrke (eksponering), kalles det å definere eksponeringen for bildet. Følelsen av dynamikk og mengden bakgrunn som er ute av fokus ved samme eksponering, vil variere avhengig av hvilken kombinasjon av lukkertid og blenderverdi som brukes.

#### Justere lukkertiden

I **S**-modus er området fra maksimalt 1/4000 til 8 sekunder.

I M-modus er området fra maksimalt 1/4000 til 15 sekunder.

Se "Kontrollområdet for lukkertiden" (252) hvis du vil ha mer informasjon.

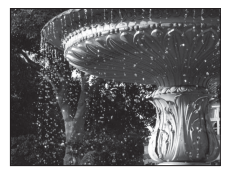

Hurtigere 1/1000 s Justere blenderåpningsverdien

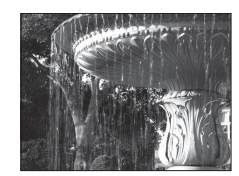

Langsommere 1/30 s

I modusene **A** og **M** er området fra f/3 til 8,3 (vidvinkelposisjon) og fra f/5,9 til 8,3 (telezoomposisjon).

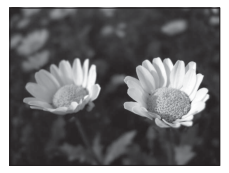

Større blenderåpning (lavt f-tall) f/3

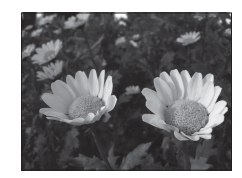

Mindre blenderåpning (høyt f-tall) f/8,3

## 🖉 Blenderåpningsverdi (f-tall) og zoom

Store blenderåpninger (angitt med lave ftall) slipper inn mer lys i kameraet, og små blenderåpninger (høye f-tall) slipper inn mindre lys.

Blenderåpningsverdien til dette kameraets zoomobjektiv endres avhengig av zoomposisjonen. Når du zoomer til vidvinkel- eller telezoomposisjon, er blenderverdiene på henholdsvis f/3 og f/5,9.

# P (Programautomatikk)

Kameraet styrer automatisk eksponeringen.

 Du kan velge ulike kombinasjoner av lukkertid og blenderverdi uten å endre eksponeringen ved å dreie på kommandohjulet ("fleksiprogram"). Når fleksiprogrammet er aktivert, vises et fleksiprogramikon (XK) ved siden av funksjonsindikatoren (P) øverst til venstre på skjermen.

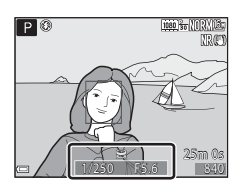

 For å avbryte fleksiprogram dreier du kommandohjulet til fleksiprogrammerket (X) ikke lenger vises. Fleksiprogrammet avbrytes også hvis du velger en annen opptaksfunksjon eller slår av kameraet.

# S (Lukkerprioritert autom.)

Brukes til å fotografere motiver i hurtig bevegelse med kort lukkertid, eller til å fremheve bevegelsene i et motiv i bevegelse med lang lukkertid.

• Du justerer lukkertiden ved å dreie på kommandohjulet.

# A (Blenderprioritert autom.)

Brukes til å få motiver inkludert både forgrunnen og bakgrunnen i fokus eller gjøre motivets bakgrunn uskarp med vilje.

 Du justerer blenderverdien ved å dreie på multivelgeren.

# M (Manuell)

Brukes til å styre eksponeringen i forhold til opptaksforholdene.

- Når du justerer blenderverdien eller lukkertiden, vil avviket fra den eksponeringsverdien som måles av kameraet, vises i eksponeringsindikatoren på skjermen. Avviket i eksponeringsindikatoren vises i EV (– 2 til +2 EV i trinn på 1/3 EV).
- Du kan justere lukkertiden ved å dreie på hovedkommandohjulet og blenderverdien ved å dreie på multivelgeren.

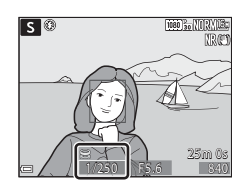

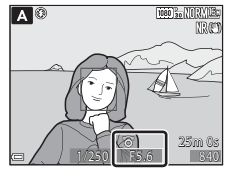

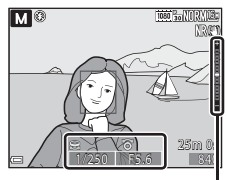

Eksponeringsindikator

# Opptaksfunksjoner

# Om opptak

- Når du zoomer etter at eksponeringen er stilt inn, kan eksponeringskombinasjoner eller blenderåpningsverdi bli endret.
- Når motivet er for mørkt eller for lyst, kan det være at det ikke er mulig å oppnå riktig eksponering. I så fall blinker lukkertidsindikatoren eller blenderåpningsverdiens indikator når utløseren trykkes halvveis ned (unntatt når M-modus brukes. Endre lukkertidsinnstillingen eller blenderåpningsverdien.

# Om ISO-følsomhet

Når ISO-følsomhet ( $\square$ 69) er stilt inn på Auto (standardinnstilling) eller Fast avstand auto, er ISO-følsomheten i M-modus låst til ISO 100.

# Funksjoner tilgjengelig i P-, S-, A-, M-modus

- Blitsfunksjon (🛄 56)
- Selvutløser (<u></u>59)
- Smilutløser (

  60)
- Fokusfunksjon (CC61)
- Opptaksmeny (CC68)
- Funksjoner som kan angis ved hjelp av **Fn** (Funksjon)-knappen (<sup>171</sup>)
- Oppsettsmeny (CC 91)

# Kontrollområdet for lukkertiden

Lukkertidens innstillingsområde varierer avhengig av zoomposisjonen, blenderåpningen eller innstillingen for ISO-følsomhet. I tillegg endres innstillingsområdet ved følgende innstillinger for serieopptak.

| Innstilling                          |                                                       | Innstillingsområde                                                                                                  |
|--------------------------------------|-------------------------------------------------------|----------------------------------------------------------------------------------------------------|
|                                      | Auto <sup>2</sup> ,<br>Fast avstand auto <sup>2</sup> | 1/4000 <sup>3</sup> – 1 s ( <b>P</b> -, <b>S</b> -, <b>A</b> -modi)<br>1/4000 <sup>3</sup> –15 s ( <b>M</b> -modus) |
|                                      | ISO 100                                               | 1/4000 <sup>3</sup> –8 s ( <b>P</b> -, <b>S</b> -, <b>A</b> -modi)<br>1/4000 <sup>3</sup> –15 s ( <b>M</b> -modus)  |
| ISO-følsomhet<br>(🎞 69) <sup>1</sup> | ISO 200                                               | 1/4000 <sup>3</sup> –4 s ( <b>P, S, A</b> -modi)<br>1/4000 <sup>3</sup> – 8 s ( <b>M</b> -modus)                    |
|                                      | ISO 400                                               | 1/4000 <sup>3</sup> - 4 s                                                                                           |
|                                      | ISO 800                                               | 1/4000 <sup>3</sup> – 2 s                                                                                           |
|                                      | ISO 1600                                              | 1/4000 <sup>3</sup> – 1 s                                                                                           |
|                                      | ISO 3200, 6400                                        | 1/4000 <sup>3</sup> - 1/2 s                                                                                         |
|                                      | Serie H, Serie L, BSS                                 | 1/4000 <sup>3</sup> -1/30 s                                                                                         |
|                                      | Forhåndsbuffer,<br>Flere bilder 16                    | 1/4000 – 1/30 s                                                                                                    |
| Kontinueriig (🖵 169)                 | Serie H: 120 bs                                       | 1/4000 – 1/125 s                                                                                                    |
|                                      | Serie H: 60 bs                                        | 1/4000 – 1/60 s                                                                                                    |
|                                      | Intervallopptak                                       | Samme som når <b>Enkel</b> er angitt                                                                                |

<sup>1</sup> Innstillingen for ISO-følsomhet begrenses avhengig av innstillingen for kontinuerlig opptak (<sup>1</sup>)<sup>7</sup>2).

<sup>2</sup> I **M**-modus er ISO-følsomheten låst på ISO 100.

<sup>3</sup> Maksimal lukkertidverdi er 1/4000 sekund når blenderåpningsverdien er satt til f/6,6 til f/8,3 ved maksimal vidvinkelposisjon. Lukkertiden blir lengre når zoomposisjonen flyttes til telezoomposisjonen og blenderåpningen er større. Lukkertiden er 1/2500 sekund når blenderåpningsverdien er satt til maksimalt f/8,3 ved maksimum telezoomposisjon.

# **U** (User Settings (brukerinnstillinger))

Du kan lagre innstillingskombinasjoner som du bruker ofte når du fotograferer (User settings (Brukerinnstillinger)), i **U**. Opptak er mulig i P (programautomatikk), S (lukkerprioritert automatikk), A (blenderprioritert automatikk) eller M (manuell).

Drei modushjulet til **U** for å hente innstillingene som er lagret i Lagre user settings.

- Sikt på motivet og fotografer med disse innstillingene, eller endre innstillingene ved behov
- Du kan endre innstillingskombinasjonene som hentes fram når modushjulet dreies til U, så mange ganger du vil i Lagre user settings.

Følgende innstillinger kan lagres.

#### Generelle innstillinger

- Opptaksfunksjonene P, S, A, M  $(\Box \dot{\Box} 48)$
- Zoomposisjon (<sup>229</sup>)
- Blitsfunksjon (QC 56)
- Selvutløser (
   <sup>59</sup>)

#### Opptaksmeny

- Bildekvalitet (168)
- Bildestørrelse (CD68)
- Picture Control (168)
- Egend. Picture Control (CC68)
- Hvitbalanse (CD68)
- Lysmåling (<sup>1</sup>)69)
- Kontinuerlia (169)
- Alternative eksponeringer (<sup>1</sup>)69)

- Fokusfunksjon (CC61)
- Eksponeringskompensasjon (CC 65)
- Fn-knappen (
   <sup>71</sup>)
- AF søkefeltfunksion (DD69)
- Autofokus-modus (CC)69)
- Blits eksp. komp. (🛄 69)
- Støyreduksjonsfilter (🖽 69)
- Aktiv D-Lighting (🛄69)
- Multieksponering (CC)69)
- Zoom-minne (
- Zoompos. ved oppstart (270)
- Forhåndsv. av M-ekspon. (
  70)

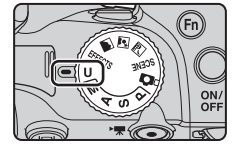

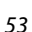

# Lagre innstilinger i **U**-modus (lagre brukerinnstillinger)

De ofte brukte innstillingene for opptak kan endres og lagres i  ${f U}.$ 

# 1 Drei modushjulet til den opprinnelige opptaksmodusen.

- Drei programhjulet til P, S, A eller M (<sup>[]</sup>48) Fleksiprogrammet (når det satt til P), lukkertid (når den er satt til S eller M) eller åpningsverdi (når den er satt til A eller M) lagres også.
- Innstillinger kan også lagres ved å dreie modushjulet til U (standardinnstillingene for opptaksfunksjonen P lagres ved kjøpstidspunktet).

# 2 Endre til en hyppig brukt kombinasjon av opptaksfunksjoner.

- Se 🛄 53 for innstillingsdetaljer.
- **3** Trykk på MENU-knappen for å vise opptaksmenyen.

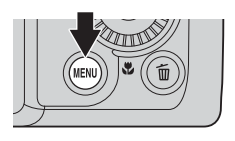

#### 4 Bruk multivelgeren til å velge Lagre user settings, og trykk på @-knappen.

 Skjermbildet Fullført vises, og de gjeldende innstillingene lagres.

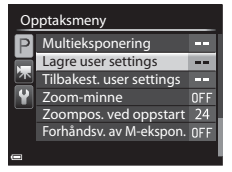

# Klokkebatteriet

Hvis det interne klokkebatteriet ( $\square$ 25) er utladet, vil innstillingene som er lagret i U, bli tilbakestilt. Det anbefales å skrive ned alle viktige innstillinger.

## Tilbakestille U User Settings (brukerinnstillinger)

Hvis **Tilbakest. user settings** er valgt i opptaksmenyen, gjenopprettes innstillingene som er lagret i brukerinnstillingene til standardverdiene. Opptaksfunksjonen er stilt inn på **P**.
# Funksjoner som kan angis ved hjelp av multivelgeren

Funksjonene som er tilgjengelige varierer med opptaksfunksjonen, som vist nedenfor.

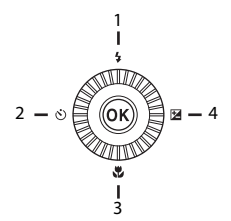

| Funksjon |                                     | ۵ | SCENE,<br>, 2, 4 | EFFECTS | P, S, A, M, U  |
|----------|-------------------------------------|---|------------------|---------|----------------|
| 1 🗲      | Blitsfunksjon (🛄 56)                | V |                  | 1       | ~              |
| 2 🖒      | Selvutløser (🎞 59)                  | × |                  | ~       | ~              |
|          | Smilutløser (🎞 60)                  | × | 1                | -       | ~              |
| 3 🖫      | Fokusfunksjon (🛄 61)                | × |                  | ~       | ~              |
| 4 🛃      | Eksponerings-<br>kompensasjon (🖽65) | ~ |                  | ~       | $\checkmark^2$ |

<sup>1</sup> Tilgjengelighet avhenger av innstillingen. Se "Standardinnstillinger" (<sup>1</sup>G66) hvis du vil ha mer informasjon.

 $^2$  Når opptaksfunksjonen er **M**, kan ikke eksponeringskompensasjon brukes.

# Bruke blitsen

Du kan ta bilder med blits ved å heve den innebygde blitsen. Du kan velge blitsfunksjonen som passer til opptaksforholdene.

### Trykk på \$ (blitsaktivering)knappen for å heve blitsen.

 Når blitsen senkes, blir blitsen deaktivert og () vises.

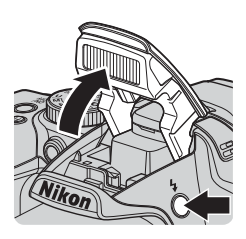

2 Trykk på ▲ på multivelgeren (**\$**).

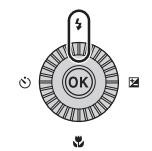

# **3** Velg ønsket blitsfunksjon (□ 57) og trykk på <sup>®</sup>-knappen.

 Hvis en innstilling ikke lagres ved å trykke på ()-knappen i løpet av noen sekunder, vil valget bli avbrutt.

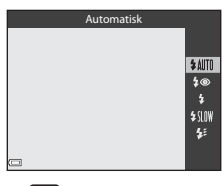

| <u>100% NORME</u><br>CD |
|-------------------------|
|                         |

# Blitsens klarsignal

Blitsens status kan bekreftes ved å trykke utløseren halvveis ned.

- På: Blitsen avfyres når du trykker utløseren helt ned.
- Blinker: Blitsen lader. Kameraet kan ikke ta bilder.
- Av: Blitsen fyres ikke av når du tar et bilde.

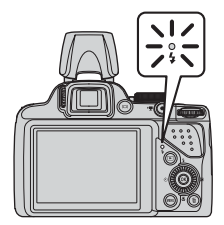

### Tilgjengelige blitsfunksjoner

#### Automatisk

Blitsen avfyres når det er nødvendig, som i dårlig belysning.

Blitsfunksjonsindikatoren vises kun rett etter innstilling på opptaksskjermen.

#### 40 Auto med red. rød øyerefle./Red. av rød øyerefleks

Reduserer røde øyne i portretter forårsaket av blitsen (🛄 58).

 Når Red. av rød øyerefleks er valgt, avfyres blitsen hver gang det tas et bilde.

#### Utfyllingsblits/standard blits

Blitsen avfyres hver gang det tas et bilde.

#### Synkron. på lang lukkertid

Passer til kvelds- og nattportretter som inkluderer bakgrunnsmotiver. Utfyllingsblitsen avfyres for å opplyse hovedmotivet; lange lukkertider brukes for å fange inn bakgrunn om natten eller i svak belysning.

#### 🐓 🛛 Synkron. mot bakre gardin

Utfyllingsblitsen avfyres rett før lukkeren lukkes, slik at det skapes en lysstrømseffekt bak motiver i bevegelse.

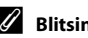

### Blitsinnstillingen

Tilgjengelige blitsfunksjoner varierer avhengig av opptaksfunksjonen.

|                | Blitsfunksjon                  | ۵ | SCENE, 🔜, | EFFECTS | Ρ | s | A | М |
|----------------|--------------------------------|---|-----------|---------|---|---|---|---|
| <b>\$</b> AUTO | Automatisk                     | V |           |         | - | - | - | - |
| <b>\$</b> ©    | Auto med red. rød<br>øyerefle. | ~ |           |         | - | - | - | - |
|                | Red. av rød øyerefleks         | - | 1         |         | V | V | V | ~ |
| 4              | Utfyllingsblits                | V | *         | *       | - | - | - | - |
| •              | Standard blits                 | - |           |         | V | × | × | V |
| \$ SLOW        | Synkron. på lang<br>lukkertid  | ~ |           |         | ~ | - | ~ | - |
| <b>4</b> :     | Synkron. mot bakre<br>gardin   | ~ |           |         | ~ | V | ~ | ~ |

- Tilgjengelighet avhenger av innstillingen. Se "Standardinnstillinger" (2066) hvis du vil ha mer informasjon.
- Innstillingen som brukes i følgende situasjoner, lagres i kameraminnet selv om kameraet slås av.
  - Når opptaksfunksjonene P, S, A eller M brukes
  - Når 5 (auto med reduksjon av rød øyerefleks) er valgt i 🗖 (auto)-modus

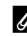

### Senke blitsen

Når du ikke vil bruke blitsen, trykker du den forsiktig ned til den lukkes med et klikk.

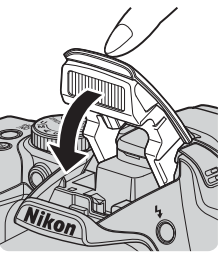

### Auto med reduksjon av rød øyerefleks/Reduksjon av rød øyerefleks

Hvis kameraet registrerer røde øyne mens et bilde lagres, blir det berørte området behandlet for å redusere røde øyne før bildet lagres.

Legg merke til det følgende når du tar bilder:

- Det tar lenger tid enn vanlig å lagre bilder.
- Reduksjon av rød øyerefleks gir kanskje ikke ønsket resultat i alle situasjoner.
- I enkelte tilfeller kan reduksjon av rød øyerefleks brukes unødvendig på områder av et bilde. I disse tilfellene velger du en annen blitsfunksjon og tar bildet igjen.

# Bruke selvutløseren

Kameraet er utstyrt med en selvutløser som utløser lukkeren ca. 10 sekunder eller 2 sekunder etter at du trykker på utløseren. Sett **Bildestabilisering** (<sup>(1)</sup>91) på **Av** i oppsettmenyen når du bruker stativ til å stabilisere kameraet mens du tar bilder.

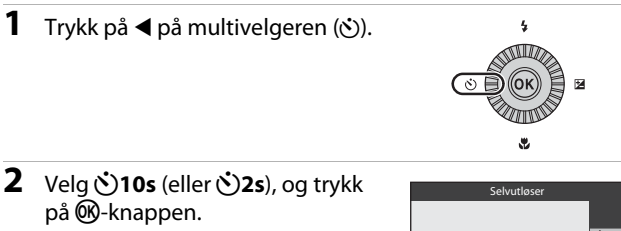

- Otos (10 sekunder): Brukes ved viktige anledninger, som f.eks. bryllup.
- O2s (2 sekunder): Brukes til å forhindre kamerabevegelse.
- Hvis en innstilling ikke lagres ved å trykke på ()-knappen i løpet av noen sekunder, vil valget bli avbrutt.

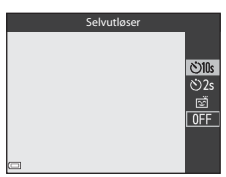

Når opptaksmodus er satt til motivprogrammet Kjæledyrportrett, vises kan (automatisk utløser) (244). Selvutløseren kan ikke brukes.

### **3** Komponer bildet, og trykk utløseren halvveis inn.

- Fokus og eksponering angis.
- **4** Trykk utløseren resten av veien ned.
  - Nedtelling starter.
     Selvutløserlampen blinker og lyser deretter jevnt i ca. ett sekund før lukkeren utløses.
  - Når lukkeren utløses, settes selvutløseren til OFF.
  - Trykk på utløseren igjen for å stanse nedtellingen.

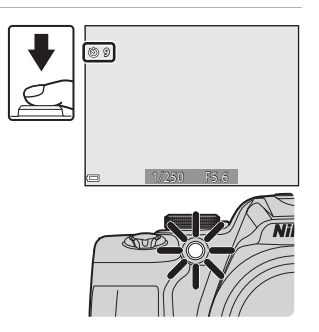

# Ta bilde av smilende ansikter automatisk (smilutløser)

Når kameraet registrerer et smilende ansikt, kan du ta et bilde automatisk uten å trykke på utløseren.

# 1 Trykk på ◀ på multivelgeren (ⓒ).

 Endre eventuelle blits-, eksponerings- eller opptaksmenyinnstillinger før du trykker på

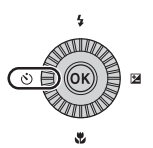

#### 

 Hvis en innstilling ikke lagres ved å trykke på ()-knappen i løpet av noen sekunder, vil valget bli avbrutt.

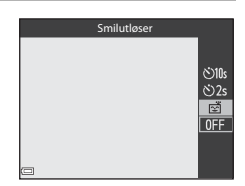

# **3** Komponer bildet og vent til motivet smiler uten å trykke på utløseren.

- Rett kameraet mot et menneskeansikt.
- Når kameraet oppdager at ansiktet i den doble rammen smiler, utløses lukkeren automatisk.
- Hver gang kameraet oppdager et smilende ansikt, utløser det automatisk lukkeren.

# 

ansikt, utløser det automatisk lukkeren.

### **4** Avslutte automatisk opptak.

 Hvis du vil avslutte automatisk opptak med smilutløser, går du tilbake til trinn 1 og velger OFF.

### V Om smilutløser

Under enkelte opptaksforhold kan det hende at kameraet ikke kan oppdage ansikter eller smil (\$\pm 77)\$. Utløseren kan også brukes til opptak.

### 🖉 Når selvutløserlampen blinker

Når du bruker smilutløseren, blinker selvutløserlampen når kameraet oppdager et ansikt og blinker raskt umiddelbart etter at lukkeren utløses.

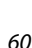

# Bruke fokusfunksjonen

Still inn fokusfunksjonen i henhold til avstanden til motivet.

# 1 Trykk på ▼ på multivelgeren (♥).

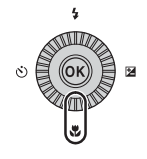

### 2 Velg ønsket fokusfunksjon og trykk på ඖ-knappen.

 Hvis en innstilling ikke lagres ved å trykke på @ -knappen i løpet av noen sekunder, vil valget bli avbrutt.

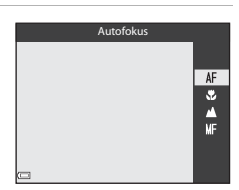

Opptaksfunksjoner

### Tilgjengelige fokusfunksjoner

#### AF Autofokus

Kameraet justerer automatisk fokuset i forhold til avstanden til motivet. Bruk når avstanden fra motivet til objektet er 50 cm eller mer, eller 2,0 m eller mer ved maksimal telezoomposisjon.

 Fokusfunksjon-ikonet på opptaksskjermen vises kun umiddelbart etter at innstillingen foretas.

#### Makro-nærbilde

Angi når du tar nærbilder.

Når zoomforholdet er satt til en posisjon der 🔂 og zoomindikatoren lyser grønt, kan kameraet fokusere på motiver så nært som ca. 10 cm fra objektivet. Når zoomen er ved posisjonen hvor 🛆 vises, kan kameraet fokusere på motiver så nærme som ca. 1 cm fra objektivet.

#### Uendelig

Brukes til å fotografere motiver på avstand, gjennom et vindu eller til landskapsfotografering.

Kameraet justerer automatisk fokus nær uendelig.

- Kameraet greier muligens ikke å fokusere på motiver i nærheten.
- Blitsfunksjonen er stilt inn på 🕲 (av).

#### MF Manuell fokusering

### Om fotografering med blits

Blitsen greier kanskje ikke å belyse hele motivet på avstander på mindre enn 50 cm.

### Innstilling av fokusfunksjon

- Innstillingen er kanskje ikke tilgjengelig med enkelte opptaksfunksjoner.
- Med opptaksfunksjonene P, S, A og M lagres innstillingen i kameraminnet selv etter at kameraet er slått av.

# Ta bilder med manuell fokusering

Tilgjengelig når opptaksmodusen er P, S, A, M eller U, modus for spesialeffekter eller motivprogrammet Sport eller Fugletitting.

1 Trykk på ▼ på multivelgeren (\$), velg MF (manuell fokusering), og trykk deretter på 🕅knappen.

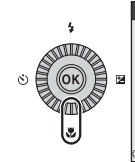

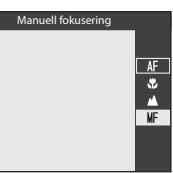

### 2 Bruk multivelgeren til å justere fokus mens du kontrollerer den forstørrede visningen.

- Det vises en forstørret visning av bildets midtfelt. Trykk for å bytte visningen mellom 2x og 4x.
- Drei multivelgeren med urviserne for å fokusere på motiver i nærheten, eller mot urviserne for å fokusere på motiver langt borte. Fokuset kan justeres i større detalj

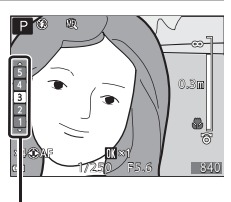

#### Peakingnivå

ved å dreie multivelgeren langsomt eller dreie kommandohjulet.

- Når > er trykket, fokuserer kameraet på motivet i midten av bildefeltet med autofokus. Kameraet fokuserer først med autofokus og deretter kan den manuelle fokuseringen brukes.
- Fokusering hielpes ved å fremheve områder som er i fokus, i hvitt (peaking) (□64). Trykk på ▲▼ for å justere peakingnivået.
- Trykk utløseren halvveis ned for å komponere bildet. Trykk utløseren helt ned for å ta bildet.

### **3** Trykk på **(W)**-knappen.

- Angitt fokus er låst.
- Trvkk utløseren helt ned for å ta bildet.
- For å justere fokus på nytt trykker du på OBknappen for å vise skiermen i trinn 2.

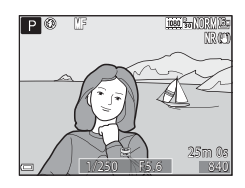

### MF (manuell fokusering)

- Sifrene som vises for måleren på høyre side av skjermen i trinn 2, fungerer som en retningslinje for avstanden til et motiv som er i fokus når måleren er nær midten.
- Det faktiske området hvor motivet kan være i fokus, varierer avhengig av blenderåpningsverdien og zoomposisjonen. Kontroller bildet etter at du har tatt det for å se om det er i fokus.

# Ø Om peaking

- Området til kontrastnivået som anses å være i fokus, kan endres ved å justere peakingnivået. Det er effektivt for å sette nivået lavt for motiver med høy kontrast, og høyt for motiver med lav kontrast.
- Peaking fremhever områder med høy kontrast i bildet i hvitt. Avhengig av opptaksforholdene kan det hende at fremheving ikke fungerer ordentlig eller områder som ikke er i fokus, kan fremheves.

# Justere lysstyrken (eksponeringskompensasjon)

Du kan justere lysstyrken for hele bildet.

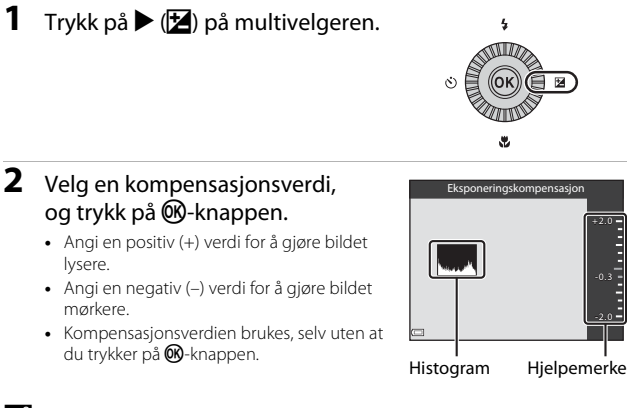

### Eksponeringskompensasjonsverdi

- Verdien som brukes i P-, S- eller A-modus, lagres i kameraminnet selv etter at kameraet slås av.
- Når opptaksfunksjonen er motivprogrammet Fyrverkeri (□ 41) eller M (manuell) (□ 50), kan ikke eksponeringskompensasjon brukes.
- Når eksponeringskompensasjonen angis mens du bruker blits, brukes kompensasjonen både på bakgrunnseksponeringen og blitsstyrken.

### 🖉 Bruke histogrammet

Et histogram er en graf som viser fordelingen av fargetoner i bildet. Bruk som en veiledning når du bruker eksponeringskompensasjon og opptak uten blitsen.

- Den horisontale aksen tilsvarer piksellysstyrke med mørke fargetoner til venstre og lyse fargetoner til høyre. Den vertikale aksen viser antall piksler.
- Hvis eksponeringskompensasjonsverdien økes, flyttes tonefordelingen mot høyre, og hvis den minskes, flyttes tonefordelingen mot venstre.

# Standardinnstillinger

Nedenfor finner du en beskrivelse av standardinnstillingene for hver opptaksfunksjon.

| Opptaksfunksjon                                   | Blits-<br>funksjon<br>(🎞 56)       | Selvutløser<br>(🎞 59) | Fokus-<br>funksjon<br>(🎞61) | Eksponerings-<br>kompensasjon<br>(🎞 65) |
|---------------------------------------------------|------------------------------------|-----------------------|-----------------------------|-----------------------------------------|
| 🖸 (auto)                                          | <b>\$</b> AUTO                     | OFF <sup>1</sup>      | AF <sup>2</sup>             | 0.0                                     |
| EFFECTS (spesialeffekter)                         | <b>③</b> <sup>3</sup>              | OFF                   | AF                          | 0.0                                     |
| P, S, A, M                                        | 4                                  | OFF <sup>1</sup>      | AF                          | 0.0                                     |
| <b>U</b> (User settings<br>(brukerinnstillinger)) | \$                                 | OFF <sup>1</sup>      | AF                          | 0.0                                     |
| Motiv                                             |                                    |                       |                             |                                         |
| 🖬 (nattlandskap)                                  | $\mathbf{S}^4$                     | OFF                   | $\blacktriangle^4$          | 0.0                                     |
| 💽 (nattportrett)                                  | <b>\$⊚</b> ⁵                       | OFF <sup>1</sup>      | $AF^4$                      | 0.0                                     |
| 🖬 (landskap)                                      | $\mathbf{S}^4$                     | OFF                   | <b>▲</b> <sup>4</sup>       | 0.0                                     |
| 🌌 (automatisk<br>motivvalg)                       | \$AUTO <sup>6</sup>                | OFF                   | AF <sup>4</sup>             | 0.0                                     |
| 🙎 (portrett)                                      | <b>\$</b> ©                        | OFF <sup>1</sup>      | AF <sup>4</sup>             | 0.0                                     |
| 💐 (sport)                                         | $\mathbf{S}^4$                     | OFF <sup>4</sup>      | AF <sup>7</sup>             | 0.0                                     |
| 💥 (fest/innendørs)                                | <b>\$⊚</b> 8                       | OFF                   | AF <sup>4</sup>             | 0.0                                     |
| 🚰 (strand)                                        | <b>\$</b> AUTO                     | OFF                   | AF <sup>9</sup>             | 0.0                                     |
| 😫 (snø)                                           | <b>\$</b> AUTO                     | OFF                   | AF <sup>9</sup>             | 0.0                                     |
| 🚔 (solnedgang)                                    | $\mathbf{S}^4$                     | OFF                   | <b>▲</b> <sup>4</sup>       | 0.0                                     |
| (skumring/<br>soloppgang)                         | $\mathbf{G}^4$                     | OFF                   | <b>▲</b> <sup>4</sup>       | 0.0                                     |
| 🗱 (nærbilde)                                      | <b>③</b> <sup>10</sup>             | OFF                   | ₩4                          | 0.0                                     |
| <b>Tl</b> (mat)                                   | $\mathbf{S}^4$                     | OFF                   | ₩4                          | 0.0                                     |
| 🏛 (museum)                                        | $\mathbf{S}^4$                     | OFF                   | AF <sup>9</sup>             | 0.0                                     |
| 🔅 (fyrverkeri)                                    | $\mathbf{S}^4$                     | OFF <sup>4</sup>      | ▲4                          | 0.04                                    |
| 🖬 (svart/hvitt-kopi)                              | 3                                  | OFF                   | AF <sup>9</sup>             | 0.0                                     |
| 省 (motlys)                                        | <b>\$</b> / <b>③</b> <sup>11</sup> | OFF                   | AF <sup>4</sup>             | 0.0                                     |

| Opptaksfunksjon                                                                                                    | funksjon<br>(🎞 56) | (CC 59)          | funksjon<br>(🎞61)       | kompensasjon<br>(🎞 65) |  |  |
|----------------------------------------------------------------------------------------------------|--------------------|------------------|-------------------------|------------------------|--|--|
| 🛱 (lettvint panorama)                                                                                                    | $\mathbf{S}^4$     | OFF <sup>4</sup> | AF <sup>4</sup>         | 0.0                    |  |  |
| 🦋 (kjæledyrportrett)                                                                                                    | $\mathbf{S}^4$     | <b>1</b> 2       | AF <sup>9</sup>         | 0.0                    |  |  |
| 🛈 (måne)                                                                                                    | $\mathbf{S}^4$     | ં <b>℃</b> 2s    | <b>▲</b> <sup>4</sup>   | 0.0                    |  |  |
| 🔪 (fugletitting)                                                                                                    | $\mathbf{S}^4$     | OFF              | <b>AF</b> <sup>13</sup> | 0.0                    |  |  |
| Du kan også velge smilutløser.<br>Du kan ikke velge <b>MF</b> (manuell fokusering).<br>Blitsen låses på 🕲 (av) når Høy ISO i monokrom er valgt. |                    |                  |                         |                        |  |  |

Fokus-

Selvutlaser

Eksponerings-

Blitsen låses på 🕲 (av) når Høy ISO i 4 Innstillingen kan ikke endres.

2

3

5 Innstillingen kan ikke endres. Blitsinnstillingen er låst på utfyllingsblits med synkronisering på lang lukkertid og reduksjon av rød øyerefleks.

Blits-

- 6 Innstillingen kan ikke endres. Kameraet velger automatisk den blitsfunksjonen som passer til motivet det har valgt.
- 7 Du kan velge **AF** (autofokus) eller **MF** (manuell fokus).
- <sup>8</sup> Du kan bytte til synkronisering på lang lukkertid med reduksjon av rød øyerefleks.
- <sup>9</sup> Du kan velge AF (autofokus) eller S (makro-nærbilde).
- <sup>10</sup> Blitsen låses på 🕲 (av) når **Støyreduksjonsserie** er valgt.
- <sup>11</sup> Når HDR er satt til Av, er blitsfunksjonen låst til 🕏 (utfyllingsblits). Når HDR er satt til en annen innstilling enn Av, er blitsfunksjonen låst til 🕲 (av).
- <sup>12</sup> Automatisk utløser (Щ44) kan slås på eller av. Selvutløser kan ikke brukes.
- <sup>13</sup> S (makro-nærbilde) kan ikke velges.

# Funksjoner som kan stilles inn med MENUknappen (Opptaksmeny)

Innstillingene som er oppgitt nedenfor, kan endres ved å trykke på **MENU**-knappen under opptak.

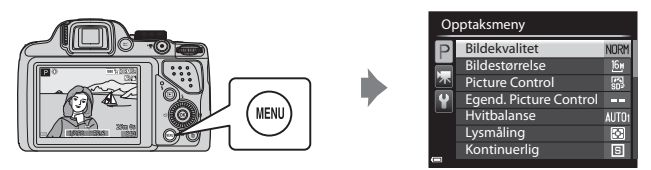

# Vanlige alternativer

| Alternativ     | Beskrivelse                                                                                                    |             |
|----------------|----------------------------------------------------------------------------------------------------|-------------|
| Bildekvalitet  | Gjør at du kan angi bildekvaliteten<br>(komprimeringsforholdet) for bilder som skal lagres.<br>• Standardinnstilling: <b>Normal</b> | <b>6</b> 22 |
| Bildestørrelse | Gjør at du kan angi bildestørrelsen for bilder som skal<br>lagres.<br>• Standardinnstilling: <b>الْمَا 4608 × 3456</b>              | <b>6</b> 23 |

# For P-, S-, A-, M-, U-modus

| Alternativ                                                                | Beskrivelse                                                                                                    |             |
|---------------------------------------------------------------------------|----------------------------------------------------------------------------------------------------|-------------|
| Picture Control<br>(COOLPIX Picture<br>Control)                           | Gjør at du kan endre innstillingene for å ta bilder i<br>forhold til motivet eller dine ønsker.<br>• Standardinnstilling: <b>Standard</b>                                                                    | <b>6</b> 24 |
| Egend. Picture<br>Control<br>(COOLPIX<br>Egendefinert<br>Picture Control) | Gjør at du kan tilpasse innstillingene i COOLPIX<br>Picture Control og registrere dem i <b>Egendefinert 1</b><br>eller <b>Egendefinert 2</b> i <b>Picture Control</b> .                                      | <b>6</b> 28 |
| Hvitbalanse                                                               | Gjør at du kan justere hvitbalansen slik at den passer<br>til værforholdene eller lyskilden for at fargene i bilder<br>skal stemme med det du ser med øynene.<br>• Standardinnstilling: <b>Auto (normal)</b> | <b>æ</b> 29 |

| Alternativ                   | Beskrivelse                                                                                                    |               |
|------------------------------|----------------------------------------------------------------------------------------------------|---------------|
| Lysmåling                    | Gjør at du kan angi metoden kameraet skal bruke til å<br>måle lyset i motivet.<br>• Standardinnstilling: <b>Matrise</b>                                                                                                    | <b>€</b> 32   |
| Kontinuerlig                 | Gjør at du kan velge enkeltbilde eller kontinuerlig opptak.<br>• Standardinnstilling: <b>Enkel</b>                                                                                                    | <b>6</b> 33   |
| ISO-følsomhet                | Gjør at du kan kontrollere kameraets lysfølsomhet.<br>• Standardinnstilling: Auto<br>Når Auto er valgt, vises ISO på skjermen under<br>opptak hvis ISO-følsomheten øker.<br>• I M (manuell) modus, når Auto eller Fast avstand<br>auto er angitt, er ISO-følsomheten låst til ISO 100. | <b>6</b> 37   |
| Alternative<br>eksponeringer | Eksponeringen (lysstyrken) kan endres automatisk<br>under kontinuerlig opptak.<br>• Standardinnstilling: Av                                                                                                    | <b>æ</b> 38   |
| AF<br>søkefeltfunksjon       | Gjør at du kan endre metoden for hvordan kameraet<br>velger fokusområdet for autofokus.<br>• Standardinnstilling: <b>Målsøkende AF</b>                                                                                                    | <b>6</b> 39   |
| Autofokus-<br>modus          | Gjør at du kan velge enten <b>Enkeltbilde AF</b> , som kun<br>fokuserer når utløseren trykkes halvveis ned, eller<br><b>Kontinuerlig AF</b> , som fortsetter å fokusere selv når<br>utløseren ikke trykkes halvveis ned.<br>• Standardinnstilling: <b>Enkeltbilde AF</b>               | <b>6-6</b> 42 |
| Blits eksp. komp.            | Gjør at du kan justere blitsstyrken.<br>• Standardinnstilling: <b>0.0</b>                                                                                                    | <b>6</b> 42   |
| Støyreduksjons-<br>filter    | Gjør at du kan angi styrken til støyreduksjonsfunksjonen<br>som vanligvis utføres ved lagring av bilder.<br>• Standardinnstilling: <b>Normalt</b>                                                                                                    | <b>6</b> 43   |
| Aktiv D-Lighting             | Gjør at du kan forhindre tap av kontrastdetaljer i<br>høylys og skygger og reprodusere den naturlige<br>kontrasten som sees med det nakne øyet, i god<br>kvalitet når du tar bilder.<br>• Standardinnstilling: <b>Av</b>                                                               | <b>6</b> 43   |
| Multieksponering             | Gjør at du kan kombinere to til tre bilder og lagre<br>dem som et enkelt bilde.<br>• Standardinnstilling:<br>• <b>Multieksponeringer: Av</b><br>• <b>Automatisk økning: På</b>                                                                                                    | <b>6-6</b> 44 |
| Lagre user<br>settings       | Gjør at du kan lagre de gjeldende innstillingene i<br><b>U</b> på modushjulet (🎞 53).                                                                                                    | 54            |
| Tilbakest. user<br>settings  | Gjør at du kan tilbakestille innstillingene som er lagret i $\mathbf{U}$ på modushjulet.                                                                                                    | 54            |

| Alternativ                 | Beskrivelse                                                                                                    |             |
|----------------------------|----------------------------------------------------------------------------------------------------|-------------|
| Zoom-minne                 | Når zoomkontrollen flyttes, byttes zoomposisjonen<br>(tilsvarende brennvidde/bildevinkel i 35 mm [135]-<br>format) til posisjonene som er valgt ved at det er<br>merket av i avmerkingsboksene for dette<br>menyalternativet.<br>• Standardinnstilling: <b>Av</b> | <b>æ</b> 46 |
| Zoompos. ved<br>oppstart   | Gjør at du kan angi zoomposisjonen (tilsvarende<br>brennvidde/bildevinkel i 35mm [135]-format) for de<br>gangene kameraet slås på.<br>• Standardinnstilling: <b>24 mm</b>                                                                                         | <b>6</b> 47 |
| Forhåndsv.<br>av M-ekspon. | Gjør at du kan angi om lysstyrken skal vises på<br>skjermen eller ikke når eksponeringen endres i <b>M</b><br>(manuell) modus.<br>• Standardinnstilling: <b>Av</b>                                                                                                | <b>6</b> 47 |

# Funksjoner som kan stilles inn med Fn (Funksjon)-knappen

Følgende funksjoner kan også stilles inn ved å trykke på **Fn** (funksjon)-knappen istedenfor å vise den tilsvarende menyen ved å trykke på **MENU**-knappen.

Denne funksjonen kan brukes når opptaksfunksjonen er P, S, Å, M eller U.

| Bildekvalitet (🎞 68)   | Kontinuerlig (🎞 69)        |
|------------------------|----------------------------|
| Bildestørrelse (🎞 68)  | ISO-følsomhet (🎞 69)       |
| Picture Control (🎞 68) | AF søkefeltfunksjon (🎞 69) |
| Hvitbalanse (🎞 68)     | Bildestabilisering (🎞 91)  |
| Lysmåling (🎞 69)       |                            |

### **1** Trykk på **Fn** (funksjon)-knappen når opptaksskjermen vises.

 Funksjonsmenyen for The Fn-knapp eller innstillingspunktene til funksjonen (standardinnstillingen er Kontinuerlig) som sist ble tildelt Fn (funksjon)knappen, kan velges.

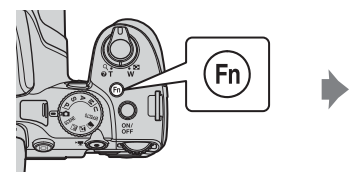

| Enkel | _   |
|-------|-----|
|       | S   |
|       |     |
|       |     |
|       | Ċ,  |
|       | 120 |
|       | 60  |
|       | BSS |
|       |     |

# **2** Bruk multivelgeren til å velge et menyelement.

 Velg funksjonsmenyen for in Fn-knapp og trykk på in-knappen for å tildele en annen funksjon. Velg deretter ønsket funksjon fra menyen som vises.

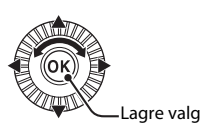

- **3** Etter at du er ferdig med å tildele funksjonen, trykker du på Øk-knappen eller Fn (funksjon)-knappen.
  - Kameraet går tilbake til opptaksskjermen.

# Funksjoner som ikke kan brukes samtidig

| Begrenset<br>funksjon       | Innstilling                            | Beskrivelse                                                                                                    |
|-----------------------------|----------------------------------------|----------------------------------------------------------------------------------------------------|
|                             | Fokusfunksjon<br>(🎞61)                 | Når 🛦 (uendelig) er valgt, er blitsen ikke<br>tilgjengelig.                                                                                                    |
| Blitsfunksjon               | Kontinuerlig<br>(🎞69)                  | Blitsen er ikke tilgjengelig (unntatt for opptak med intervallutløser).                                                                                                    |
|                             | Alternative<br>eksponeringer<br>(��69) | Blitsen er ikke tilgjengelig.                                                                                                    |
| Selvutløser/<br>Smilutløser | AF<br>søkefeltfunksjon<br>(🎞69)        | Når <b>Følg motivet</b> er valgt, er selvutløser/<br>smilutløser ikke tilgjengelig.                                                                                                    |
|                             | Smilutløser<br>(🎞60)                   | Når smilutløser er valgt, låses fokusfunksjonen<br>på <b>AF</b> (autofokus).                                                                                                    |
| Fokusfunksjon               | AF<br>søkefeltfunksjon<br>(🎞69)        | Når <b>Følg motivet</b> er valgt, er <b>MF</b> (manuell<br>fokusering) ikke tilgjengelig.                                                                                                    |
| Bildekvalitet               | Kontinuerlig<br>(🎞69)                  | Når <b>Forhåndsbuffer</b> er valgt, er<br><b>Bildekvalitet</b> låst til <b>Normal</b> .                                                                                                    |
| Bildestørrelse              | Kontinuerlig<br>(띠69)                  | Når Forhåndsbuffer er valgt, er<br>Bildestørrelse låst til ﷺ (2048 × 1536<br>piksler).     Når Serie H: 120 bs er valgt, låses<br>Bildestørrelse på ∰ 640 × 480, og når<br>Serie H: 60 bs er valgt, låses<br>Bildestørrelse på ﷺ 1920 × 1080.<br>Når Flere bilder 16 er valgt, er<br>Bildestørrelse låst til ﷺ (2560 × 1920<br>piksler). |
| Picture Control             | AktivD-Lighting<br>(🎞69)               | Når du bruker <b>Aktiv D-Lighting</b> , kan ikke<br><b>Kontrast</b> justeres manuelt.                                                                                                    |
| Hvitbalanse                 | Picture Control<br>(🎞68)               | Når <b>Monokrom</b> er valgt, er <b>Hvitbalanse</b> låst<br>til <b>Auto (normal)</b> .                                                                                                    |
| Lysmåling                   | Aktiv D-Lighting<br>(CC 69)            | Når <b>Aktiv D-Lighting</b> stilles til en annen<br>modus enn <b>Av</b> , tilbakestilles <b>Lysmåling</b> til<br><b>Matrise</b> .                                                                                                    |

Enkelte funksjoner kan ikke brukes med andre menyinnstillinger.

| Begrenset<br>funksjon                         | Innstilling                                                                                                    | Beskrivelse                                                                                                    |
|-----------------------------------------------|----------------------------------------------------------------------------------------------------|----------------------------------------------------------------------------------------------------|
| Kontinuerlig/<br>Alternative<br>eksponeringer | Kontinuerlig<br>(\$\$\overline\$69)/<br>Alternative<br>eksponeringer<br>(\$\$\$\$\$\$\$\$\$\$\$\$\$\$\$\$\$\$\$\$\$\$\$\$\$\$\$\$\$\$\$\$\$\$\$\$ | Kontinuerlig og Alternative<br>eksponeringer er ikke tilgjengelige.                                                                                                    |
|                                               | Selvutløser<br>(🎞 59)                                                                                                    | Når selvutløser brukes, tas det et enkelt bilde<br>selv om <b>Serie H, Serie L, Forhåndsbuffer</b><br>eller <b>BSS</b> har blitt angitt.                                                                                                    |
|                                               | Smilutløser<br>(🎞60)                                                                                                    | Når kameraet registrerer smilende ansikter og<br>lukkeren utløses, tas det bare ett bilde. Hvis<br><b>Intervallopptak</b> er angitt, avsluttes opptaket<br>etter at ett bilde er tatt.                                                                                                    |
|                                               | Picture Control<br>(🎞68)                                                                                                    | Når <b>Monokrom</b> er valgt, er ikke <b>Alternative</b><br>eksponeringer tilgjengelig.                                                                                                    |
|                                               | Multiekspone-<br>ring (🎞 69)                                                                                                    | lkke tilgjengelig samtidig.                                                                                                    |
| ISO-følsomhet                                 | Kontinuerlig<br>(🎞69)                                                                                                    | Når Forhåndsbuffer, Flere bilder 16,<br>Serie H: 120 bs eller Serie H: 60 bs er valgt,<br>er ISO-følsomhet låst til Auto.                                                                                                    |
| AF<br>søkefeltfunksjon                        | Smilutløser<br>(🎞60)                                                                                                    | Kameraet tar bilder ved hjelp av<br>ansiktsgjenkjenning uansett alternativet for<br><b>AF søkefeltfunksjon</b> som brukes.                                                                                                    |
|                                               | Fokusfunksjon<br>(Щ61)                                                                                                    | <ul> <li>Når en annen innstilling enn Følg motivet<br/>er valgt og ▲ (uendelig) er valgt som<br/>fokusfunksjon for opptak, fokuserer kameraet<br/>på uendelig uansett hvilket alternativ for<br/>AF søkefeltfunksjon som brukes.</li> <li>Hvis MF (manuell fokusering) er valgt, kan<br/>du ikke angi AF søkefeltfunksjon.</li> </ul>                                                   |
|                                               | Picture Control<br>(🎞 68)                                                                                                    | Når <b>Målsøkende AF</b> er valgt og <b>Picture</b><br><b>Control</b> er satt på <b>Monokrom</b> , fokuserer<br>kameraet på et ansikt eller velger ett eller flere<br>av de 9 fokusområdene som inneholder<br>motivet som er nærmest kameraet.                                                                                                    |
|                                               | Hvitbalanse<br>(Щ68)                                                                                                    | Når <b>Målsøkende AF</b> er valgt, og hvis<br>hvitbalansen er satt til <b>Manuell innstilling</b> ,<br><b>Glødelampe, Lysstoffrør</b> eller <b>Velg</b><br><b>fargetemperatur</b> , eller hvis det foretas<br>finjustering av hvitbalansen, fokuserer<br>kameraet på et ansikt eller velger ett eller flere<br>av de 9 fokusområdene som inneholder<br>motivet som er nærmest kameraet. |

| Begrenset<br>funksjon | Innstilling                            | Beskrivelse                                                                                                    |
|-----------------------|----------------------------------------|----------------------------------------------------------------------------------------------------|
| Autofokus-<br>modus   | Smilutløser<br>(🎞 60)                  | Alternativ for autofokusmodus kan ikke endres<br>når smilutløseren er valgt.                                                                 |
|                       | Fokusfunksjon<br>(🎞61)                 | Når fokusfunksjonen er satt til 📥 (uendelig), er<br>autofokusmodus i drift ved hjelp av<br>innstillingen <b>Enkeltbilde AF</b> .             |
|                       | AF<br>søkefeltfunksjon<br>(🎞69)        | Når AF søkefeltfunksjon er stilt inn på<br>Ansiktsprioritet, Følg motivet eller<br>Målsøkende AF, velges Enkeltbilde AF<br>automatisk.       |
| Multiekspone-<br>ring | Kontinuerlig<br>(🎞 69)                 | lkke tilgjengelig samtidig.                                                                                                    |
|                       | Alternative<br>eksponeringer<br>(��69) | lkke tilgjengelig samtidig.                                                                                                    |
| Datomerking           | Kontinuerlig<br>(🎞 69)                 | Når <b>Forhåndsbuffer, Serie H: 120 bs</b> eller<br><b>Serie H: 60 bs</b> er valgt, kan ikke dato trykkes<br>på bilder.                      |
| Digital zoom          | Smilutløser<br>(🎞60)                   | Når smilutløseren er valgt, er ikke digital zoom<br>tilgjengelig.                                                                            |
|                       | Kontinuerlig<br>(🎞 69)                 | Når <b>Flere bilder 16</b> er valgt, er ikke digital<br>zoom tilgjengelig.                                                                   |
|                       | AF<br>søkefeltfunksjon<br>(Щ69)        | Når <b>Følg motivet</b> er valgt, er ikke digital<br>zoom tilgjengelig.                                                                      |
|                       | Zoom-minne<br>(🎞70)                    | Når <b>Zoom-minne</b> er satt til <b>På</b> , er ikke digital<br>zoom tilgjengelig.                                                          |
| Lydinnstillinger      | Kontinuerlig<br>(🎞 69)                 | Når Serie H, Serie L, Forhåndsbuffer,<br>Serie H: 120 bs, Serie H: 60 bs, BSS eller<br>Flere bilder 16 er valgt, deaktiveres<br>lukkerlyden. |
|                       | Alternative<br>eksponeringer<br>(��69) | Lukkerlyd deaktiveres.                                                                                                    |

| Begrenset<br>funksjon | Innstilling                            | Beskrivelse                                                                                 |
|-----------------------|----------------------------------------|---------------------------------------------------------------------------------------------|
| Blunkevarsel          | Smilutløser<br>(🎞60)                   | Når smilutløseren er valgt, er ikke blunkevarsel<br>tilgjengelig.                           |
|                       | Kontinuerlig<br>(🎞 69)                 | Når et annet alternativ enn <b>Enkel</b> er valgt, er<br>ikke blunkevarsel tilgjengelig.    |
|                       | Alternative<br>eksponeringer<br>(��69) | Når et annet alternativ enn <b>Av</b> er valgt, er ikke<br>blunkevarsel tilgjengelig.       |
|                       | Multiekspone-<br>ring (🎞69)            | Når <b>Multieksponeringer</b> er satt til <b>På</b> , er ikke<br>blunkevarsel tilgjengelig. |

### Om digital zoom

- Avhengig av opptaksfunksjonen eller de gjeldende innstillingene, kan det hende at digital zoom ikke er tilgjengelig (� 7).
- Når digital zoom er aktivert, begrenses alternativene som kan velges for AF søkefeltfunksjon eller lysmålemetode.

# Fokusere

Fokusområdet avhenger av opptaksfunksjonen.

# Bruke målsøkende AF

I 🗖 (auto)-modus, eller når AF søkefeltfunksjon (🛄 69) i P-, S-, A-, M- eller U-modus er satt til Målsøkende AF, fokuserer kameraet som beskrevet nedenfor når du trykker utløseren halvveis ned.

 Kameraet registrerer hovedmotivet og fokuserer på det. Når motivet er i fokus, lyser fokusindikatoren grønt. Hvis det oppdages et menneskeansikt, setter kameraet automatisk fokusprioritet på det.

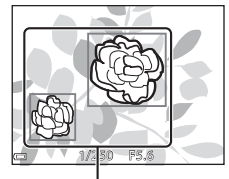

Fokusområder

 Hvis det ikke oppdages noe hovedmotiv, velger kameraet automatisk ett eller fler av de 9 fokusområdene som inneholder motivet som er nærmest kameraet. Når motivet er i fokus, lyser fokusområdene som er i fokus,

Fokusområder

# Om målsøkende AF

grønt.

- · Motivet som kameraet avgjør er hovedmotivet, kan variere avhengig av opptaksforholdene.
- Det kan hende at hovedmotivet ikke registreres ved bruk av visse Hvitbalanseeller Picture Control-innstillinger.
- Kameraet kan kanskje ikke oppdage hovedmotivet ordentlig i følgende situasjoner:
  - Når motivet er svært mørkt eller lyst
  - Når hovedmotivet mangler klart definerte farger
  - Når bildet er komponert slik at hovedmotivet er på kanten av skjermen
  - Når hovedmotivet består av et repeterende mønster

### Bruke ansiktsgjenkjenning

Under følgende innstillinger bruker kameraet ansiktsgjenkjenning til å automatisk fokusere på ansikter.

- Motivprogrammet (nattportrett),
   Automatisk motivvalg eller Portrett (136)
- 😴 (smilutløser) (🛄60)
- Når AF søkefeltfunksjon (<sup>1</sup>69) er satt til Ansiktsprioritet

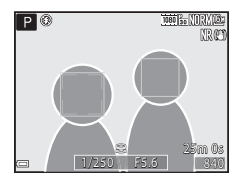

Hvis kameraet oppdager flere ansikter, vises det en dobbel ramme rundt det ansiktet som kameraet fokuserer på, og en enkel ramme rundt de andre ansiktene.

Hvis utløseren trykkes halvveis ned når det ikke oppdages noen ansikter:

- Når Automatisk motivvalg er valgt, endres fokusområdet avhengig av motivet.
- I K (nattportrett) og Portrett fokuserer kameraet på området i midten av bildefeltet.
- Når তেঁ (smilutløser) er valgt, fokuserer kameraet på motivet i midten av bildefeltet.
- Når AF søkefeltfunksjon er satt til Ansiktsprioritet, velger kameraet fokusområdet som inneholder motivet som er nærmest kameraet.

### Om ansiktsgjenskjenning

- Om kameraet klarer å oppdage ansikter, avhenger av en rekke faktorer, deriblant retningen ansiktene ser i.
- Det kan hende at kameraet ikke gjenkjenner ansikter i følgende situasjoner:
  - Når ansiktene er delvis skjult bak solbriller, eller det er andre ting i veien
  - Når ansiktene dekker for mye eller for lite av bildefeltet

### 🖉 Vise bilder tatt med ansiktsgjenkjenning

Under avspilling dreier kameraet bildene automatisk i henhold til retningen på ansiktene som ble oppdaget da bildene ble tatt (unntatt for bilder tatt ved hjelp av **Kontinuerlig** (\$\$\overline{1}\$69\$) eller **Alternative eksponeringer** (\$\$\$\overline{1}\$69\$)).

# Bruke mykere hudtoner

Når lukkeren utløses mens en av opptaksfunksjonene nedenfor brukes, oppdager kameraet menneskeansikter og behandler bildet for å gjøre hudtoner i ansiktet (opp til 3 ansikter) mykere.

 Motivprogrammet (mattportrett), Automatisk motivvalg eller Portrett (m36)

Du kan også bruke funksjonen for mykere hudtoner på lagrede bilder (🕮 82).

### Om mykere hudtoner

- Det kan ta lengre tid enn vanlig å lagre bildene etter opptak.
- Under enkelte opptaksforhold er det ikke sikkert du får ønsket resultat når du bruker funksjonen for mykere hudtoner, og det kan hende at funksjonen brukes på områder i bildet som ikke inneholder ansikter.

# Motiver som ikke er egnet for autofokus

Det kan hende at kameraet ikke fokuserer som forventet i følgende situasjoner. I noen tilfeller hender det at motivet ikke er i fokus selv om fokusområdet eller fokusindikatoren lyser grønt:

- Motivet er veldig mørkt
- Gjenstander med svært ulik lysstyrke er med i motivet (hvis for eksempel solen er bak motivet slik at motivet virker svært mørkt)
- Det er ingen kontrast mellom motivet og omgivelsene (hvis for eksempel portrettmotivet har på seg en hvit T-skjorte og står foran en hvit vegg)
- Mange gjenstander er i forskjellige avstander fra kameraet (f.eks. motivet er i bur)
- Motiver med repeterende mønstre (persienner, bygninger med flere rader med vinduer med lik form, osv.)
- Motivet er i rask bevegelse

I situasjonene ovenfor prøver du å trykke utløseren halvveis ned for å fokusere på nytt flere ganger, eller fokuser på et annet motiv som befinner seg på samme avstand fra kameraet som det faktiske ønskede motivet, og bruk fokuslås (\$\box\$79).

Kameraet kan også fokusere ved hjelp av manuell fokusering (\$\$\box\$62, 63).

# Fokuslås

Bruk fokuslås til å ta kreative komposisjoner selv når fokusområdet er satt til midten av bildefeltet.

- 1 Plasser motivet midt i bildefeltet og trykk utløseren halvveis ned.
  - Kontroller at fokusområdet lyser grønt.
  - Fokus og eksponering låses.

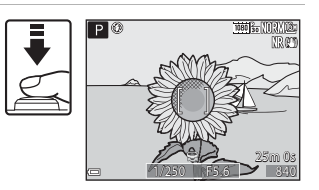

- 2 Komponer bildet på nytt uten å løfte fingeren.
  - Sørg for at du opprettholder den samme avstanden mellom kameraet og motivet.

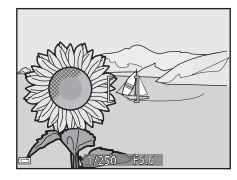

# **3** Trykk utløseren resten av veien ned for å ta bildet.

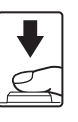

### Flytte fokusområdet til ønsket posisjon

l opptaksfunksjon **P**, **S**, **A** eller **M** kan fokusområdet flyttes ved hjelp av multivelgeren ved å stille **AF søkefeltfunksjon** i opptaksmenyen ( $\square$ 69) til et av de manuelle alternativene.

# Avspillingsfunksjoner

# Avspillingszoom

Du zoomer inn på bildet ved å flytte zoomkontrollen mot  $\mathbf{T}(\mathbf{Q})$  under avspilling på full skjerm ( $\mathbf{Q}$ 32).

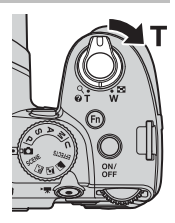

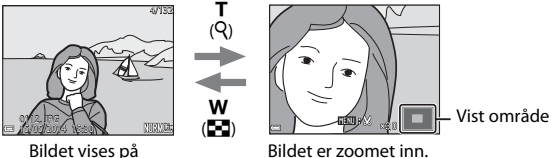

- Du kan endre zoomen ved å flytte zoomkontrollen mot ₩ (🖼) eller T (𝒫). Du kan også justere zoomen ved å dreie kommandohjulet.
- Hvis du vil vise en annen del av bildet, trykker du på ▲▼◀▶ på multivelgeren.
- Hvis du viser et bilde som ble tatt med ansiktsgjenkjenning eller kjæledyrgjenkjenning, zoomer kameraet inn på ansiktet som ble gjenkjent da bildet ble tatt (bortsett fra bilder som ble tatt med Kontinuerlig eller Alternative eksponeringer). Hvis du vil zoome inn på et område av bildet der det ikke er noen ansikter, justerer du zoomen, og deretter trykker du på AV 4>.
- Når et zoomet bilde vises, trykker du på ()-knappen for å gå tilbake til avspilling på full skjerm.

### Beskjære bilder

full skierm.

Når et zoomet bilde vises, kan du trykke på **MENU**-knappen for å beskjære det til kun å inkludere den synlige delen og lagre det som en egen fil (**\***12).

# Miniatyrvisning og kalendervisning

Du viser bilder som miniatyrbilder ved å flytte zoomkontrollen mot **W** (**E**) under avspilling på full skjerm (**D**32).

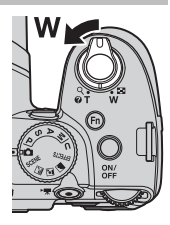

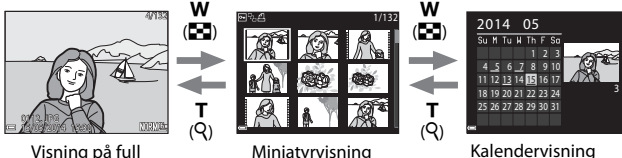

- Du kan endre antallet miniatyrbilder som vises, ved å flytte zoomkontrollen mot W (E) eller T ().
- İ kalendervisning kan du trykke på AVAD på multivelgeren eller dreie den for å velge en dato og deretter trykke på ()-knappen for å vise bildene som ble tatt på denne datoen.

### Kalendervisning

skjerm

Bilder som er tatt når kameraets dato ikke er stilt inn, behandles som bilder tatt 01.01.2014.

# Funksjoner som kan stilles inn med MENUknappen (avspillingsmeny)

Når du ser på bilder under avspilling på full skjerm eller miniatyravspilling kan du konfigurere innstillingene som vises nedenfor, i avspillingsmenyen ved å trykke på **MENU**-knappen (**D**8).

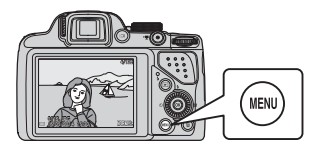

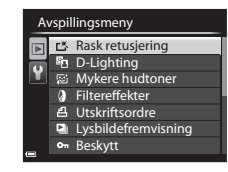

| Alternativ                           | Beskrivelse                                                                                                    |               |
|--------------------------------------|----------------------------------------------------------------------------------------------------|---------------|
| ■ Rask<br>retusjering <sup>1</sup>   | Lar deg lage retusjerte kopier med forsterket kontrast og metning.                                                                                                    | <b>6</b> 8    |
| D-Lighting <sup>1</sup>              | Lar deg lage kopier med forsterket lysstyrke og<br>kontrast og gjøre mørke deler av et bilde lysere.                                                                                                    | <b>6</b> 8    |
| 窗 Mykere<br>hudtoner <sup>1</sup>    | Oppdager ansikter i bilder og lager en kopi med<br>mykere hudtoner i ansiktet.                                                                                                    | <b>6-6</b> 9  |
| Filtereffekter <sup>1</sup>          | Lar deg bruke mange forskjellige effekter ved hjelp<br>av digitale filtre. Tilgjengelige effekter er<br>Soft-portrett, Bare valgt farge, Stjernefilter,<br>Fiskeøye, Miniatyreffekt, Malerieffekt, Vignett,<br>Fotoillustrasjon og Portrett (farge + S/H). | <b>6</b> 10   |
| <b>名</b> Utskriftsordre <sup>2</sup> | Lar deg velge hvilke bilder som skal skrives ut, og<br>hvor mange kopier av hvert bilde som skal skrives ut,<br>før du skriver ut.                                                                                                    | <b>6</b> 48   |
| Lysbildefrem-<br>visning             | Lar deg vise bilder i en automatisk<br>lysbildefremvisning.                                                                                                    | <b>6</b> 50   |
| On Beskytt <sup>2</sup>              | Beskytter valgte bilder og filmer mot uønsket sletting.                                                                                                    | <b>6-6</b> 51 |
| Roter bilde <sup>2</sup>             | Lar deg rotere det viste bildet til stående eller<br>liggende retning.                                                                                                    | <b>6</b> 51   |
| 🚰 Lite bilde <sup>1</sup>            | Lager en liten kopi av bilder.                                                                                                    | <b>66</b> 11  |
| Talebeskjed                          | Lar deg bruke kameraets mikrofon til å spille inn talebeskjeder og legge dem ved bilder.                                                                                                    | <b>6</b> 52   |

| Alternativ                        | Beskrivelse                                                                                                    |               |
|-----------------------------------|----------------------------------------------------------------------------------------------------|---------------|
| 🞛 Kopi <sup>2</sup>               | Lar deg kopiere bilder mellom internminnet og et<br>minnekort. Denne funksjonen kan også brukes til å<br>kopiere filmer.                                                                                                    | €53           |
| Sekvens-<br>visningsalternat.     | Lar deg velge om du vil vise kun hovedbildet for en<br>sekvens med bilder som er tatt i en serie, eller om du<br>vil vise sekvensen som enkeltbilder.<br>• Når kun hovedbildet vises for en sekvens,<br>trykker du på @-knappen for å vise hvert bilde<br>i sekvensen. Trykk på ▲ på multivelgeren for å gå<br>tilbake til hovedbildet. | <b>6-6</b> 54 |
| 뎹 Velg<br>hovedbilde <sup>2</sup> | Lar deg endre hovedbildet for bilder som er tatt i sekvens.                                                                                                    | <b>6</b> 54   |

Redigerte bilder lagres som separate filer. Enkelte bilder kan kanskje ikke redigeres.
 Velg et bilde på bildevalgsskjermen. Se "Bruke skjermen til å velge bilder" (D184)

hvis du vil ha mer informasjon.

# Bruke skjermen til å velge bilder

Når en bildevalgsskjerm, for eksempel den som vises til høyre, vises når du bruker kameraet, følger du fremgangsmåtene nedenfor for å velge bildene.

### Bruk ◀► på multivelgeren eller drei den for å velge bildet du ønsker.

- Flytt zoomkontrollen (
   <sup>(1)</sup>) mot **T** (**Q**) hvis du vil bytte til avspilling på full skjerm, eller mot **W** (
   <sup>(2)</sup>) hvis du vil bytte til miniatyravspilling.
- Kun ett bilde kan velges for Roter bilde, Velg hovedbilde og Velkomstskjerm. Gå til trinn 3.

# 2 Bruk ▲▼ til å velge ON eller OFF (eller antallet kopier).

 Når ON er valgt, vises et merke (\*) ved bildet. Gjenta trinn 1 og 2 hvis du vil velge flere bilder.

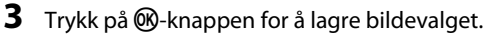

• Når en bekreftelsesdialogboks vises, følger du instruksjonene på skjermen.

# Slett valgte bilder

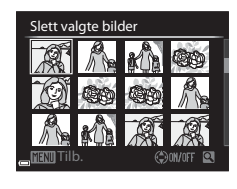

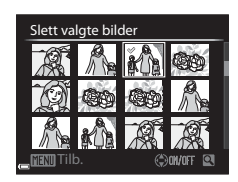

# Opptak og avspilling av filmer

# Ta opp filmer

### 1 Vis opptaksskjermen.

• Kontroller gjenværende tid for filmopptak.

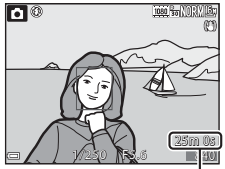

Gjenværende tid for filmopptak

### 2 Trykk på ● (\***▼** filmopptak)knappen for å starte filmopptak.

- Kameraet fokuserer på motivet i midten av rammen.

**Frame 720/25p** eller et HSfilmalternativ er valgt i **Filmalternativer**). Opptaket slutter automatisk hvis opptakspausen varer i rundt fem minutter.

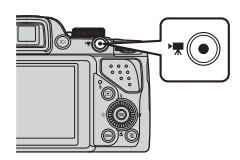

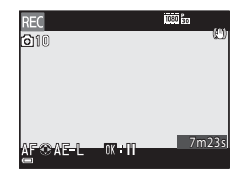

# 3 Trykk på ● (MR filmopptak)-knappen igjen for å slutte opptak.

### Maksimal filmlengde

Individuelle filmfiler kan ikke være større enn 4 GB eller lengre enn 29 minutter, selv om det er plass på minnekortet til et lengre opptak.

- Maksimal filmlengde for én enkelt film vises på opptaksskjermen.
- Hvis kameratemperaturen blir høy, kan opptaket stanse før disse grensene nås.
- Den faktiske filmlengden varierer avhengig av filmens innhold, motivets bevegelser og typen minnekort.

### Om lagring av bilder og opptak av filmer

Indikatoren som viser antall gjenværende eksponeringer, eller indikatoren som viser maks. filmlengde, blinker mens bilder lagres eller mens en film tas opp. **Ikke åpne dekselet til batterikammeret/minnekortsporet eller ta ut batteriet eller minnekortet** mens en indikator blinker. Hvis dette gjøres, kan det føre til tap av data, eller til skade på kameraet eller minnekortet.

### Om filmopptak

- SD-minnekort i hastighetsklasse 6 eller raskere anbefales for filmopptak (<sup>1</sup>21).
   Filmopptak kan stanse uventet når et minnekort med en lavere hastighetsklasse brukes.
- Ved bruk av kameraets internminne kan lagring av filmer ta noe tid.
- Avhengig av filstørrelsen til en film kan det hende at det ikke er mulig å lagre filmen i internminnet eller kopiere den fra et minnekort til internminnet.
- Lydene av bruk av zoomkontrollen, zoom, autofokusbevegelse av objektivene, bildestabilisator og blenderåpningskontroll når lysstyrken endres, kan bli tatt opp.
- Følgende fenomener kan sees på skjermen under filmopptak. Disse fenomenene lagres i filmene som blir tatt opp.
  - Streker kan oppstå på bilder under lyskilder som lysstoffrør, kvikksølvdamplamper eller natriumlamper.
  - Motiver som beveger seg raskt fra én side av bildefeltet til den andre, for eksempel et tog eller en bil i bevegelse, kan virke fordreide.
  - Hele filmbildet kan bli fordreid når kameraet panoreres.
  - Belysning eller andre lyse områder kan etterlate rester når kameraet beveges.
- Avhengig av avstanden til motivet eller hvor mye zoom som brukes, kan det hende at motiver med repeterende mønstre (tøy, blyvinduer og så videre) kan få fargede striper (støymønstre, moaré og så videre) under avspilling og opptak av filmer. Dette inntreffer når mønsteret i motivet og oppsettet til bildebrikken forstyrrer hverandre. Det er ikke en feil.

### Om bruk av zoom under filmopptak

- Zoomindikatoren vises ikke under filmopptak.
- Bildekvaliteten kan bli noe redusert når den digitale zoomen brukes. Hvis du zoomer inn på motivet under et filmopptak, stopper zoombevegelsen midlertidig der optisk zoom bytter til digital zoom.

### Kameratemperatur

- Kameraet kan bli varmt under filmopptak over en lengre periode eller når kameraet brukes i et varmt område.
- Hvis innsiden av kameraet blir ekstrem varm under filmopptak, stoppes opptaket automatisk. Hvor mye tid som gjenstår før kameraet stopper opptaket (2010 s), vises. Når kameraet har stoppet opptaket, slår det seg av. La kameraet være avslått helt til innsiden av kameraet har kjølt seg ned.

### Fokusering og låsing av eksponering under filmopptak

- Fokus kan justeres under filmopptak på følgende måte i samsvar med filmmenyens innstilling for **Autofokus-modus** (<sup>[1]</sup>89).
  - AF−S Enkeltbilde AF (standardinnstilling): Fokus låses når filmopptaket starter. Trykk på ◀ på multivelgeren for å utføre autofokus-funksjonen under filmopptak.
  - AF–F Kontinuerlig AF: Fokus justeres gjentatte ganger selv under filmopptak.
- Når ▶ på multivelgeren trykkes ned under filmopptak, låses eksponeringen. Trykk ▶ for å låse opp igjen.
- Når fokusfunksjonen (Å61) er MF (manuell fokusering), justerer du fokus manuelt. Fokus kan justeres under opptak av filmer ved å dreie multivelgeren mot urviserne for å fokusere på motiver langt borte eller med urviserne for å fokusere på motiver i nærheten.
- Det kan være at autofokus ikke fungerer som forventet (\$\Phi78\$). Hvis dette skjer, kan du prøve MF (manuell fokusering) (\$\Phi62, 63\$) eller stille Autofokus-modus i filmmenyen på AF-S Enkeltbilde AF (standardinnstilling) og deretter bruke fokuslås (\$\Phi79\$) til opptak.

### Lagre stillbilder under filmopptak

Hvis utløseren trykkes helt ned under et filmopptak, lagres ett bildefelt som et stillbilde (JPEG-bilde. Filmopptaket fortsetter mens stillbildet lagres.

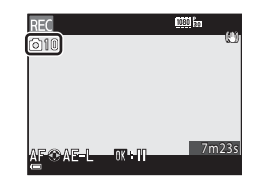

### V Om lagring av stillbilder under filmopptak

- Stillbilder kan ikke lagres under filmopptak i følgende situasjoner.
  - Når filmopptak er satt på pause
  - Når en film er tatt opp i internminnet
  - Når gjenværende filmlengde er mindre enn 10 sekunder
  - Når Filmalternativer (口39) er satt til 1006 1080/60i, 1080/50i, 400 480/30p, 400 480/25p eller HS-film
- Det kan være at det avspilling av bildefelter i en film som ble tatt opp når et stillbilde ble tatt, ikke går helt prikkfritt.
- Lyden av at utløseren betjenes når et stillbilde lagres kan høres i filmen som er tatt opp.
- Hvis kameraet beveges når utløseren trykkes inn, kan bildet bli uskarpt.

# Funksjoner som kan stilles inn med MENU-knappen (filmmeny)

Angi opptaksmodus → Trykk på MENU-knappen → MR (film)-fanen (□9)

Innstillingene for menyalternativene nedenfor kan konfigureres.

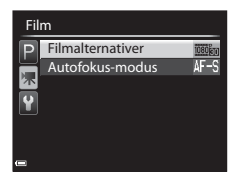

| Alternativ       | Beskrivelse                                                                                                    |             |
|------------------|----------------------------------------------------------------------------------------------------|-------------|
| Filmalternativer | Velg filmtype.<br>Velg normal hastighet for filmopptak i normal<br>hastighet eller HS for filmopptak i sakte eller rask<br>kino.<br>Standardinnstilling: 爾 1080/30p eller<br>爾 1080/25p                          | <b>6</b> 55 |
| Autofokus-modus  | Velg enten <b>Enkeltbilde AF</b> , som låser fokus når<br>filmopptaket starter, eller <b>Kontinuerlig AF</b> , som<br>fokuserer kontinuerlig under filmopptaket.<br>• Standardinnstilling: <b>Enkeltbilde AF</b> | <b>æ</b> 58 |

# Spille av filmer

Trykk på ▶-knappen for å gå inn i avspillingsmodus. Filmer indikeres med ikonet for filmalternativer (♣55).

Trykk på 🐼-knappen for å spille av filmer.

 Du justerer lydstyrken ved å flytte zoomkontrollen (
1).

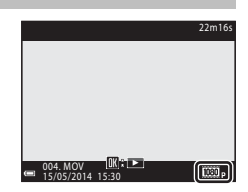

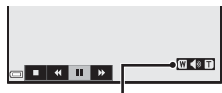

Lydstyrkeindikator

### Funksjoner som er tilgjengelige under avspilling

Drei multivelgeren eller kommandohjulet for å spole fremover eller bakover. Avspillingskontrollene vises nederst på skjermen.

Handlingene nedenfor kan utføres ved å bruke ◀▶ på multivelgeren til å velge en kontroll og deretter trykke på ֎/knappen.

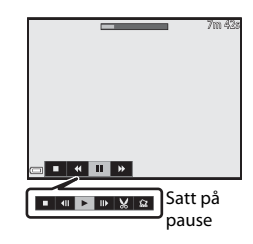

| Funksjon          | Ikon | Beskrivelse                                    |                                                                                                    |
|-------------------|------|------------------------------------------------|----------------------------------------------------------------------------------------------------|
| Spole<br>bakover  | ¥    | Hold 🔞-knappen nede for spole filmen bakover.  |                                                                                                    |
| Spole<br>fremover | *    | Hold 🔞-knappen nede for spole filmen fremover. |                                                                                                    |
| Pause             |      | Setter<br>utføre                               | r avspillingen på pause. Handlingene nedenfor kan<br>es mens avspillingen er satt på pause.               |
|                   |      |                                                | Spoler filmen ett bildefelt bakover.<br>Hold <b>®</b> -knappen nede for å spole bakover<br>kontinuerlig.* |
|                   |      |                                                | Spoler filmen ett bildefelt fremover.<br>Hold ®-knappen nede for å spole fremover<br>kontinuerlig.*       |
|                   |      |                                                | Fortsetter avspillingen.                                                                                  |
|                   |      | ×                                              | Trekker ut den ønskede delen av en film og lagrer den<br>som en egen fil.                                 |
|                   |      | Ŷ                                              | Trekker ut ett enkelt bildefelt fra en film og lagrer det som et stillbilde.                              |
| Slutt             |      | Går tilbake til avspilling på full skjerm.     |                                                                                                    |

 Filmen kan også spoles ett bildefelt fremover eller bakover ved å dreie på multivelgeren eller kommandohjulet.

### Slette filmer

Hvis du vil slette en film, velger du filmen under avspilling på full skjerm (🖽 32) eller miniatyravspilling (🖽 81) og trykker på 🛍-knappen (🖽 33).
# Generelle kamerainnstillinger

# Funksjoner som kan stilles inn med MENUknappen (oppsettsmeny)

Trykk på MENU-knappen → fanen ¥ (oppsett) (□19)

Innstillingene for menyalternativene nedenfor kan konfigureres.

| Op | opsett              |      |
|----|---------------------|------|
| Р  | Velkomstskjerm      |      |
|    | Tidssone og dato    |      |
| 不  | Skjerminnstillinger |      |
| Y  | Datomerking         | OFF  |
| -  | Bildestabilisering  | (.)) |
|    | Bevegelsessensor    | OFF  |
|    | AF-hjelp            | AUTO |
|    |                     |      |

| Alternativ          | Beskrivelse                                                                                                    |               |
|---------------------|----------------------------------------------------------------------------------------------------|---------------|
| Velkomstskjerm      | Gjør at du kan velge om velkomstskjermen skal<br>vises eller ikke når du slår kameraet på.                                                                                                    | <b>6-6</b> 59 |
| Tidssone og dato    | Gjør at du kan stille kameraklokken.                                                                                                    | <b>60</b>     |
| Skjerminnstillinger | Gjør at du kan justere innstillinger for bildevisning<br>etter opptak, skjermens lysstyrke og visning av<br>bildeinformasjon.                                                                        | <b>6</b> 62   |
| Datomerking         | Gjør at du kan stemple opptaksdatoen og<br>-klokkeslettet på bilder.                                                                                                    | <b>64</b> 64  |
| Bildestabilisering  | Gjør at du kan velge innstillingen for<br>bildestabilisering som skal brukes når du tar bilder.                                                                                                    | <b>65</b>     |
| Bevegelsessensor    | Gjør at du kan stille inn kameraet slik at lukkertiden<br>økes automatisk for å redusere uskarpheter<br>forårsaket av kamerabevegelser hvis bevegelse<br>registreres når stillbilder tas eller ikke. | <b>66</b> 66  |
| AF-hjelp            | Gjør at du kan aktivere eller deaktivere AF-lampen.                                                                                                    | <b>66</b> 66  |
| Digital zoom        | Gjør at du kan stille inn bruk av digital zoom.                                                                                                    | <b>66</b> 67  |
| Lydinnstillinger    | Gjør at du kan justere lydinnstillinger.                                                                                                    | <b>66</b> 67  |
| Auto av             | Gjør at du kan stille inn tiden som skal gå før<br>skjermen slås av for å spare strøm.                                                                                                    | <b>68</b>     |

| Alternativ                       | Beskrivelse                                                                                                    | m             |
|----------------------------------|----------------------------------------------------------------------------------------------------|---------------|
| Formater minne/<br>Formater kort | Gjør at du kan formatere internminnet eller<br>minnekortet.                                                                                         | <b>6</b> 9    |
| Språk/Language                   | Gjør at du kan endre kameraets visningsspråk.                                                                                                    | <b>6</b> 69   |
| TV-innstillinger                 | Gjør at du kan justere innstillinger for TV-tilkobling.                                                                                             | <b>60</b> 70  |
| Lad opp med PC                   | Gjør at du kan stille inn om batteriet i kameraet<br>skal lades når kameraet er koblet til en datamaskin<br>eller ikke.                             | <b>6-6</b> 71 |
| Bytte om Av/<br>Tv-valg          | Gjør at du kan bytte metode for å stille inn<br>fleksiprogrammet, lukkertiden eller<br>blenderåpningsverdien.                                       | <b>6-6</b> 72 |
| Tilbakestill<br>filnummer.       | Gjør at du kan tilbakestille den sekvensielle<br>nummereringen av filer når <b>Ja</b> er valgt.                                                     | <b>6-6</b> 72 |
| Blunkevarsel                     | Gjør a du kan stille inn om lukkede øyne<br>registreres når du tar bilder av mennesker med<br>ansiktsgjenkjenning eller ikke.                       | <b>6-6</b> 73 |
| Eye-Fi-opplasting                | Gjør at du kan stille inn om funksjonen for sending<br>av bilder til en datamaskin via et standard Eye-Fi-<br>kort skal aktiveres eller ikke.       | <b>66</b> 74  |
| Peaking                          | Gjør at du kan stille inn om områder som er i fokus,<br>skal markeres i hvitt eller ikke på bildet som vises<br>på skjermen ved manuell fokusering. | <b>60</b> 75  |
| Nullstill alle                   | Gjør at du kan tilbakestille kamerainnstillingene til standardverdiene.                                                                             | <b>6-6</b> 75 |
| Firmware-versjon                 | Viser kameraets gjeldende firmware-versjon.                                                                                                    | <b>6-0</b> 75 |

# Koble kameraet til en TV, datamaskin eller skriver

# Tilkoblingsmetoder

Du kan få mer glede av bilder og filmer ved å koble kameraet til en TV, datamaskin eller skriver.

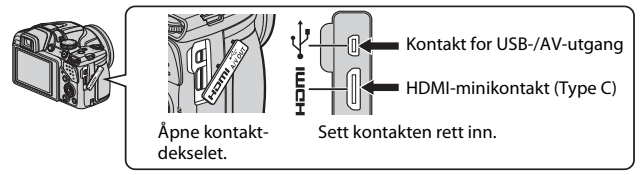

- Pass på at gjenværende batterinivå er tilstrekkelig, og slå kameraet av før du kobler det til en ekstern enhet. Pass på at du slår kameraet av før du kobler det fra.
- Hvis nettadapteren EH-62A (selges separat) brukes, kan dette kameraet få strøm fra en stikkontakt. Ikke bruk en nettadapter av et annet merke eller en annen modell. Dette kan føre til at kameraet blir varmt eller slutter å virke som det skal.
- Se dokumentasjon som følger med enheten, i tillegg til dette dokumentet, hvis du ønsker mer informasjon om tilkoblingsmetoder og påfølgende handlinger.

#### Vise bilder på en TV

Du kan vise bilder og filmer du har tatt med kameraet, på en TV. Tilkoblingsmetode: Koble video- og audiokontaktene på AV-kabelen EG-CP16 (🖚 81) (ekstrautstyr) til TV-inngangene. Alternativt kobler du en vanlig HDMI-kabel til TV-ens HDMIinngangsplugg.

#### Vise og organisere bilder på en datamaskin

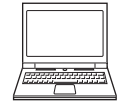

Du kan overføre bildene til en datamaskin for å utføre enkel retusjering og behandle bildedata. Tilkoblingsmetode: Koble kameraet til datamaskinens USB-port med den medfølgende USB-kabelen.

- Installer ViewNX 2 på datamaskinen (<sup>195</sup>) før du kobler kameraet til datamaskinen.
- Hvis noen av USB-enhetene som strekker strøm fra datamaskinen er tilkoblet, må de kobles fra datamaskinen før kameraet kobles til. Tilkobling av kameraet og andre USB-drevne enheter til den samme datamaskinen samtidig kan føre til en feil i kameraet eller kraftig strømtilførsel fra datamaskinen, noe som kan skade kameraet eller minnekortet.

#### Skrive ut bilder uten å bruke datamaskin

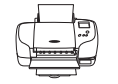

Hvis du kobler kameraet til en PictBridge-kompatibel skriver, kan du skrive ut bilder uten å bruke datamaskin. Tilkoblingsmetode: Koble kameraet direkte til skriverens USB-port med den medfølgende USB-kabelen.

**D**95

**60**15

# **Bruke ViewNX 2**

Installer ViewNX 2 for å laste opp, vise, redigere og dele fotografier og filmer.

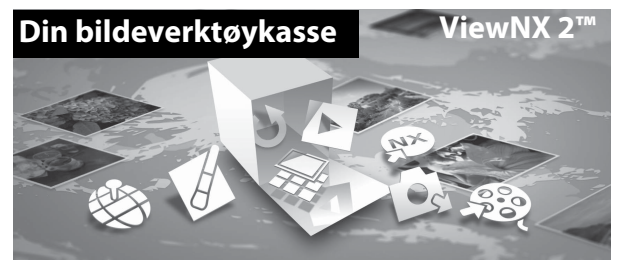

# **Installere ViewNX 2**

Det er nødvendig med Internett-tilkobling. Se Nikon-nettstedet for din region for systemkrav og annen informasjon.

- 1 Last ned installasjonsprogrammet for ViewNX 2. Start datamaskinen og last ned installasjonsprogrammet fra: http://nikonimglib.com/nvnx/
- 2 Dobbeltklikk på den nedlastede fila.
- **3** Følg instruksjonene på skjermen.
- **4** Gå ut av installasjonsprogrammet. Klikk på **Yes (Ja)** (Windows) eller **OK** (Mac).

# Overføre bilder til datamaskinen

# 1 Velg hvordan bildene skal kopieres til datamaskinen.

Velg en av følgende metoder:

 Direkte USB-tilkobling: Slå kameraet av, og kontroller at minnekortet sitter i kameraet. Koble kameraet til datamaskinen med USB-kabelen. Kameraet slår seg automatisk på.

For å overføre bilder som er lagret i kameraets internminne, tar du ut minnekortet fra kameraet før du kobler det til datamaskinen.

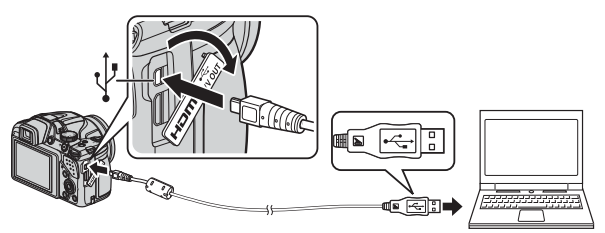

- SD-kortspor: Hvis datamaskinen er utstyrt med et SD-kortspor, kan kortet settes inn direkte i sporet.
- SD-kortleser: Koble til en kortleser (kan fås separat fra en tredjepartsleverandør) til datamaskinen, og sett i minnekortet.

Hvis det vises en melding som ber deg velge et program, velger du Nikon Transfer 2.

- Hvis du bruker Windows 7
   Hvis dialogboksen til høyre vises, følger du trinnene nedenfor for å velge Nikon Transfer 2.
  - Under Import pictures and videos (Importer bilder og videoer), klikker du Change program

|                                                                                      |                                  |                                                   |                                                                   | a.e. 122 |
|--------------------------------------------------------------------------------------|----------------------------------|---------------------------------------------------|-------------------------------------------------------------------|----------|
| CC : ( + Control hand + Harden                                                       |                                  |                                                   | • •                                                               |          |
|                                                                                      | E COOJEC (1999-1779<br>Comunicay | B <sup>1</sup> andras and B                       |                                                                   |          |
| Manage metala ang para dankan<br>Anto an manage metala pertama, an<br>Changa ang pan | Collect                          | Propert pickers<br>Franker pickers<br>Charperpart | and eiden.<br>Is and eiden. Norv your desice to your comput<br>ID | - F      |
| house the<br>Baryour compute to you file at                                          | d hódart er your droice          | 5 Charge Nowy                                     | our device works with Windows                                     |          |
|                                                                                      |                                  |                                                   |                                                                   |          |

(Skift program). En programvalgdialogboks vises; velg Import File using Nikon Transfer 2 (Importer fil med Nikon Transfer 2) og klikk OK.

2 Dobbeltklikk på Import File (Importer fil).

Hvis minnekortet inneholder et stort antall bilder, kan det ta en stund før Nikon Transfer 2 starter. Vent til Nikon Transfer 2 starter.

# Koble til USB-kabelen

Tilkoblingen blir kanskje ikke registrert hvis kameraet blir koblet til en datamaskin over en USB-hub.

# **2** Overfør bilder til datamaskinen.

• Klikk på Start Transfer (Start overføring).

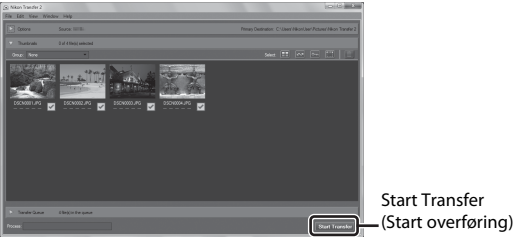

 Når standardinnstillingene er valgt, blir alle bildene på minnekortet kopiert til datamaskinen.

# **3** Avslutt tilkoblingen.

- Hvis kameraet er koblet til datamaskinen, slår du av kameraet og kobler fra USB-kabelen.
- Hvis du bruker en kortleser eller et kortspor, velger du riktig alternativ i datamaskinens operativsystem for å løse ut den flyttbare disken som svarer til minnekortet. Deretter fjerner du kortet fra kortleseren eller kortsporet.

# Vise bilder

## Start ViewNX 2.

- Bildene vises i ViewNX 2 når overføringen er fullført.
- Den elektroniske hjelpen har mer informasjon om hvordan du bruker ViewNX 2.

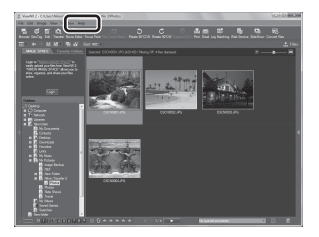

# Starte ViewNX 2 manuelt

- Windows: Dobbeltklikk på ViewNX 2-snarveien på skrivebordet.
- Mac: Klikk på ViewNX 2-ikonet i dokken.

| , |  |
|---|--|
| Ď |  |
| ے |  |

| <br> |
|------|
| <br> |
| <br> |
| <br> |
| <br> |
| <br> |
| <br> |
| <br> |
| <br> |
| <br> |
| <br> |
| <br> |
| <br> |

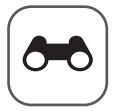

# Referanseseksjon

Referanseseksjonen gir detaljert informasjon og tips om bruk av kameraet.

# Opptak

Bruke lettvint panorama (opptak og avspilling) ......

# Avspilling

| Vise og slette bilder som er tatt i en serie (sekvens) | 🏍 5  |
|--------------------------------------------------------|------|
| Redigere stillbilder                                   |      |
| Koble kameraet til en TV (vise bilder på en TV)        |      |
| Koble kameraet til en skriver (Direct Print)           |      |
| Redigere filmer                                        | ð 20 |

## Meny

| Opptaksmenyen (P-, S-, A- eller M-modus) |       |
|------------------------------------------|-------|
| Avspillingsmenyen                        | 6–648 |
| Filmmenyen                               | 6–655 |
| Oppsettsmeny                             | ð=059 |

# Ytterligere informasjon

| Feilmeldinger |  |
|---------------|--|
| Filnavn       |  |
| Ekstrautstyr  |  |

# Bruke lettvint panorama (opptak og avspilling)

# Ta bilder med lettvint panorama

Drei modushjulet til SCENE  $\rightarrow$  MENU-knappen  $\rightarrow$  🖾 Lettvint panorama

- 1 Velg № Normalt (180°) eller └₩ Bredt (360°) som opptaksområde, og trykk på @-knappen.
  - Når kameraet er klart i horisontal posisjon, er bildestørrelsen (bredde × høyde) som angitt nedenfor.

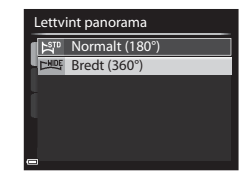

- 🛱 Normalt (180°):

4800 × 920 når kameraet beveges horisontalt, 1536 × 4800 når kameraet beveges vertikalt

- **广地時 Bredt (360°)**: 9600 × 920 når kameraet beveges horisontalt, 1536 × 9600 når kameraet beveges vertikalt
- 2 Komponer den første kanten av panoramamotivet, og trykk utløseren halvveis ned for å fokusere.
  - Zoomposisjonen er låst til vidvinkel.
  - Kameraet fokuserer på området i midten av rammen.
- **3** Trykk utløseren helt ned, og løft fingeren fra utløseren.

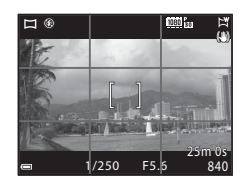

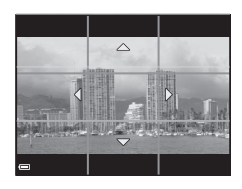

#### 4 Beveg kameraet i én av de fire retningene til hjelpemerkeindikatoren kommer til slutten.

 Når kameraet registrerer hvilken retning du beveger det i, starter opptaket.

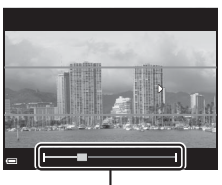

Hjelpemerke

#### Eksempel på kamerabevegelse

- Bruk kroppen din som rotasjonsakse, og beveg kameraet sakte i en bue i samme retning som merket (△▽√()).
- Opptaket stopper hvis hjelpemerket ikke når kanten innen omtrent 15 sekunder (når 於 Normalt (180°) er valgt) eller innen omtrent 30 sekunder (når 上地氏 Bredt (360°) er valgt) etter at opptaket er startet.

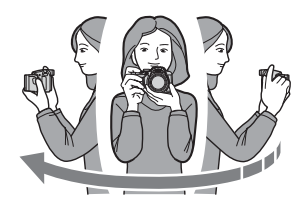

# Om opptak i lettvint panorama

- Området til bildet som sees i det lagrede bildet, er smalere enn det som ble sett på skjermen da bildet ble tatt.
- Hvis kameraet beveges for raskt eller ristes for mye, eller hvis motivet er for ensartet (for eksempel vegger eller mørke), kan en feil oppstå.
- Hvis opptaket stoppes før kameraet når midten av panoramaområdet, lagres ikke et panoramabilde.
- Hvis det er tatt bilde av over halvparten av panoramaområdet, men opptaket slutter før kameraet når kanten av området, vises den delen av området som det ikke er tatt bilde av, i grått.

# Vise bilder som er tatt med lettvint panorama

Bytt til avspillingsmodus (<sup>11</sup>32), vis et bilde du har tatt med lettvint panorama, i avspilling på full skjerm, og trykk på <sup>10</sup>/<sup>10</sup>-knappen for å rulle bildet i retningen som ble brukt da det ble tatt.

• Drei multivelgeren for å rulle raskt fremover eller bakover.

Avspillingskontroller vises øverst på skjermen under avspilling.

Bruk ◀▶ på multivelgeren til å velge en kontroll, og trykk på ⓓ•knappen for å utføre følgende handlinger.

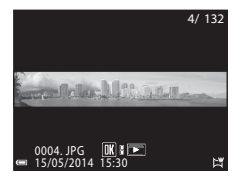

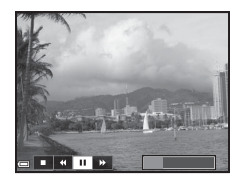

| Funksjon          | lkon |                                       | Beskrivelse                                                                                 |  |  |
|-------------------|------|---------------------------------------|---------------------------------------------------------------------------------------------|--|--|
| Spole<br>bakover  | 4    | Hold                                  | Hold 🕲-knappen nede for å rulle raskt bakover.*                                             |  |  |
| Spole<br>fremover | ŧ    | Hold                                  | Hold 🔞-knappen nede for å rulle raskt fremover.*                                            |  |  |
| Pause             |      | Setter<br>utføre                      | r avspillingen på pause. Handlingene nedenfor kan<br>es mens avspillingen er satt på pause. |  |  |
|                   |      |                                       | Hold 🚳-knappen nede for spole bakover.*                                                     |  |  |
|                   |      |                                       | Hold 📧-knappen nede for å rulle.*                                                           |  |  |
|                   |      |                                       | Fortsetter automatisk rulling.                                                              |  |  |
| Slutt             |      | Bytter til avspilling på full skjerm. |                                                                                             |  |  |

<sup>+</sup> Disse handlingene kan også utføres ved å dreie multivelgeren.

## Om rulling under avspilling

Det kan hende at dette kameraet ikke kan rulle under avspilling av, eller zoome inn på, bilder som er tatt med lettvint panorama med et digitalkamera av et annet merke eller en annen modell.

# Vise og slette bilder som er tatt i en serie (sekvens)

# Vise bilder i en sekvens

Bilder som er tatt i en serie, lagres som en sekvens. Det første bildet i en sekvens brukes som hovedbilde for å representere sekvensen når den vises ved avspilling på full skjerm eller miniatyravspilling (standardinnstilling). Hvis du vil vise hvert bilde i sekvensen enkeltvis, trykker du på @-knappen.

Når du har trykket på ®-knappen, er handlingene nedenfor tilgjengelige.

- Hvis du vil vise forrige eller neste bilde, dreier du multivelgeren eller trykker på ◀►.
- Hvis du vil vise bilder som ikke er inkludert i sekvensen, trykker du på ▲ for å gå tilbake til hovedbildet.

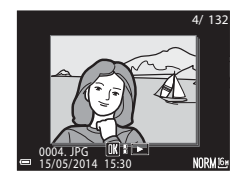

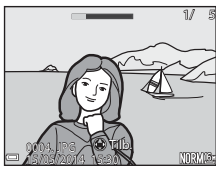

 Hvis du vil vise bilder i en sekvens som miniatyrbilder eller spille dem av i en lysbildefremvisning, stiller du Sekvensvisningsalternat. på Enkeltbilder i avspillingsmenven ( 554).

# Sekvensvisningsalternativer

Bilder som er tatt i en serie med andre kameraer enn dette, kan ikke vises som en sekvens.

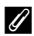

#### Tilgjengelige menyalternativer for avspilling ved bruk av sekvens

- Når bilder i en sekvens vises under avspilling på full skjerm, kan du trykke på **MENU**-knappen for å velge funksjoner i avspillingsmenyen (<sup>[2]</sup>82).
- Hvis du trykker på NENU-knappen når et hovedbilde vises, kan du bruke følgende innstillinger på alle bildene i sekvensen:
  - Utskriftsordre, Beskytt, Kopi

# Slette bilder i en sekvens

Når du trykker på  $\mathbf{\tilde{t}}$ -knappen for bilder i en sekvens, varierer bildene som slettes, avhengig av hvordan sekvensene vises.

- Når hovedbildet vises:
  - **Gjeldende bilde**: Alle bildene i den viste sekvensen slettes.
  - Slett valgte bilder: Når et hovedbilde er valgt i skjermbildet for
    - slett valgte bilder ( $\square$ 34), slettes alle bildene i den sekvensen.
    - Alle bilder: Alle bilder i internminnet eller på minnekortet slettes.
- Når bilder i en sekvens vises under avspilling på full skjerm:
  - Gjeldende bilde: Bildet som vises på skjermen, slettes.
  - Slett valgte bilder: Bilder som slettes i sekvensen, slettes.
  - Hele sekvensen: Alle bildene i den viste sekvensen slettes.

# **Redigere stillbilder**

# Før du redigerer bildene

Det er enkelt å redigere bilder med dette kameraet. Redigerte kopier lagres som separate filer.

Redigerte kopier lagres med samme opptaksdato og -tid som originalbildet.

# Restriksjoner for bilderedigering

Et bilde kan redigeres inntil ti ganger.

# 🗥 Rask retusjering: Forbedre kontrast og metning

Velg et bilde ( $\square$ 32)  $\rightarrow$  MENU-knappen ( $\square$ 8)  $\rightarrow$   $\square$  Rask retusjering

Bruk ▲▼ på multivelgeren til å velge ønsket effektnivå, og trykk på ®-knappen.

- Den redigerte versjonen vises til høyre.
- Hvis du vil avslutte uten å lagre kopien, trykker du på ◀.

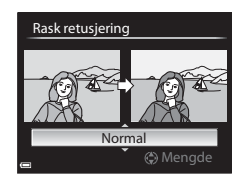

# 🔁 D-Lighting: Forbedre lysstyrke og kontrast

Velg et bilde ( $\square$ 32)  $\rightarrow$  MENU-knappen ( $\square$ 8)  $\rightarrow$   $\square$  D-Lighting

#### Bruk ▲▼ på multivelgeren til å velge ønsket effektnivå, og trykk på ᠃-knappen.

- Den redigerte versjonen vises til høyre.
- Hvis du vil avslutte uten å lagre kopien, trykker du på ◀.

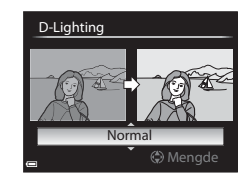

# 🖾 Mykere hudtoner: Gjøre hudtoner mykere

Velg et bilde (□32) → MENU-knappen (□8) → 🖾 Mykere hudtoner

- Bruk ▲▼ på multivelgeren til å velge ønsket effektnivå, og trykk på ®-knappen.
  - Hvis du vil avslutte uten å lagre kopien, trykker du på ◀.

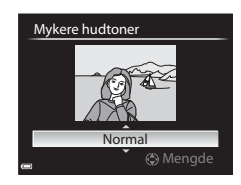

## 2 Forhåndsvis resultatet og trykk på (W)-knappen.

- Det redigerte ansiktet zoomes inn.
- Når du har redigert flere ansikter, trykker du på 
   for å bytte til ansiktet som vises.
- Hvis du vil endre effektnivået, trykker du på
   MENU-knappen og går tilbake til trinn 1.
- En redigert kopi lages.

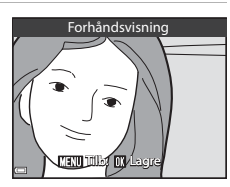

# Om mykere hudtoner

- Opptil 12 ansikter, rangert etter hvor nær midten av bildet de er, kan forbedres.
- Avhengig av retningen ansiktene er vendt i, eller lysstyrken til ansiktene, kan det hende at kameraet ikke klarer å oppdage ansikter, eller at funksjonen for mykere hudtoner ikke fungerer som forventet.
- Hvis det ikke oppdages noen ansikter, vises det en varselmelding, og skjermen går tilbake til avspillingsmenyen.

# Filtereffekter: Bruk av digitale filtereffekter

Velg et bilde ( $\square$  32)  $\rightarrow$  MENU-knappen ( $\square$  8)  $\rightarrow$  ) Filtereffekter

| Alternativ                | Beskrivelse                                                                                                    |
|---------------------------|----------------------------------------------------------------------------------------------------|
| Soft-portrett             | Gjør bakgrunnen til menneskemotiver uskarpe. Når det ikke<br>oppdages noe menneskelig motiv, holdes området i midten<br>av bildefeltet i fokus og gjør området rundt uskarpt.                                    |
| Bare valgt farge          | Beholder kun den valgte bildefargen og gjør andre farger til<br>svart-hvitt.                                                                                                    |
| Stjernefilter             | Produserer stjernelignende lysstråler som sendes ut fra lyse<br>objekter, for eksempel refleksjoner av sollys og gatelys. Egnet<br>for nattlige scener.                                                          |
| Fiskeøye                  | Lager bilder som ser ut som de er tatt med fiskeøyeobjektiv.<br>Egnet for bilder som tas i makromodus.                                                                                                    |
| Miniatyreffekt            | Lager bilder som ser ut som nærbilder av et diorama. Egnet<br>for bilder som tas når du ser ned fra et høyt sted med<br>hovedmotivet nær midten av bildet.                                                       |
| Malerieffekt              | Lager bilder med stemning som i et maleri.                                                                                                    |
| Vignett                   | Senker den perifere lysstyrken fra midten til kantene av et bilde.                                                                                                    |
| Fotoillustrasjon          | Øker omriss og reduserer antallet farger for å opprette bilder med stemning som i en illustrasjon.                                                                                                    |
| Portrett (farge +<br>S/H) | Gjør farger i bakgrunnen til menneskelige motiver svart/hvitt.<br>Når det ikke oppdages noe menneskelig motiv, holdes<br>fargene i området i midten av bildefeltet i fokus og gjør<br>området rundt svart/hvitt. |

1

#### Bruk ▲▼ på multivelgeren til å velge ønsket filtereffekt, og trykk på ®-knappen.

 Når andre effekter enn Bare valgt farge er valgt, går du til trinn 3.

#### Filtereffekter

- Soft-portrett Bare valgt farge Stjernefilter Fiskeøye Miniatyreffekt Malerieffekt
- Vignett

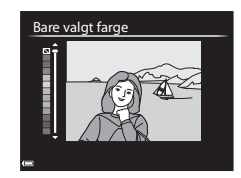

## **3** Forhåndsvis resultatet og trykk på (W)-knappen.

- En redigert kopi lages.
- Hvis du vil avslutte uten å lagre kopien, trykker du på ◀.

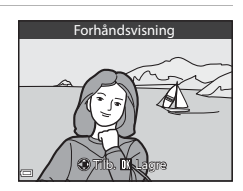

# 🎦 Lite bilde: Redusere størrelsen på et bilde

Velg et bilde ( $\square$  32)  $\rightarrow$  MENU-knappen ( $\square$  8)  $\rightarrow$   $\square$  Lite bilde

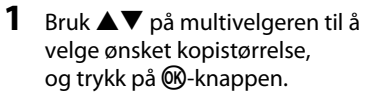

- Når bildets sideforhold er 16:9, kan bare 640 × 360 velges.
- Når bildets sideforhold er 3:2 eller 1:1, kan ikke bildet redigeres.

# 2 Velg Ja og trykk på ®-knappen.

 En redigert kopi lages (komprimeringsforhold på ca. 1:16).

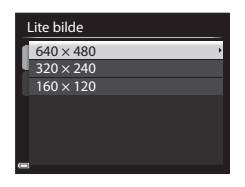

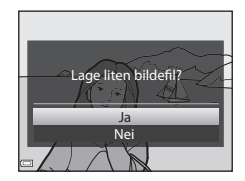

# 🐰 Beskjæring: Lage en beskåret kopi

# 1 Flytt zoomkontrollen for å forstørre bildet (Q80).

# 2 Juster kopikomposisjonen, og trykk på MENU-knappen.

- Flytt zoomkontrollen mot T (Q) eller
   W (➡) for å justere zoomen. Still inn en zoom der MENU<sup>®</sup> ¥ vises.
- Bruk ▲▼◀▶ på multivelgeren til å rulle bildet slik at kun den delen du vil kopiere, vises på skjermen.

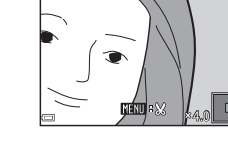

# 3 Velg Ja og trykk på 🛞-knappen.

• En redigert kopi lages.

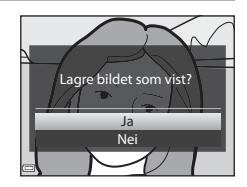

#### **Ø** Bildestørrelse

Når bildestørrelsen til den beskårne kopien er 320  $\times$  240 eller mindre, vises bildet i en mindre størrelse under avspilling.

#### Beskjæring av bildet i gjeldende stående retning

Bruk alternativet **Roter bilde** ( 51) til å rotere bildet slik at det vises i liggende retning. Når bildet er beskåret, roterer du det beskårne bildet tilbake til stående retning.

# Koble kameraet til en TV (vise bilder på en TV)

# 1 Slå av kameraet, og koble det til TV-en.

 Kontroller at kontaktene har riktig retning. Ikke sett inn eller trekk ut kontakter på skrå når du kobler dem til eller fra.

#### Når du bruker den valgfrie AV-kabelen (🖚 81)

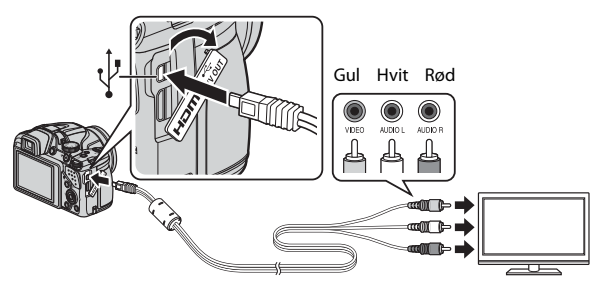

#### Tilkobling med standard HDMI-kabel

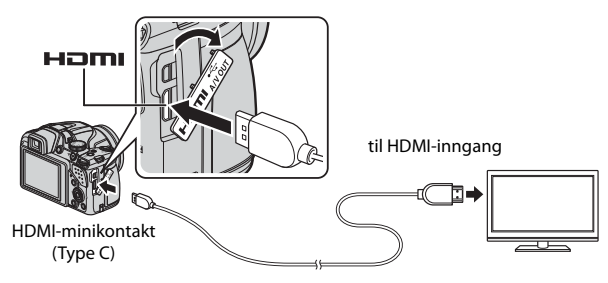

# 2 Still inn TV-en til å motta ekstern video.

• Se i dokumentasjonen til TV-en hvis du vil ha mer informasjon.

## 3 Trykk og hold ▶-knappen inne for å slå på kameraet.

- Bildene vises på TV-en.
- Skjermen på kameraet slår seg ikke på.

## **V** Hvis bildene ikke vises på TV-en

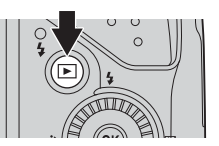

Kontroller at **TV-innstillinger** (*1*, 0) i oppsettsmenyen samsvarer med standarden som brukes av TV-en.

# Bruke fjernkontrollen til TV-en (Styring via HDMI-fjernkontroll)

Du kan bruke fjernkontrollen til en HDMI-CEC-kompatibel TV til å velge bilder, starte filmavspilling og sette den på pause, bytte mellom avspilling på full skjerm og visning av fire miniatyrbilder, og så videre.

- Still inn Styring via HDMI-fjernk. ( 70) under TV-innstillinger på På (standardinnstilling) i oppsettsmenyen, og koble kameraet til TV-en med en HDMI-kabel.
- Rett fjernkontrollen mot TV-en når du bruker den.

# Koble kameraet til en skriver (Direct Print)

Hvis du har en PictBridge-kompatibel skriver, kan du koble kameraet direkte til skriveren og skrive ut bilder uten å bruke en datamaskin.

# Koble kameraet til en skriver

- 1 Slå av kameraet.
- 2 Slå på skriveren.
  - Kontroller skriverinnstillingene.
- **3** Koble kameraet til skriveren med den medfølgende USBkabelen.
  - Kontroller at kontaktene har riktig retning. Pass på at kontakter settes rett inn og trekkes rett ut når du kobler dem til eller fra.

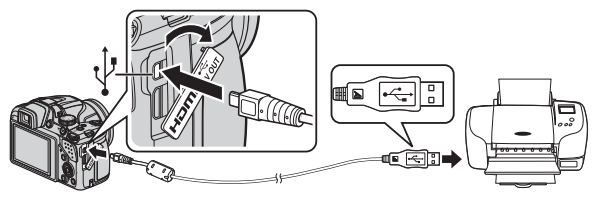

# 4 Kameraet slås automatisk på.

PictBridge-oppstartsskjermen (①) og deretter skjermbildet Skriv ut valgte bilder (②) vises på skjermen.

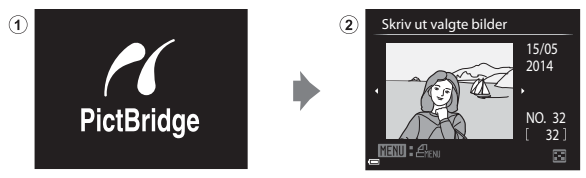

#### V Hvis PictBridge-oppstartsskjermen ikke vises

Når Auto er valgt for Lad opp med PC ( 2071), er det mulig at noen skrivere ikke tillater direkte utskrift fra kamera til skriver.

Hvis PictBridge-oppstartsskjermen ikke vises når kameraet slås på, slår du kameraet av og kobler fra USB-kabelen. Still **Lad opp med PC** på **Av** og koble kameraet til skriveren igjen.

# 🖉 Mer informasjon

Se "Skrive ut bilder i størrelsen 1:1" (🖚 23) hvis du vil ha mer informasjon.

# Skrive ut enkeltbilder

- Bruk ▲▼◀► på multivelgeren til å velge ønsket bilde, og trykk på @-knappen.
  - Flytt zoomkontrollen mot W ( ) hvis du vil bytte til miniatyravspilling, eller mot T (Q) hvis du vil bytte til avspilling på full skjerm.

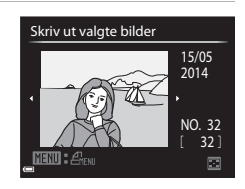

2 Bruk ▲▼ til å velge **Kopier**, og trykk på ®-knappen.

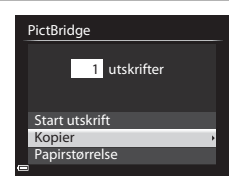

3 Velg hvor mange kopier du vil ha Kopier (opptil 9), og trykk på 🛞-knappen. 4 Velq Papirstørrelse og trykk på PictBridge 4 utskrifter Start utskrift Kopier Papirstørrelse 5 Velg ønsket papirstørrelse, og Papirstørrelse trykk på 🛞-knappen. Standard 3.5"×5" Hvis du vil bruke innstillingen for 5"×7" papirstørrelse som er stilt inn på skriveren, 100×150 mm 4"×6" velger du Standard som papirstørrelse. 8"×10" Alternativene for papirstørrelse som er Letter tilgjengelige i kameraet, varierer avhengig av skriveren du bruker. 6 Velg Start utskrift og trykk på PictBridge 4 utskrifter Utskriften starter. • Trykk på 🛞-knappen hvis du vil avbryte Start utskrift utskriften. Kopier Papirstørrelse

# Skrive ut flere bilder

 Når Skriv ut valgte bilderskjermen vises, trykker du på MENU-knappen.

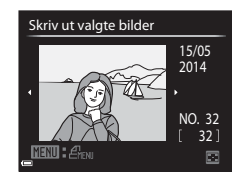

Utskriftsmeny

Skriv ut utvalg Skriv ut alle bilder

DPOF-utskrift Papirstørrelse

2 Bruk ▲▼ på multivelgeren til å velge Papirstørrelse, og trykk på <sup>®</sup>-knappen.

> For å gå ut av utskriftsmenyen trykker du på MENU-knappen.

# **3** Velg ønsket papirstørrelse, og trykk på Øk-knappen.

- Hvis du vil bruke innstillingen for papirstørrelse som er stilt inn på skriveren, velger du Standard som papirstørrelse.
- Alternativene for papirstørrelse som er tilgjengelige i kameraet, varierer avhengig av skriveren du bruker.

| таризсопеве |  |
|-------------|--|
| Standard    |  |
| 3,5"×5"     |  |
| 5"×7"       |  |
| 100×150 mm  |  |
| 411. 1211   |  |

4"×6" 8"×10"

|   | Le | ττε | !r |  |
|---|----|-----|----|--|
| 2 |    |     |    |  |
|   |    |     |    |  |

| Utskriftsmeny        |  |
|----------------------|--|
| Skriv ut utvalg      |  |
| Skriv ut alle bilder |  |
| DPOF-utskrift        |  |
| Papirstørrelse       |  |
|                      |  |
|                      |  |
|                      |  |

Velg bilder (opptil 99) og antallet kopier (opptil ni) du vil ha av hvert bilde.

- Bruk ◀▶ på multivelgeren til å velge bilder, og bruk ▲▼ til å angi antallet kopier du vil skrive ut.
- Bilder som er valgt for utskrift, gjenkjennes på merket og tallet som angir antall kopier du vil skrive ut. Hvis det ikke er angitt antall kopier for bildene, avbrytes utvalget.
- Flytt zoomkontrollen mot T (Q) hvis du vil bytte til avspilling på full skjerm, eller mot W (➡) hvis du vil bytte til miniatyravspilling.
- Trykk på Ø knappen når innstillingen er fullført.
- Når skjermen til høyre vises, velger du Start utskrift og trykker på
   W-knappen for å starte utskriften.

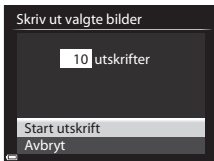

#### Skriv ut alle bilder

Én kopi av alle bildene som er lagret i internminnet, eller på minnekortet, skrives ut.

 Når skjermen til høyre vises, velger du Start utskrift og trykker på
 M-knappen for å starte utskriften.

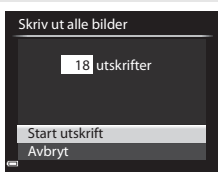

#### DPOF-utskrift

 Når skjermen til høyre vises, velger du Start utskrift og trykker på Øs-knappen for å starte utskriften.
 For å vise gjeldende utskriftsordre velger du Vis bilder og trykker på Øs-knappen. For å skrive ut bilder trykker du på Øs-knappen igjen.

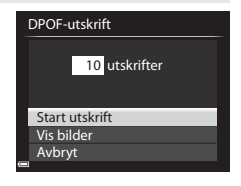

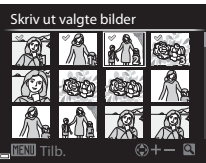

# **Redigere filmer**

Bruk et tilstrekkelig oppladet batteri for å forhindre at kameraet slår seg av under redigering når du redigerer filmer. Når indikatoren for batterinivå er 📼, er ikke redigering av film mulig.

#### Restriksjoner på filmredigering

Filmer som er tatt opp med 1080/60i, 1080/50i, iFrame 720/30p eller iFrame 720/25p, kan ikke redigeres.

# Trekke ut kun en bestemt del av en film

Den ønskede delen av et filmopptak kan lagres som en egen fil.

- **1** Spill av filmen, og sett den på pause ved startpunktet til den delen som skal trekkes ut (<sup>1990</sup>).
- 2 Bruk ◀► på multivelgeren til å velge S-kontrollen, og trykk på S-knappen.

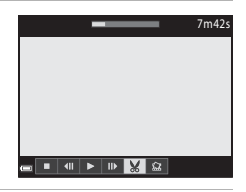

# Referanseseksjon

# 3 Bruk ▲▼ til å velge ﷺ-kontrollen (Velg startpunkt).

• Bruk **I** eller drei kommandohjulet for å flytte startpunktet.

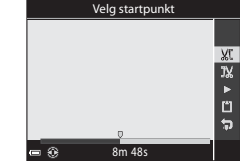

# 4 Bruk ▲▼ til å velge – (Velg sluttpunkt).

- Bruk eller drei kommandohjulet for å flytte sluttpunktet.
- Hvis du vil forhåndsvise den angitte delen, bruker du ▲♥ til å velge ▷, og deretter trykker du på ֎-knappen. Trykk på ֎-knappen igjen fostoppe forhåndsvisningen.

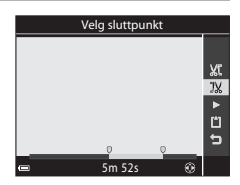

# 5 Bruk ▲▼ til å velge 🗅 (Lagre), og trykk på ๗ knappen.

 Følg instruksjonene på skjermen for å lagre filmen.

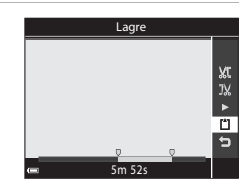

# Om å trekke ut filmer

- En film som er laget gjennom redigering, kan ikke redigeres på nytt.
- Den delen av en film som faktisk beskjæres, kan være litt forskjellig fra den delen som velges med start- og sluttpunktet.
- Filmer kan ikke beskjæres slik at lengden kommer under to sekunder.

# Lagre et bilde fra en film som et stillbilde

Et bildefelt fra en film som er tatt opp, kan trekkes ut og lagres som et stillbilde.

- Sett filmen på pause, og vis bildet som skal trekkes ut (<sup>1990</sup>).
- Bruk ◆ på multivelgeren til å velge Sakontrollen, og trykk på <sup>®</sup>-knappen.
- Når bekreftelsesdialogboksen vises, velger du Ja og trykker på <sup>®</sup>-knappen for å lagre bildet.
- Stillbildet lagres med Normal som bildekvaliteten. Bildestørrelsen fastsettes av typen (bildestørrelse) (↔55) til den opprinnelige filmen.
   For eksempel vil et stillbilde lagret fra en film

som er tatt opp med 🗰 **1080/30p** (eller **1080/25p**), være 📓 (1920 × 1080 piksler).

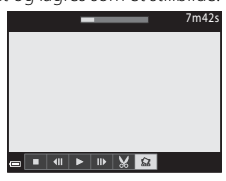

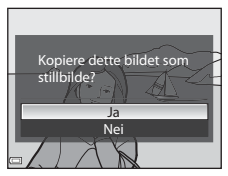

# Opptaksmenyen (P-, S-, A- eller M-modus)

# Bildekvalitet

Gå til opptaksmodus  $\rightarrow$  MENU-knappen  $\rightarrow$  P, S, A, M eller U-fanen ( $\Box$ 9)  $\rightarrow$  Bildekvalitet

Angi bildekvaliteten (komprimeringsforholdet) som brukes ved lagring av bilder. Lavere komprimeringsforhold fører til bedre bildekvalitet, men antallet bilder som kan lagres, blir redusert.

|      | Alternativ                      | Beskrivelse                                                                                       |
|------|---------------------------------|---------------------------------------------------------------------------------------------------|
| FINE | Fine                            | Bedre bildekvalitet enn <b>Normal</b> .<br>Komprimeringsforhold på ca. 1:4                        |
| NORM | Normal<br>(standardinnstilling) | Normal bildekvalitet som passer til de fleste<br>bruksområder.<br>Komprimeringsforhold på ca. 1:8 |

#### Innstilling for bildekvalitet

- Du kan angi bildekvalitet uansett hvilken opptaksfunksjon du bruker. Innstillingen brukes også i andre opptaksfunksjoner (bortsett fra opptaksmodusen U og motivprogrammet Lettvint panorama).
- Innstillingen kan ikke endres når du bruker visse innstillinger til andre funksjoner.

#### Antall bilder som kan lagres

- Du finner det omtrentlige antallet bilder som kan lagres, på skjermen under opptak (\$\begin{aligned} 22\).
- På grunn av JPEG-komprimering kan det hende at antallet bilder som kan lagres, varierer mye, avhengig av bildeinnholdet, selv når du bruker minnekort med samme kapasitet og samme innstillinger for bildekvalitet og bildestørrelse. I tillegg kan det hende at antallet bilder som kan lagres, varierer avhengig av merket til minnekortet.
- Hvis antallet gjenværende eksponeringer er 10 000 eller mer, vises antallet gjenværende eksponeringer som "9999."

# Bildestørrelse

# Gå til opptaksmodus $\rightarrow$ MENU-knappen $\rightarrow$ **P**, **S**, **A**, **M** eller **U**-fanen ( $\square$ 9) $\rightarrow$ Bildestørrelse

Angi bildestørrelsen (antallet piksler) som skal brukes når du lagrer JPEG-bilder. Jo større bildestørrelsen er, jo større bilde kan du skrive ut, men antallet bilder du kan lagre, reduseres.

|                  | Alternativ                               | Sideforhold (horisontalt til vertikalt) |
|------------------|------------------------------------------|-----------------------------------------|
| 16м              | $4608 \times 3456$ (standardinnstilling) | 4:3                                     |
| 略                | 3264 × 2448                              | 4:3                                     |
| <u>4</u> ۳       | 2272 × 1704                              | 4:3                                     |
| [2™              | 1600 × 1200                              | 4:3                                     |
| VGĄ              | 640×480                                  | 4:3                                     |
| 16:9<br>12 м     | 4608 × 2592                              | 16:9                                    |
| 16:9<br>2 M      | 1920 × 1080                              | 16:9                                    |
| 82               | 4608 × 3072                              | 3:2                                     |
| L <sup>1:1</sup> | 3456 × 3456                              | 1:1                                     |

#### Innstilling for bildestørrelse

- Du kan angi bildestørrelse uansett hvilken opptaksfunksjon du bruker. Innstillingen brukes også i andre opptaksfunksjoner (bortsett fra opptaksmodusen U og motivprogrammet Lettvint panorama).
- Innstillingen kan ikke endres når du bruker visse innstillinger til andre funksjoner.

#### Skrive ut bilder i størrelsen 1:1

Still inn skriveren på "Ramme" ved utskrift av bilder i størrelsen 1:1. Avhengig av skriveren er det ikke sikkert at bildene skrives ut i forholdet 1:1.

# Picture Control (COOLPIX Picture Control) (endre innstillingene for å ta bilder)

Drei modushjulet til P, S, A, M eller  $U \rightarrow MENU$ -knappen  $\rightarrow P$ -, S-, A-, M-eller U-fanen ( $\square 9$ )  $\rightarrow$  Picture Control

Endre innstillingene for å ta bilder i forhold til motivet eller dine ønsker. Skarphet, kontrast og metning kan justeres i detalj.

|          | Alternativ                        | Beskrivelse                                                                                                    |
|----------|-----------------------------------|----------------------------------------------------------------------------------------------------|
| 50       | Standard<br>(standardinnstilling) | Standard bearbeiding for balanserte resultater.<br>Anbefales for de fleste situasjoner.                                                                      |
| 8        | Nøytral                           | Minimal bearbeiding for naturlige resultater. Velg<br>dette for bilder som senere skal gjennomgå en<br>bearbeiding eller retusjering.                        |
| ß        | Levende                           | Bilder forsterkes for å få en livfull effekt av bilde på<br>fotopapir. Velg dette for bilder som legger vekt på<br>primærfarger, slik som blå, rød og grønn. |
| 8        | Monokrom                          | Tar monokrome fotografier, for eksempel som i svart-<br>hvitt eller sepia.                                                                                   |
| 83       | Egendefinert 1 <sup>*</sup>       | Endrer til innstillingen for <b>Egendefinert 1</b> i COOLPIX<br>Egend. Picture Control.                                                                      |
| 23<br>22 | Egendefinert 2 <sup>*</sup>       | Endrer til innstillingen for <b>Egendefinert 2</b> i COOLPIX<br>Egend. Picture Control.                                                                      |

\* Vises kun når innstillingen som er tilpasset i Egend. Picture Control (28), er registrert.

## COOLPIX Picture Control

- COOLPIX Picture Control-funksjonen på dette kameraet kan ikke brukes sammen med andre kameramerker, Capture NX, Capture NX 2 og ViewNX 2 Picture Controlfunksjonen.
- Innstillingen kan ikke endres når du bruker visse innstillinger til andre funksjoner.

#### Tilpassing av eksisterende COOLPIX Picture Controls: Hurtigjustering og manuell justering

COOLPIX Picture Control kan tilpasses ved hjelp av Hurtigjustering, som muliggjør balansert justering av skarphet, kontrast, metning eller andre bilderedigeringskomponenter, eller manuell justering, som muliggjør detaljert justering av komponentene enkeltvis.

## Bruk ▲▼ på multivelgeren til å velge ønsket type COOLPIX Picture Control, og trykk på ®-knappen.

 Du kan også velge elementer ved å dreie på multivelgeren.

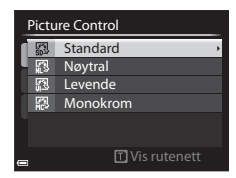

A === 0 == +

--0--0

Standard

Hurtigjustering

Oppskarping

Kontrast

-Metning

MINU Tilb.

Tilbakestill

## 2 Bruk ▲▼ til å markere alternativet du ønsker (♣26), og bruk ◀▶ til å velge en verdi.

- Trykk på 🛞-knappen for å stille inn verdien.
- Når COOLPIX Picture Controls modifiseres fra standardinnstillingene, vises en stjerne (\*) etter alternativene i innstillingsmenyen for Picture Control.
- Hvis du vil endre de justerte verdiene til standardinnstillingen, velger du Tilbakestill og trykker på () - knappen.

## Vis rutenettet for COOLPIX Picture Control

Når zoomkontrollen flyttes mot T(Q) på skjermen som vises i trinn 1, vises den gjeldende innstillingen og standardinnstillingen i et firkantet rutenett, slik at du kan se dem sammenlignet med de andre innstillingene for COOLPIX Picture Controls.

Den vertikale aksen angir kontrastnivået, og den horisontale aksen angir metningsnivået. Du kommer tilbake til innstillingsskjermen ved å flytte zoomkontrollen mot  $\boldsymbol{T}\left(\boldsymbol{Q}\right)$ igjen.

- Drei multivelgeren for å skifte til andre COOLPIX Picture Controls.
- Trykk på 🛞-knappen for å vise innstillingsskjermen for COOLPIX Picture Control (trinn 2 over).
- For Monokrom vises rutenettet kun for kontrast.
- Rutenettet vises også når Kontrast eller Metning justeres manuelt.

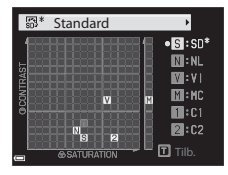

# Typer hurtigjustering og manuell justering

| Alternativ                   | Beskrivelse                                                                                                    |
|------------------------------|----------------------------------------------------------------------------------------------------|
| Hurtigjustering <sup>1</sup> | Justerer nivåene for skarphet, kontrast og metning automatisk.<br>Innstilling mot – reduserer effekten av valgt COOLPIX Picture<br>Control, og innstilling mot + øker effekten.<br>• Standardinnstilling: <b>0</b>                                                                                                    |
| Oppskarping                  | Kontrollerer hvor skarpe omrissene skal bli under opptak.<br>Jo høyere nummeret er, desto skarpere bilde, og jo lavere<br>nummeret er, desto mykere bilde.<br>Velg <b>A</b> (automatisk) for automatisk justering.<br>• Standardinnstilling: <b>3</b> for <b>Standard</b> eller <b>Monokrom</b> , <b>2</b> for<br><b>Nøytral</b> og <b>4</b> for <b>Levende</b>                                                          |
| Kontrast                     | Kontrollerer kontrasten.<br>Innstilling mot – gjør bildet mykere, og innstilling mot + gjør<br>det hardere. Velg lavere verdier for å hindre at høylys<br>i portretter "vaskes ut" i direkte sollys, og høyere verdier for<br>å bevare detaljer i disige landskap eller andre motiver med<br>liten kontrast.<br>Velg A (automatisk) for automatisk justering.<br>• Standardinnstilling: 0                                |
| Metning <sup>2</sup>         | Kontrollerer livligheten i fargene.<br>Innstilling mot – reduserer livligheten, og innstilling mot +<br>øker livligheten.<br>Velg <b>A</b> (automatisk) for automatisk justering.<br>• Standardinnstilling: <b>O</b>                                                                                                    |
| Filtereffekter <sup>3</sup>  | <ul> <li>Simulerer effekten av fargefiltre på monokrome fotografier.</li> <li>OFF: Filtereffekter brukes ikke.</li> <li>Y (gul), O (oransje), R (rød):<br/>Forbedrer kontrast. Kan brukes til å tone ned lysstyrken på<br/>himmelen i landskapsbilder. Kontrasten økes i rekkefølgen<br/>Y → O → R.</li> <li>G (grønn):<br/>Gjør hudtoner mykere. Egner seg for portretter.</li> <li>Standardinnstilling: OFF</li> </ul> |

| Alternativ          | Beskrivelse                                                                                                    |
|---------------------|----------------------------------------------------------------------------------------------------|
| Toning <sup>3</sup> | Kontrollerer fargen som brukes i monokrome fotografier,<br>fra <b>B&amp;W</b> (svart-hvitt), <b>Sepia</b> og <b>Cyanotype</b> (blåfarget<br>monokrom).<br>Ved å trykke ▼ på multivelgeren når <b>Sepia</b> eller <b>Cyanotype</b><br>er valgt, kan du velge et metningsnivå. Trykk på ◀▶ for å<br>justere metningen.<br>• Standardinnstilling: <b>B&amp;W</b> (svart-hvitt) |

Hurtigjustering er ikke tilgjengelig i Nøytral, Monokrom, Egendefinert 1 og Egendefinert 2. Verdiene som er stilt inn manuelt, deaktiveres hvis hurtigjustering brukes etter manuell innstilling.

- <sup>2</sup> Ikke vist for **Monokrom**.
- <sup>3</sup> Kun vist for **Monokrom**.

# Om oppskarping

Effektene av **Oppskarping** kan ikke forhåndsvises på skjermen under opptak. Kontroller resultatene i avspillingsmodus.

# Kontrast, Metning og A (Auto)

- Resultatene for kontrast og metning varierer med eksponeringen samt posisjonen og størrelsen på motivet i bildefeltet.
- Innstillingen for COOLPIX Picture Control som har A (automatisk) valgt for enten Kontrast eller Metning, vises i grønt i rutenettet for COOLPIX Picture Control.

# Egendefinert Picture Control (COOLPIX Egend. Picture Control)

Drei modushjulet til P, S, A, M eller  $U \rightarrow MENU-knappen \rightarrow P-, S-, A-, M-$ eller U-fanen ( $\square 9$ )  $\rightarrow$  Egend. Picture Control

Tilpass innstillingene for COOLPIX Picture Control (🗢 25) og registrer dem i Egendefinert 1 eller Egendefinert 2 under Picture Control.

#### **Opprette egendefinert COOLPIX Picture Control**

- Bruk ▲▼ på multivelgeren til å velge **Rediger og lagre**, og trykk på ®-knappen.
  - Velg Slett for å slette en registrert COOLPIX egendefinert Picture Control.

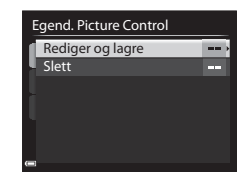

- 2 Velg den originale COOLPIX Picture Control (↔25) som skal redigeres, og trykk på ֎-knappen.
- Bruk ▲▼ til å velge ønsket alternativ, og bruk ◀► til å velge en verdi (♣25).
  - Alternativene er de samme som alternativene for justering av COOLPIX Picture Control.
  - Trykk på 🛞-knappen når du er ferdig.
  - Vil du endre de justerte verdiene for standardinnstillingen, velger du Tilbakestill og trykker på @v-knappen.
- 4 Velg registreringsstedet, og trykk på 🛞-knappen.
  - Egendefinert 1 eller Egendefinert 2 blir valgbar i Picture Control eller Egend. Picture Control.
  - Hvis du vil endre de justerte verdiene, velger du Egendefinert 1 eller
     Egendefinert 2 i Picture Control eller
     Egend. Picture Control.

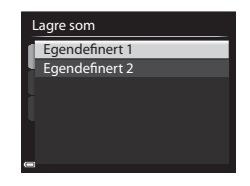
#### Hvitbalanse (justere nyanse)

Drei modushjulet til P, S, A, M eller  $U \rightarrow MENU$ -knappen  $\rightarrow P$ -, S-, A-, M-eller U-fanen ( $\square 9$ )  $\rightarrow$  Hvitbalanse

Juster hvitbalansen slik at den passer til lyskilden eller værforholdene for at fargene i bilder skal stemme med det du ser med øynene.

 Du kan bruke Auto (normal) i de fleste situasjoner. Endre innstillingen når du vil justere nyansen til bildet du tar.

|              | Alternativ                             | Beskrivelse                                                                                                    |
|--------------|----------------------------------------|----------------------------------------------------------------------------------------------------|
| AUTO1        | Auto (normal)<br>(standardinnstilling) | Hvitbalansen justeres automatisk slik at den<br>passer til lysforholdene.<br>Når den er satt til <b>Auto (varm farge)</b> , bevares                                                                   |
| AUTO2        | Auto (varm farge)                      | bildene med varme farger hvis de ikke er tatt<br>under en glødelampekilde. Når du bruker blits,<br>justeres hvitbalansen i henhold til blitslyset.                                                    |
| PRE          | Manuell innstilling                    | Brukes når du ikke får resultatet du ønsker, med<br>Auto (normal), Auto (varm farge),<br>Glødelampe og så videre (👁 31).                                                                              |
| *            | Dagslys*                               | Hvitbalansen justeres for direkte sollys.                                                                                                    |
| *            | Glødelampe <sup>*</sup>                | Brukes under glødelampelys.                                                                                                    |
| )            | Lysstoffrør                            | Brukes for de fleste typer fluorescerende lys<br>(lysstoffrør). Velg en av <b>1</b> (kjølig hvitt<br>fluorescerende), <b>2</b> (dagslyshvitt fluorescerende)<br>og <b>3</b> (dagslys fluorescerende). |
| 4            | Skyet <sup>*</sup>                     | Brukes utendørs når du tar bilder i overskyet vær.                                                                                                    |
| <del>S</del> | Blits <sup>*</sup>                     | Brukes sammen med blitsen.                                                                                                    |
| К            | Velg<br>fargetemperatur                | Brukes til å spesifisere fargetemperatur direkte<br>(🗢 30).                                                                                                    |

 Finjusteringer i sju trinn er tilgjengelige. Bruk positiv (+) for å øke blå nyanse og negativ (-) for å øke rød nyanse.

#### Om hvitbalanse

- Reduser blitsen når hvitbalansen er stilt inn på noe annet enn Auto (normal), Auto (varm farge) eller Blits (<sup>15</sup>)
- Innstillingen kan ikke endres når du bruker visse innstillinger til andre funksjoner.

#### 🖉 Fargetemperatur

Fargetemperatur er et objektivt mål på farger fra lyskilder som uttrykkes i enheter av absolutt temperatur (K = Kelvin). Lyskilder med lavere fargetemperaturer er rødere, mens lyskilder med høyere fargetemperaturer er blåere.

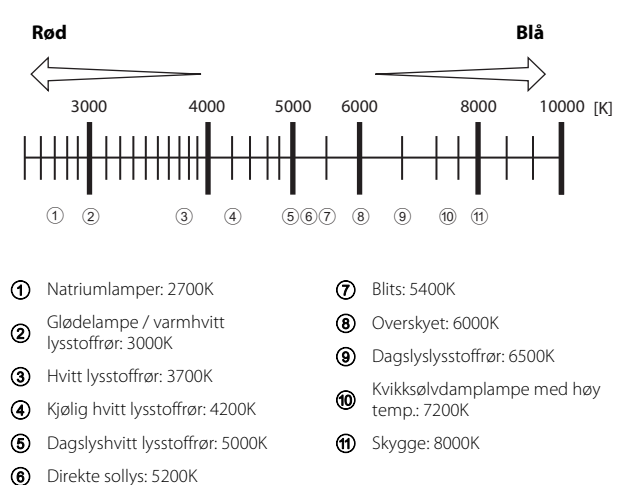

#### Bruk av manuell innstilling

Bruk prosedyren nedenfor til å måle hvitbalanseverdien under belysningen som brukes ved opptak.

- **1** Plasser en hvit eller grå referansegjenstand under belysningen som skal brukes under opptak.
- 2 Bruk ▲▼ på multivelgeren til å velge **Manuell innstilling**, og trykk på ®-knappen.
  - Objektivet utvider seg til zoomposisjonen for måling.

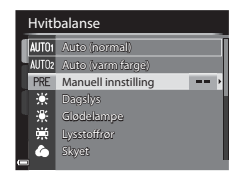

- 3 Velg Mål.
  - Velg Avbryt hvis du vil bruke den siste verdien som ble målt.

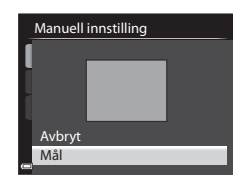

#### Komponer den hvite eller grå referansegjenstanden i målevinduet, og trykk på knappen for å måle verdien.

 Lukkeren utløses, og målingen utføres (intet bilde lagres).

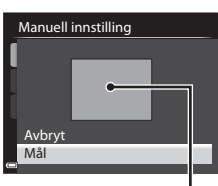

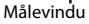

#### Om manuell innstilling

Du kan ikke måle en hvitbalanseverdi for blitslys med **Manuell innstilling**. Under opptak med blitsen stiller du inn **Hvitbalanse** på **Auto (normal)**, **Auto (varm farge)** eller **Blits**.

#### Lysmåling

Drei modushjulet til P, S, A, M eller U  $\rightarrow$  MENU-knappen  $\rightarrow$  P-, S-, A-, M-eller U-fanen ( $\Box$ 9)  $\rightarrow$  Lysmåling

Prosessen med å måle lysstyrken i et motiv for å bestemme eksponeringen, kalles for lysmåling.

Bruk dette alternativet til å angi hvordan kameraet måler eksponeringen.

| Alternativ |                                  | Beskrivelse                                                                                                    |
|------------|----------------------------------|----------------------------------------------------------------------------------------------------|
|            | Matrise<br>(standardinnstilling) | Kameraet bruker et bredt område av skjermen til<br>lysmåling.<br>Anbefales til vanlig opptak.                                                                                                    |
| 0          | Sentrumsdominert                 | Kameraet måler hele bildefeltet, men legger mest<br>vekt på motivet i midten av bildefeltet. Klassisk<br>lysmåling for portretter. Bevarer bakgrunnsdetaljer<br>samtidig som lysforholdene i midten av bildefeltet<br>bestemmer eksponeringen.* |
| •          | Punkt                            | Kameraet måler området angitt av sirkelen i midten<br>av bildefeltet. Dette kan brukes når motivet er mye<br>lysere eller mørkere enn bakgrunnen. Forsikre deg<br>om at motivet er innenfor sirkelen ved opptak.*                               |

\* For å stille inn fokus og eksponering for motiver som ikke er i midten av bildet, endrer du AF søkefeltfunksjon til manuell og setter fokusområdet til midten av bildefeltet, og bruker deretter fokuslås (<sup>1</sup>, 79).

#### Om lysmåling

- Når den digitale zoomen er i bruk, velges Sentrumsdominert eller Punkt avhengig av forstørrelsesgraden på en forstørrelse.
- Innstillingen kan ikke endres når du bruker visse innstillinger til andre funksjoner.

#### 🖉 Visning på opptaksskjermen

Når **Sentrumsdominert** eller **Punkt** er valgt, vises anviseren for lysmålingsområdet (©12) (unntatt når digital zoom brukes).

#### Kontinuerlig opptak

#### Drei modushjulet til P, S, A, M eller $U \rightarrow MENU$ -knappen $\rightarrow P$ -, S-, A-, Meller U-fanen ( $\square$ 9) $\rightarrow$ Kontinuerlig

| Alternativ |                                | Beskrivelse                                                                                                    |  |
|------------|--------------------------------|----------------------------------------------------------------------------------------------------|--|
| 5          | Enkel<br>(standardinnstilling) | Det tas ett bilde hver gang du trykker på utløseren.                                                                                                    |  |
| ۵          | Serie H                        | <ul> <li>Når du trykker og holder utløseren helt nede, tas det<br/>bilder kontinuerlig.</li> <li>Bildefrekvensen for kontinuerlig opptak er ca. 7<br/>b/s og maksimum antall bilder i en serie er ca. 7<br/>(når bildekvaliteten er satt til Normal og<br/>bildestørrelsen er satt til <sup>Der</sup> 4608 × 3456).</li> </ul>                                                                                                    |  |
| IJ         | Serie L                        | <ul> <li>Når du trykker og holder utløseren helt nede, tas det<br/>bilder kontinuerlig.</li> <li>Bildefrekvensen for kontinuerlig opptak er ca. 1<br/>b/s og maksimum antall bilder i en serie er ca. 200<br/>(når bildekvaliteten er satt til Normal og<br/>bildestørrelsen er satt til <sup>Der</sup> 4608 × 3456).</li> </ul>                                                                                                    |  |
| łł         | Forhåndsbuffer                 | <ul> <li>Opptak med forhåndsbuffer begynner når utløseren trykkes halvveis ned. Når utløseren trykkes resten av veien ned, lagrer kameraet det gjeldende bildet samt bildene som ble tatt rett før knappen trykkes ned (⊕35). Forhåndsbuffer gjør det mulig å ta bilde av perfekte øyeblikk.</li> <li>Bildefrekvensen for kontinuerlig opptak er ca. 15 b/s og maks. antall kontinuerlige opptak er 20 (inkludert maksimalt 5 bilder tatt i forhåndsbufferen).</li> <li>Bildekvaliteten er låst til Normal og bildestørrelsen er låst til 🎱 (2048 × 1536 piksler).</li> </ul> |  |
| 120        | Serie H: 120 bs                | <ul> <li>Hver gang utløseren trykkes helt ned, tas det bilder<br/>med høy hastighet.</li> <li>Bildefrekvensen for kontinuerlig opptak er ca.<br/>120 bilder i sekundet, og maksimum antall bilder<br/>i serien er 60.</li> <li>Bildestørrelsen er låst til 640 × 480.</li> </ul>                                                                                                    |  |

|     | Alternativ                   | Beskrivelse                                                                                                    |  |
|-----|------------------------------|----------------------------------------------------------------------------------------------------|--|
| 60  | Serie H: 60 bs               | <ul> <li>Hver gang utløseren trykkes helt ned, tas det bilder<br/>med høy hastighet.</li> <li>Bildefrekvensen for kontinuerlig opptak er ca.<br/>60 bilder i sekundet, og maksimum antall bilder i<br/>serien er 60.</li> <li>Bildestørrelsen er låst til <sup>™</sup> 1920 × 1080.</li> </ul> |  |
| BSS | BSS (valg av beste<br>bilde) | Når utløseren er trykket helt ned, tar kameraet en<br>serie på opptil 10 bilder og lagrer automatisk det<br>skarpeste bildet.<br>Bruk denne innstillingen når du fotograferer et<br>stillestående motiv på et sted der det ikke er lov å<br>bruke blits, og det er fare for kamerabevegelser.  |  |
| ≞   | Flere bilder 16              | Hver gang utløseren trykkes<br>helt ned, tar kameraet en<br>serie på 16 bilder som lagres<br>som ett bilde.<br>Bildefrekvensen for<br>kontinuerlig opptak er ca.<br>30 bilder i sekundet.<br>Bildestørrelsen er låst til 🖆 (2560 × 1920 piksler).                                              |  |
| ©   | Intervallopptak              | Kameraet tar automatisk bilder med angitt intervall<br>(🗢 35).                                                                                                    |  |

#### M Com kontinuerlig opptak

- Fokus, eksponering og hvitbalanse er låst til verdiene som fastsettes for det første bildet i hver serie.
- Det kan ta litt tid å lagre bildene etter opptak.
- Når ISO-følsomheten øker, kan det oppstå støy i bildene.
- Bildefrekvensen kan bli langsommere avhengig av bildekvaliteten, bildestørrelsen, minnekorttypen eller opptaksforholdene.
- Når du bruker Flere bilder 16, Serie H: 120 bs eller Serie H: 60 bs, kan det oppstå streker eller variasjoner i lysstyrke eller nyanser i bilder tatt i omgivelser med lys som blinker raskt i høy hastighet, som lysstoffrør, kvikksølvdamplamper eller natriumlamper.
- Innstillingen kan ikke endres når du bruker visse innstillinger til andre funksjoner.

#### Forhåndsbuffer

Når utløseren trykkes halvveis eller helt ned, lagres bilder på måten beskrevet nedenfor.

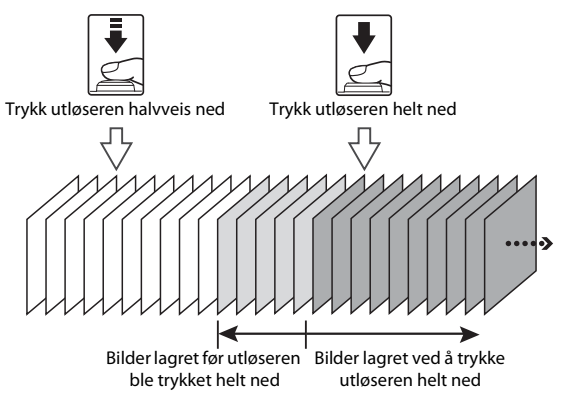

 Ikonet for forhåndsbuffer (
 på skjermen lyser grønt mens utløseren trykkes halvveis ned.

#### Intervallopptak

Drei modushjulet til P, S, A, M eller U  $\rightarrow$  MENU-knappen  $\rightarrow$  P-, S-, A-, M-eller U-kategorien ( $\square$ 9)  $\rightarrow$  Kontinuerlig

 Bruk ▲▼ på multivelgeren til å velge <sup>©</sup> Intervallopptak, og trykk deretter på <sup>®</sup>-knappen.

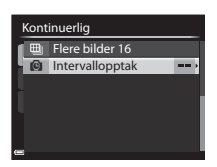

## **2** Still inn ønsket intervall mellom hvert bilde.

- Bruk ◀► til å velge et element, og bruk ▲▼ til å stille inn klokkeslettet.
- Trykk på <sup>®</sup>-knappen når innstillingen er fullført.

#### **3** Trykk på MENU-knappen for å vise opptaksskjermen.

## 4 Trykk på utløseren for å ta det første bildet.

- Lukkeren utløses automatisk ved det gitte intervallet for de etterfølgende bildene i intervallopptaket.
- Skjermen slås av, og strømforsyningslampen blinker i intervallet mellom bildene (når batteriet brukes).

#### 5 Når ønsket antall bilder er tatt, trykker du på utløseren.

- Opptaket avsluttes.
- Opptaket ender automatisk når internminnet eller minnekortet blir fullt.

#### Om opptak med intervallutløser

- Bruk et fulladet batteri for å unngå at kameraet uventet slår seg av under opptak.
- Hvis nettadapteren EH-62A (selges separat, ↔81) brukes, kan dette kameraet få strøm fra en stikkontakt. Bruk ikke, under noen omstendigheter, en annen nettadapter enn EH-62A. Hvis denne forholdsregelen ikke følges, kan det føre til overoppheting eller skade på kameraet.
- Ikke drei modushjulet til en annen innstilling under et intervallopptak.
- Hvis lukkertiden er lang og det tar tid å lagre et bilde sammenlignet med det angitte intervallet, kan noen av opptakene under opptak med intervallutløser bli avbrutt.

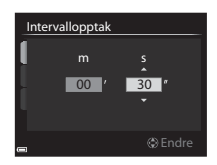

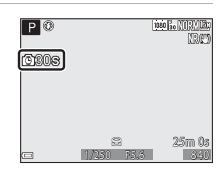

#### ISO-følsomhet

## Drei modushjulet til P, S, A, M eller U $\rightarrow$ MENU-knappen $\rightarrow$ P-, S-, A-, M-eller U-fanen ( $\Box$ 9) $\rightarrow$ ISO-følsomhet

Høyere ISO-følsomhet gjør det mulig å ta bilde av mørkere motiver. I tillegg kan bilder tas med raskere lukkertid selv av motiver med samme lysstyrke, og uskarphet som forårsakes av at kameraet eller motivet beveger seg, kan reduseres.

• Når høyere ISO-følsomhet er angitt, kan bildene inneholde støy.

| Alternativ        | Beskrivelse                                                                                                    |  |
|-------------------|----------------------------------------------------------------------------------------------------|--|
| lSO-følsomhet     | <ul> <li>Auto (standardinnstilling):<br/>ISO-følsomheten justeres automatisk fra ISO 100 til 1600.</li> <li>Fast avstand auto:<br/>Området hvor kameraet automatisk justerer ISO-<br/>følsomheten, kan velges fra 鄙如 ISO 100-400 eller<br/>鄙⑩ ISO 100-800.</li> <li>100 til 6400:<br/>ISO-følsomheten er låst til den spesifiserte verdien.</li> </ul>                                                                                                    |  |
| Lengste lukkertid | <ul> <li>Angir lukkertiden der ISO-følsomheten begynner å bli justert automatisk når opptaksfunksjonen er P eller A.</li> <li>Hvis eksponeringen ikke er god nok med lukkertiden som stilles inn her, økes ISO-følsomheten automatisk for å oppnå riktig eksponering.</li> <li>Innstillingen aktiveres når ISO-følsomhet er stilt inn på Auto eller Fast avstand auto.</li> <li>Hvis eksponeringen fremdeles er utilstrekkelig selv etter af ISO-følsomheten er økt, økes lukkertiden.</li> <li>Standardinnstilling: Ingen</li> </ul> |  |

🖉 Visning av ISO-følsomhet på opptaksskjermen

- Når Auto er valgt, vises ISO hvis ISO-følsomheten øker automatisk.
- Når ISO 100–400 eller ISO 100–800 er valgt, vises den høyeste verdien for ISO-følsomheten.

#### Om ISO-følsomhet

- I M (manuell) modus, når Auto, ISO 100–400 eller ISO 100–800 er angitt, er ISOfølsomheten låst til ISO 100.
- Innstillingen kan ikke endres når du bruker visse innstillinger til andre funksjoner.

#### Alternative eksponeringer

## Drei modushjulet til P, S eller $A \rightarrow MENU$ -knappen $\rightarrow P$ -, S- eller A-fanen ( $\Box$ )9) $\rightarrow$ Alternative eksponeringer

Eksponeringen (lysstyrken) kan endres automatisk under kontinuerlig opptak. Dette er effektivt for opptak når det er vanskelig å justere bildelysstyrken.

| Alternativ                  | Beskrivelse                                                                                                    |
|-----------------------------|----------------------------------------------------------------------------------------------------|
| Av<br>(standardinnstilling) | Alternative eksponeringer brukes ikke.                                                                                              |
| ±0,3                        | Når utløseren trykkes helt ned, tas det tre bilder i serie og<br>kameraet varierer eksponering med 0, –0,3 og +0,3 over<br>bildene. |
| ±0,7                        | Når utløseren trykkes helt ned, tas det tre bilder i serie og<br>kameraet varierer eksponering med 0, –0,7 og +0,7 over<br>bildene. |
| ±1,0                        | Når utløseren trykkes helt ned, tas det tre bilder i serie og<br>kameraet varierer eksponering med 0, –1,0 og +1,0 over<br>bildene. |

#### **V** Om alternative eksponeringer

- Alternative eksponeringer er ikke tilgjengelig i **M** (manuell) modus.
- Når eksponeringskompensasjon (\$\overlime{1}\$65) og ±0,3, ±0,7 eller ±1,0 i Alternative eksponeringer angis samtidig, tas de kombinerte eksponeringskompensasjonsverdiene i bruk.
- Innstillingen kan ikke endres når du bruker visse innstillinger til andre funksjoner.

#### AF søkefeltfunksjon

Drei modushjulet til **P**, **S**, **A**, **M** eller **U**  $\rightarrow$  MENU-knappen  $\rightarrow$  **P**-, **S**-, **A**-, **M**-eller **U**-fanen ( $\square$ 9)  $\rightarrow$  AF søkefeltfunksjon

Endre metoden kameraet bruker til å velge fokusområde for autofokusen.

| Alternativ                                                                                                    |                                                                  | Beskri                                                                                                    | velse                                                             |
|----------------------------------------------------------------------------------------------------|------------------------------------------------------------------|----------------------------------------------------------------------------------------------------|-------------------------------------------------------------------|
| ( <u>e)</u> /                                                                                                    | Ansikts-<br>prioritet                                            | Når kameraet oppdager et<br>menneskeansikt, fokuserer<br>det på ansiktet. Se "Bruke<br>ansiktsgjenkjenning" (\$\277)<br>hvis du vil ha mer<br>informasjon.<br>Når du komponerer en<br>komposisjon uten<br>menneskemotiver eller<br>oppdagede ansikter, velger<br>kameraet automatisk ett eller<br>flere av de 9 fokusområdene<br>som inneholder motivet<br>nærmest kameraet. | Fokusområde                                                       |
| [0] (<br>[1] (<br>[1] ( | Manuelt<br>(punkt)<br>Manuelt<br>(normalt)<br>Manuelt<br>(bredt) | Bruk ▲ ♥ ♠ å<br>multivelgeren, eller drei den<br>for å flytte fokusområdet til<br>der du vil fokusere.<br>For å stille inn ♠, ♥, ♥, € eller<br>Ø ved hjelp av multivelgeren<br>(□55), trykker du på<br>Ø knappen for å aktivere<br>fokusområdet. Trykk på<br>Ø knappen for å flytte<br>fokusområdet igjen.                                                                   | Fokusområde (midten)<br>Området som fokus<br>kan flyttes innenfor |

| Alternativ |                                                  | Beskr                                                                                                    | ivelse                                                                   |
|------------|--------------------------------------------------|----------------------------------------------------------------------------------------------------|--------------------------------------------------------------------------|
| <b></b>    | Følg<br>motivet                                  | Bruk denne funksjonen til å ta<br>bilder av motiver som<br>beveger seg. Registrer<br>motivet som kameraet skal<br>fokusere på. Fokusområdet<br>flyttes automatisk slik at det<br>følger motivet. Se "Bruke Følg<br>motivet" (🖚41) hvis du vil<br>ha mer informasjon. | P (3 1981, 1982)<br>IRT<br>IRT<br>IRT<br>IRT<br>IRT<br>IRT<br>IRT<br>IRT |
| N          | Mål-<br>søkende AF<br>(standard-<br>innstilling) | Når kameraet registrerer<br>hovedmotivet, fokuseres det<br>på dette motivet.<br>Se "Bruke målsøkende AF"<br>(🎞 76).                                                                                                    | In Sa PS.6<br>Fokusområder                                               |

#### Om AF søkefeltfunksjon

- Når den digitale zoomen er i bruk, fokuserer kameraet på området i midten av bildefeltet, uavhengig av innstillingen for **AF søkefeltfunksjon**.
- Innstillingen kan ikke endres når du bruker visse innstillinger til andre funksjoner.

#### **Bruke Følg motivet**

Drei modushjulet til **P**, **S**, **A**, **M** eller **U**  $\rightarrow$  MENU-knappen  $\rightarrow$  **P**-, **S**-, **A**-, **M**-eller **U**-fanen ( $\square$ 9)  $\rightarrow$  AF søkefeltfunksjon

- Bruk ▲▼ på multivelgeren til å velge ● Følg motivet, og trykk på ֎-knappen.
  - Trykk på MENU-knappen etter at du har endret innstillingene, og gå tilbake til opptaksskjermen.

#### AF søkefeltfunksjon 9 Ansiktsprioritet 1 Manuelt (punkt) 1 Manuelt (normalt) 1 Manuelt (bredt) 1 Følg motivet Alsokende AF

**DK** Start

**IN** Avalute

1080 301

25m 0a

MRC

25m 0s

1080 30 NORVIE

Р 0

P 🔞

#### **2** Registrer motivet.

- Plasser motivet du vil følge, i rammen i sentrum på skjermen, og trykk på
   knappen.
- Når motivet er registrert, vises en gul ramme (fokusområdet) rundt motivet, og kameraet følger motivet.
- Hvis motivet ikke registreres, lyser rammen rødt. Endre komposisjonen, og prøv å registrere motivet på nytt.
- Hvis du vil avbryte motivregistreringen, trykker du på 🕅-knappen.
- Hvis kameraet ikke kan følge det registrerte motivet lenger, forsvinner fokusområdet. Registrer motivet på nytt.

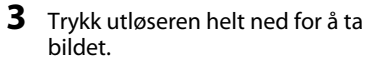

 Hvis utløseren trykkes ned uten at fokusområdet vises, vil kameraet fokusere på området som er midt i bildefeltet.

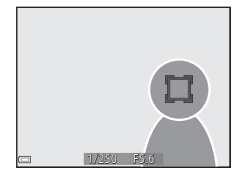

#### Om Følg motivet

- Hvis du for eksempel zoomer mens kameraet følger motivet, blir registreringen avbrutt.
- Det kan hende det ikke er mulig å følge motivet i enkelte opptaksforhold.

#### Autofokus-modus

Drei modushjulet til P, S, A, M eller  $U \rightarrow MENU$ -knappen  $\rightarrow P$ -, S-, A-, M-eller U-fanen ( $\square 9$ )  $\rightarrow$  Autofokus-modus

Velg hvordan kameraet skal fokusere når du tar stillbilder.

| Alternativ |                                         | Beskrivelse                                                                                                    |  |
|------------|-----------------------------------------|----------------------------------------------------------------------------------------------------|--|
| AF-S       | Enkeltbilde AF<br>(standardinnstilling) | Kameraet fokuserer bare når utløseren trykkes<br>halvveis ned.                                                                                                  |  |
| AF-F       | Kontinuerlig AF                         | Kameraet fortsetter å fokusere selv om utløseren<br>ikke trykkes halvveis ned. Når kameraet fokuserer,<br>hører du lyden av objektivmotoren som beveger<br>seg. |  |

#### Om Autofokus-modus

Innstillingen kan ikke endres når du bruker visse innstillinger til andre funksjoner.

#### Autofokus-modus for filmopptak

Autofokus-modus for filmopptak kan stilles inn med **Autofokus-modus** (20058) i filmmenyen.

#### Blits eksp. komp.

Drei modushjulet til P, S, A, M eller  $U \rightarrow MENU$ -knappen  $\rightarrow P$ -, S-, A-, M-eller U-fanen ( $\Box$ 9)  $\rightarrow$  Blits eksp. komp.

Juster blitsstyrken.

Bruk dette alternativet når blitsen er for lys eller for mørk.

| Alternativ                | Beskrivelse                                                                                                 |  |
|---------------------------|----------------------------------------------------------------------------------------------------|--|
| +0,3 til +2,0             | Blitsstyrken økes fra +0,3 til +2,0 EV i trinn på 1/3 EV for å<br>gjøre hovedmotivet i bildefeltet lysere.  |  |
| 0.0 (standardinnstilling) | Blitsstyrken justeres ikke.                                                                                 |  |
| –0,3 til –2,0             | Blitsstyrken reduseres fra –0,3 til –2,0 EV i trinn på 1/3 EV<br>for å unngå utbrenthet eller refleksjoner. |  |

#### Støyreduksjonsfilter

Drei modushjulet til **P**, **S**, **A**, **M** eller **U**  $\rightarrow$  MENU-knappen  $\rightarrow$  **P**-, **S**-, **A**-, **M**-eller **U**-fanen ( $\square$ 9)  $\rightarrow$  Støyreduksjonsfilter

Still inn styrken på støyreduksjonsfunksjonen som vanligvis utføres når bildet lagres.

| Alternativ |                                  | Beskrivelse                                                  |
|------------|----------------------------------|--------------------------------------------------------------|
| NR         | Høyt                             | Utfører støyreduksjon som er kraftigere enn standard styrke. |
| NR         | Normalt<br>(standardinnstilling) | Utfører støyreduksjon med standard styrke.                   |
| NR         | Lavt                             | Utfører støyreduksjon som er svakere enn standard styrke.    |

#### **Aktiv D-Lighting**

Drei modushjulet til **P**, **S**, **A**, **M** eller **U**  $\rightarrow$  MENU-knappen  $\rightarrow$  **P**-, **S**-, **A**-, **M**-eller **U**-fanen ( $\square$ 9)  $\rightarrow$  Aktiv D-Lighting

Detaljene i høylys og skygger beholdes, og den naturlig kontrasten som du ser med det blotte øye, gjengis på en naturtro måte i bildet. Dette er spesielt effektivt til fotografering av motiver med høy kontrast, som et kraftig opplyst utendørsmotiv fra et mørkt rom eller motiver i skyggen på en strand i sterkt sollys.

|     | Alternativ                  | Beskrivelse                   |
|-----|-----------------------------|-------------------------------|
|     | Høy<br>Normal<br>Lav        | Angi nivået for effekten.     |
| OFF | Av<br>(standardinnstilling) | Aktiv D-Lighting brukes ikke. |

#### Om Aktiv D-Lighting

- Det tar mer tid før bildet lagres etter at det er tatt.
- Innstillingen kan ikke endres når du bruker visse innstillinger til andre funksjoner.

#### Aktiv D-Lighting versus D-Lighting

Alternativet **Aktiv D-Lighting** på opptaksmenyen reduserer eksponeringen før opptak slik at det dynamiske området justeres ordentlig. Alternativet **D-Lighting** (⇔8) på avspillingsmenyen rejusterer det dynamiske området ordentlig etter opptak.

#### Multieksponering

Drei modushjulet til P, S, A, M eller  $U \rightarrow MENU-knappen \rightarrow P-, S-, A-, M-$ eller U-fanen ( $\square 9$ )  $\rightarrow$  Multieksponering

Kameraet kombinerer to til tre bilder og lagrer dem som et enkelt bilde.

| Alternativ         | Beskrivelse                                                                                                    |
|--------------------|----------------------------------------------------------------------------------------------------|
| Multieksponeringer | Tar bilder i Multieksponeringer når den står <b>På</b> .<br>• Enkeltbilder lagres også.<br>• Standardinnstilling: <b>Av</b> |
| Automatisk økning  | Angi om bildets lysstyrke skal justeres automatisk eller ikke<br>når bilder kombineres.<br>• Standardinnstilling: <b>På</b> |

#### Om multieksponering

- Det kan ta litt tid å kombinere bilder.
- Multieksponeringen avsluttes hvis funksjonen Auto av (<sup>11</sup>91) utløser beredskapsstillingen under opptak. Ved opptak med et langt intervall mellom opptak, anbefales det at du angir en lengre tid for funksjonen Auto av.
- Innstillingen kan ikke endres når du bruker visse innstillinger til andre funksjoner.
- Når det tas bilder med lang lukkertid i multieksponeringsmodus, kan støy (lyse punkter) vises i lagrede bilder.

#### **Opptak med multieksponering**

Drei modushjulet til **P**, **S**, **A**, **M** eller **U**  $\rightarrow$  MENU-knappen  $\rightarrow$  **P**-, **S**-, **A**-, **M**-eller **U**-fanen ( $\Box$ )9)  $\rightarrow$  Multieksponering

| Multieksponering   |     |
|--------------------|-----|
| Multieksponeringer | OFF |
| Automatisk økning  | ON  |
|                    |     |
| 1                  |     |
|                    |     |
|                    |     |
| •                  |     |

2 Velg På og trykk deretter på ®-knappen.

| Mult | ieksponeringer |
|------|----------------|
| ON   | På             |
| OFF  | Av             |
| ų.   |                |
|      |                |
|      |                |
|      |                |
| •    |                |

#### **3** Trykk på MENU-knappen for å vise opptaksskjermen.

**4** Trykk på utløseren for å ta det første bildet.

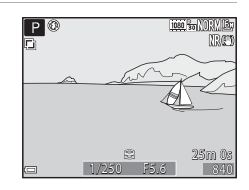

## **5** Trykk på utløseren for å ta det andre bildet.

- Komponer bildet mens du ser på det første bildet gjennomsiktig.
- Når du tar det andre bildet, lagres det kombinerte bildet av det første og andre bildet, og det vises som gjennomsiktig.

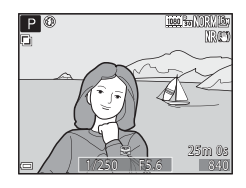

 Du avslutter multieksponeringen ved andre bilde ved å sette Multieksponeringer til Av eller dreie modushjulet til en annen innstilling enn P, S, A, M eller U.

#### **6** Trykk på utløseren for å ta det tredje bildet.

- Det kombinerte bildet av første til tredje bilde lagres og multieksponeringen avsluttes.
- Det kan ta litt tid før det tredje bildet tas.

#### Zoom-minne

Drei modushjulet til **P**, **S**, **A**, **M** eller **U**  $\rightarrow$  MENU-knappen  $\rightarrow$  **P**-, **S**-, **A**-, **M**-eller **U**-fanen ( $\square$ 9)  $\rightarrow$  Zoom-minne

| Alternativ                  | Beskrivelse                                                                                                    |
|-----------------------------|----------------------------------------------------------------------------------------------------|
| På                          | <ul> <li>Når zoomkontrollen flyttes, byttes zoomposisjonen<br/>(tilsvarende brennvidde/bildevinkel i 35 mm [135]-format)<br/>til posisjonene som er valgt ved at det er merket av i<br/>avmerkingsboksene for dette menyalternativet. Følgende<br/>innstillinger er tilgjengelige: 24 mm, 28 mm, 35 mm,<br/>50 mm, 85 mm, 105 mm, 135 mm, 200 mm, 300 mm,<br/>400 mm, 500 mm, 600 mm, 800 mm og 1000 mm.</li> <li>Velg brennvidden med multivelgeren, og trykk deretter<br/>på @v-knappen for å merke av i avmerkingsboksen<br/>[V] eller fjerne merket.</li> <li>Standardinnstillingen er på [V] for alle<br/>avmerkingsboksene.</li> <li>Du fullfører innstillingen ved å trykke på ▶ på<br/>multivelgeren.</li> <li>Zoomposisjonen som er angitt i Zoompos. ved<br/>oppstart, stilles automatisk til på [V].</li> </ul> |
| Av<br>(standardinnstilling) | Zoomposisjonen kan flyttes til en hvilken som helst<br>posisjon, inkludert posisjonene som kan angis med <b>På</b> .                                                                                                    |

#### Om zoombetjening

- Når det er angitt flere brennvidder, beveger du zoomkontrollen for å bytte til den brennvidden som er nærmest brennvidden du brukte før du beveget zoomkontrollen. Du bytter til en annen brennvidde ved å slippe zoomkontrollen og deretter bevege den igjen.
- Still **Zoom-minne** på **Av** når du bruker digital zoom.

#### Zoomposisjon ved oppstart

Drei modushjulet til P, S, A, M eller  $U \rightarrow MENU$ -knappen  $\rightarrow P$ -, S-, A-, M-eller U-fanen ( $\square$ 9)  $\rightarrow$  Zoompos. ved oppstart

Angi zoomposisjonen (tilsvarende brennvidde/bildevinkel i 35 mm [135]format) som brukes når kameraet slås på.

Følgende innstillinger er tilgjengelige: 24 mm (standardinnstilling), 28 mm, 35 mm, 50 mm, 85 mm, 105 mm og 135 mm.

#### Forhåndsvisning av M-eksponering

Drei modushjulet til **P**, **S**, **A**, **M** eller **U**  $\rightarrow$  MENU-knappen  $\rightarrow$  **P**-, **S**-, **A**-, **M**-eller **U**-fanen ( $\square$ 9)  $\rightarrow$  Forhåndsv. av M-ekspon.

Angi om lysstyrken skal vises på skjermen eller ikke når eksponeringen endres i  $\pmb{\mathsf{M}}$  (manuell) modus.

| Alternativ                  | Beskrivelse                               |
|-----------------------------|-------------------------------------------|
| På                          | Viser lysstyrken på opptaksskjermen.      |
| Av<br>(standardinnstilling) | Viser ikke lysstyrken på opptaksskjermen. |

#### Avspillingsmenyen

Se "Redigere stillbilder" (🗢 7) hvis du vil ha informasjon om funksjoner for bilderedigering.

#### 名 Utskriftsordre (lage en DPOF-utskriftsordre)

Hvis du angir innstillingene for utskriftsordrer på forhånd, kan du bruke dem med utskriftsmetodene som er beskrevet nedenfor.

- Ta minnekortet til et digitalt fotolaboratorium som støtter DPOF (Digital Print Order Format)-utskrift.
- Sett inn minnekortet i minnekortsporet på en DPOF-kompatibel skriver.
- Koble kameraet til en PictBridge-kompatibel skriver (♣15).

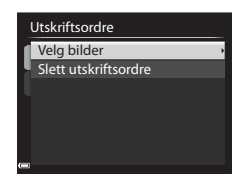

#### 2 Velg bilder (opptil 99) og antallet kopier (opptil ni) du vil ha av hvert bilde.

- Bruk ◀► på multivelgeren, eller drei den for å velge bilder. Bruk ▲▼ til å angi antall kopier som skal skrives ut.
- Skriv ut valgte bilder
- Bilder som er valgt for utskrift, gjenkjennes på merket og tallet som angir antall kopier du vil skrive ut. Hvis det ikke er angitt antall kopier for bildene, avbrytes
- tvalget.
  Flytt zoomkontrollen mot T (Q) hvis du vil bytte til avspilling på full skjerm, eller mot W (E) hvis du vil bytte til miniatyravspilling.
- Trykk på 🛞-knappen når innstillingen er fullført.

## M Om utskrift av opptaksdato og opptaksinformasjon

- Enkelte skrivere kan kanskje ikke skrive ut opptaksdato og opptaksinformasjon.
- Opptaksinformasjon skrives ikke ut når kameraet er koblet til en skriver.
- Innstillingene Dato og Info tilbakestilles hver gang alternativet Utskriftsordre vises
- Datoen som skrives ut på bildene, er datoen som ble lagret da bildene ble tatt.
- For bilder som er tatt med alternativet Datomerking (6-64) aktivert, er det kun datoen bildene ble merket med på opptakstidspunktet, som skrives ut selv om datoalternativet for Utskriftsordre er aktivert for bildene.

#### Avbryte eksisterende utskriftsordre

Vela **Slett utskriftsordre** i trinn 1 i utskriftsordre (**\*\*\***48).

#### Mer informasjon

Se "Skrive ut bilder i størrelsen 1:1" (6023) hvis du vil ha mer informasjon.

#### **3** Velg om opptaksdato og opptaksinformasjon også skal skrives ut.

utskriftsordren

- Velg Dato, og trykk på 🕅 knappen for å skrive ut opptaksdato på alle bilder.
- Velg Info, og trykk på 🛞-knappen for å skrive ut lukkertid og blenderverdi på alle bilder.
- Info • Til slutt velger du **Fullført** og trykker på 🕅 -knappen for å fullføre

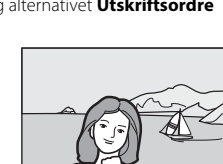

Utskriftsordre

Fullført

Dato

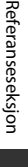

#### Lysbildefremvisning

## Trykk på ▶-knappen (avspillingsmodus) → MENU-knappen (□8) → ➡ Lysbildefremvisning

Spill av bildene ett etter ett som i en automatisk lysbildefremvisning. Når du spiller av filmfiler (\$\$\mathbb{L}\$89) i lysbildefremvisningen, vises bare det første bildefeltet i hver film.

#### 

- Lysbildefremvisningen starter.
- Hvis du vil endre intervallet mellom bildene, velger du **Bildefrekvens**, trykker på
   knappen og angir ønsket intervall før du velger **Start**.

| Lysbildefremvisning |    |
|---------------------|----|
| Pause OK            |    |
| Start               |    |
| Bildefrekvens       | 3s |
| Gjenta              |    |
|                     |    |

- Vil du gjenta lysbildefremvisningen automatisk, velger du Gjenta og trykker på Ø knappen før du velger Start.
- Maksimum avspillingstid er opptil ca. 30 minutter, selv om Gjenta er aktivert.

#### 2 Velg avslutt eller start på nytt.

 Når lysbildefremvisningen er ferdig eller satt på pause, vises skjermen du ser til høyre. Hvis du vil avslutte lysbildefremvisningen, velger du og trykker deretter på
 Knappen. Hvis du vil fortsette lysbildefremvisningen, velger du og trykker deretter på sk-knappen.

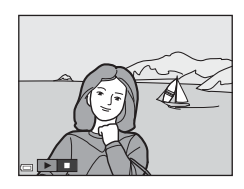

#### Avspillingsfunksjoner

- Bruk 
   til å vise forrige/neste bilde. Trykk og hold nede for å spole bakover/fremover.
- Trykk på <sub>∞</sub>-knappen for å pause eller avslutte lysbildefremvisningen.

#### On Beskytt

Trykk på  $\blacktriangleright$ -knappen (avspillingsmodus)  $\rightarrow$  MENU-knappen ( $\square$ 8)  $\rightarrow$  On Beskytt

Kameraet beskytter bildene som er valgt, mot uønsket sletting.

Velg bildene du vil beskytte, eller fjern beskyttelsen for tidligere beskyttede bilder på skjermen for bildevalg (CM84).

Vær oppmerksom på at hvis du formaterer kameraets internminne eller minnekortet ( 🗢 69), så slettes de beskyttede filene for godt.

## 🗄 Roter bilde

Trykk på ▶-knappen (avspillingsmodus) → MENU-knappen (□18) → ⊕ Roter bilde

Angi retningen som lagrede bilder skal vises i under avspilling. Du kan rotere stillbilder 90 grader med eller mot urviseren.

Bilder som er lagret i høydeformat, kan roteres opptil 180 grader i begge retninger.

Velg et bilde på skjermen for bildevalg (□184). Når Roter bilde-skjermen vises, bruker du ◀▶ på multivelgeren eller dreier multivelgeren for å rotere bildet 90 grader.

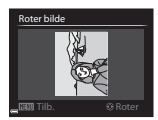

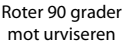

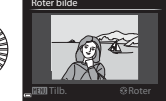

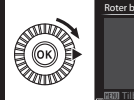

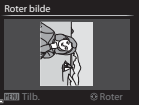

Roter 90 grader med urviseren

Trykk på  $\mathfrak{W}$ -knappen for å fullføre innstillingen av visningsretning og lagre informasjonen sammen med bildet.

Trykk på  $\blacktriangleright$ -knappen (avspillingsmodus)  $\rightarrow$  velg et bilde  $\rightarrow$  MENU-knappen ( $\square$ 8)  $\rightarrow$   $\clubsuit$  Talebeskjed

Du kan spille inn talebeskjeder for bilder.

#### Spille inn talebeskjeder

- Trykk og hold ned **®**-knappen for å spille inn (opptil ca. 20 sekunder).
- Ikke ta på mikrofonen.
- REC og 🕼 blinker på skjermen under opptak.
- Når opptaket er ferdig, vises skjermen for avspilling av talebeskjed. Trykk på
   ®-knappen for å spille av talebeskjeden.

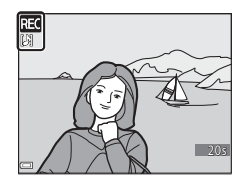

- Slett gjeldende talebeskjed før du spiller inn en ny talebeskjed.
- I avspilling på full skjerm vises 🕼 for bilder som har talebeskjeder.
- Trykk på ◀ på multivelgeren før eller etter innspilling av en talebeskjed for å gå tilbake til avspillingsmenyen.

#### Spille av talebeskjeder

Velg et bilde som har symbolet 🕅, før du trykker på MENU-knappen.

- Trykk på ()-knappen for å spille av talebeskjeden. Trykk på knappen en gang til for å stanse avspillingen.
- Drei zoomkontrollen for å justere lydstyrken under avspilling.
- Trykk på d før eller etter avspilling av en talebeskjed for å gå tilbake til avspillingsmenyen.

#### Slette talebeskjeder

Trykk på merknappen på avspillingsskjermen for talebeskjed. Bruk ▲▼ på multivelgeren til å velge **Ja**, og trykk på @knappen.

 Hvis du vil slette talebeskjeden for et beskyttet bilde, må du deaktivere innstillingen **Beskytt** først.

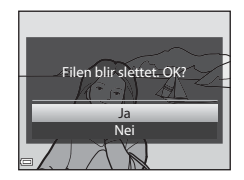

**6-0**52

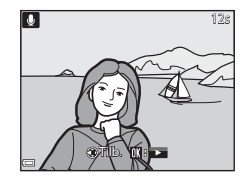

# H Kopi (kopiere mellom internminne og minnekort)

Trykk på ▶-knappen (avspillingsmodus) → MENU-knappen (□8) → 🖽 Kopi

Kopier bilder eller filmer mellom internminnet og et minnekort.

 Bruk ▲▼ på multivelgeren til å velge hvor bildene skal kopieres, og trykk på ֎-knappen.

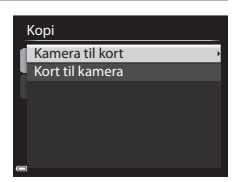

## 2 Velg et kopieringsalternativ, og trykk på @-knappen.

 Hvis du velger alternativet Valgte bilder, velger du hvilke bilder som skal kopieres, på skjermen for bildevalg (<sup>1</sup>284).

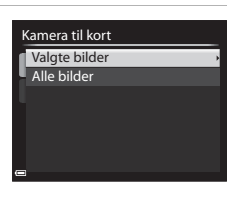

#### M Om kopiering av bilder

- Du kan kun kopiere filer som har et format som støttes av kameraet.
- Det gis ingen garanti for at bilder tatt med kameraer fra en annen produsent, eller bilder som er endret på en datamaskin, kan kopieres.
- Utskriftsordre-innstillingene (20048) som er angitt for bildene, kopieres ikke.

#### Om kopiering av bilder i en sekvens

- Hvis du velger hovedbildet i en sekvens i Valgte bilder, kopieres alle bildene i sekvensen.
- Hvis du trykker på MENU-knappen mens bildene i en sekvens vises, er det bare kopieringsalternativet Kort til kamera som er tilgjengelig. Alle bildene i sekvensen kopieres hvis du velger Aktuell sekvens.

#### Kopiere til et minnekort som ikke inneholder bilder

Når kameraet stilles inn på avspillingsmodus, vises **Kortet inneholder ingen bilder.** Trykk på **MENU**-knappen for å velge **Kopi**.

#### Sekvensvisningsalternativer

Trykk på ▶-knappen (avspillingsmodus) → MENU-knappen (□18) → □ Sekvensvisningsalternat.

Velg metoden som skal brukes til å vise bilder i sekvensen (🖚5).

| Alternativ                              | Beskrivelse                                                                      |
|-----------------------------------------|----------------------------------------------------------------------------------|
| Enkeltbilder                            | Viser hvert enkelt bilde i sekvensen for seg. 🕲 vises på<br>avspillingsskjermen. |
| Kun hovedbilde<br>(standardinnstilling) | Viser bare hovedbildet for bildene i sekvensen.                                  |

Innstillingene brukes på alle sekvenser, og innstillingen er lagret i kameraminnet selv om kameraet slås av.

#### 🗳 Velg hovedbilde

Trykk på  $\blacktriangleright$ -knappen (avspillingsmodus)  $\rightarrow$  vis sekvensen som du vil endre hovedbilde for  $\rightarrow$  MENU-knappen ( $\square$ 8)  $\rightarrow \blacksquare$  Velg hovedbilde

Angi et annet bilde i sekvensen som hovedbilde.

• Når skjermen for valg av hovedbilde vises, velger du et bilde (🖽 84).

#### Filmalternativer

Gå til opptaksmodus → MENU-knappen → MRI(film)-fanen (□9) → Filmalternativer

Velg ønsket filmalternativ for opptaket.

Velg filmalternativer for normal hastighet for opptak i normal hastighet eller HS-filmalternativer (🗢 56) for opptak i sakte eller rask kino.

• Minnekort (klasse 6 eller høyere) anbefales for filmopptak (221).

#### Filmalternativer for normal hastighet

| Alternativ (bildestørrelse/<br>bildefrekvens, filformat) <sup>1, 2</sup> |                                                            | Bildestørrelse | Sideforhold<br>(horisontalt til<br>vertikalt) |
|--------------------------------------------------------------------------|------------------------------------------------------------|----------------|-----------------------------------------------|
| 1080 ED<br>1080 ES                                                       | 1080/30p<br>1080/25p<br>(standardinnstilling)              | 1920 × 1080    | 16:9                                          |
| 1080/50<br>1080/50                                                       | 1080/60i<br>1080/50i                                       | 1920 × 1080    | 16:9                                          |
| 720 ED<br>720 23                                                         | 720/30p<br>720/25p                                         | 1280 × 720     | 16:9                                          |
| iFrame                                                                   | iFrame 720/30p <sup>3</sup><br>iFrame 720/25p <sup>3</sup> | 1280 × 720     | 16:9                                          |
| 480 ED<br>480 E3                                                         | 480/30p<br>480/25p                                         | 640 × 480      | 4:3                                           |

<sup>1</sup> Elementene og bildefrekvensen som kan angis, avhenger av innstillingene for Videostandard i oppsettsmenyen TV-innstillinger (�\* 70).

<sup>3</sup> iFrame er et format støttet av Apple Inc. Filmredigeringsfunksjonene kan ikke brukes (<sup>1</sup>)

#### **HS-filmalternativer**

Filmer som er tatt opp, spilles av i rask eller sakte kino. Se "Spille av i sakte og rask kino" (🗢 57) hvis du vil ha mer informasjon.

| Alternativ           |              | Bildestørrelse<br>Sideforhold<br>(horisontalt til<br>vertikalt) | Beskrivelse                                                                                                    |
|----------------------|--------------|-----------------------------------------------------------------|----------------------------------------------------------------------------------------------------|
| 480i20<br>480im      | HS 480/4×    | 640 × 480<br>4:3                                                | Filmer i sakte kino med 1/4 hastighet<br>• Maksimal opptakstid:<br>7 minutter og 15 sekunder<br>(avspillingstid: 29 minutter)  |
| 720 50<br>720 50     | HS 720/2×    | 1280 × 720<br>16:9                                              | Filmer i sakte kino med 1/2 hastighet<br>• Maksimal opptakstid:<br>14 minutter og 30 sekunder<br>(avspillingstid: 29 minutter) |
| 1080 î.s<br>1080 î.s | HS 1080/0,5× | 1920 × 1080<br>16:9                                             | Filmer i rask kino med 2x hastighet<br>• Maksimal opptakstid:<br>29 minutter (avspillingstid:<br>14 minutter og 30 sekunder)   |

#### Om HS-film

- Lyd tas ikke opp.
- Zoomposisjon, fokus, eksponering og hvitbalanse låses når filmopptaket starter.
- Noen alternativer for **Filmalternativer** kan ikke velges når du bruker visse spesialeffekter.

#### Spille av i sakte og rask kino Ved opptak i normal hastighet:

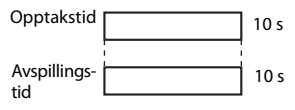

#### Ved opptak i 480 m / 480 m HS 480/4×:

Filmer blir tatt opp i 4× normal hastighet.

De blir spilt av i sakte kino i  $4 \times$  lavere hastighet.

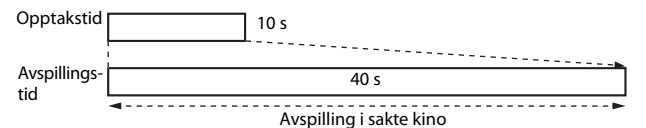

#### Ved opptak i 1000 (1000 (100) (1000 (1000) (1000 (1000 (1000 (1000 (1000 (1000 (1000 (1000 (100)

Filmer blir tatt opp i 1/2 normal hastighet. De blir spilt av i rask kino i 2× høyere hastighet.

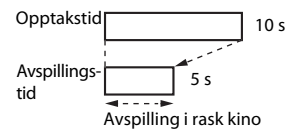

Referanseseksjon

#### Autofokus-modus

Gå til opptaksmodus → MENU-knappen → \*\, (film)-fanen (□9) → Autofokus-modus

Angi hvordan kameraet fokuserer når du tar opp filmer.

| Alternativ |                                         | Beskrivelse                                                                                                    |  |
|------------|-----------------------------------------|----------------------------------------------------------------------------------------------------|--|
| AF-S       | Enkeltbilde AF<br>(standardinnstilling) | Fokus låses når filmopptaket starter. Velg dette<br>alternativet når avstanden mellom kameraet og<br>motivet vil være forholdsvis konstant.                                                                                                    |  |
| AF-F       | Kontinuerlig AF                         | Kameraet fokuserer kontinuerlig under opptak.<br>Velg dette alternativet når avstanden mellom<br>kameraet og motivet endres betydelig under<br>opptaket. Det kan hende lyden av kameraet som<br>fokuserer, kan høres i filmopptaket. Du bør bruke<br><b>Enkeltbilde AF</b> for å hindre at lyden av kameraet<br>som fokuserer, kommer med på opptaket. |  |

#### Ø Om Autofokus-modus

- Når det er valgt et alternativ for HS-film i Filmalternativer, låses innstillingen på Enkeltbilde AF.
- Innstillingen kan ikke endres når du bruker visse innstillinger til andre funksjoner.

#### Oppsettsmeny

#### Velkomstskjerm

#### Trykk på MENU-knappen → ¥-fanen (□19) → Velkomstskjerm

Konfigurer velkomstskjermen som vises når du slår på kameraet.

| Alternativ                     | Beskrivelse                                                                                                    |  |
|--------------------------------|----------------------------------------------------------------------------------------------------|--|
| Ingen<br>(standardinnstilling) | Velkomstskjermen vises ikke.                                                                                                    |  |
| COOLPIX                        | Viser en velkomstskjerm med COOLPIX-logoen.                                                                                                    |  |
| Velg et bilde                  | <ul> <li>Viser et bilde som er valgt for velkomstskjermen.</li> <li>Skjermen for bildevalg vises. Velg et bilde ( 84) og trykk på @-knappen.</li> <li>Det lagres en kopi av det valgte bildet i kameraet, og bildet vises når kameraet slås på, selv om originalbildet slettes.</li> <li>Du kan ikke velge et bilde som har et annet sideforhold enn skjermen, eller et bilde som er ekstremt lite fordi du har brukt alternativet Lite bilde eller beskjæringsfunksjonen.</li> </ul> |  |

#### Tidssone og dato

#### Trykk på MENU-knappen → ¥-fanen (□ 9) → Tidssone og dato

Still inn kameraklokken.

| Alternativ  | Beskrivelse                                                                                                    |  |  |
|-------------|----------------------------------------------------------------------------------------------------|--|--|
| Dato og tid | <ul> <li>Velg et element: Trykk på </li> <li>på multivelgeren (veksler mellom D, M, Å, t og m).</li> <li>Rediger dato og tid: Trykk på</li> <li>▲ ▼. Du kan også endre dato og tid ved å dreie på multivelgeren eller kommandohjulet.</li> <li>Aktiver innstillingen: Velg m-innstillingen og trykk på @-knappen eller ►.</li> </ul> |  |  |
| Datoformat  | Velg År/måned/dag, Måned/dag/år eller Dag/måned/år.                                                                                                    |  |  |
| Tidssone    | <ul> <li>Still inn tidssone og sommertid.</li> <li>Når Reisemål ()→) angis etter at du har angitt tidssonen for<br/>hjemsted ()→), beregnes automatisk tidsforskjellen mellom<br/>reisemålet og tidssonen for hjemsted, og datoen og tiden for<br/>regionen som er valgt, lagres.</li> </ul>                                         |  |  |

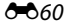

#### Angi tidssone

- Tidssone og dato 15/05/2014 15:30 London, Casablanca Dato og tid ---Datoformat DMWY Tidssone A

Tidssone

Tokyo, Se<u>oul</u>

- - Datoen og tiden som vises på skjermen, endres avhengig av om du har valgt tidssonen for hjemstedet eller reisemålet.

#### **3** Trykk på ►.

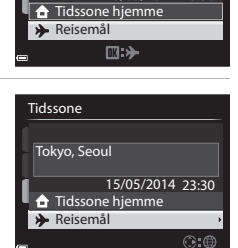

15/05/2014 23:30

Tidsforskiell

#### 4 Bruk ◀► til å velge tidssonen.

- Tidsforskjellen mellom hjemstedet og reisemålet vises.
- Trykk på ▲ for å aktivere funksjonen for sommertid, og % vises. Trykk på ▼ for å deaktivere funksjonen for sommertid.
- Trykk på OS-knappen for å aktivere tidssonen.
- Hvis riktig tid ikke vises for tidssoneinnstillingen for hjemsted eller reisemål, stiller du inn riktig tid i Dato og tid.

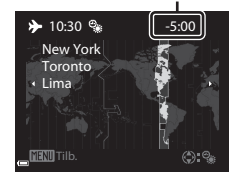

# Referanseseksjon

#### Skjerminnstillinger

#### Trykk på MENU-knappen $\rightarrow$ Y-fanen ( $\square$ 9) $\rightarrow$ Skjerminnstillinger

| Alternativ                | Beskrivelse                                                                                                    |  |
|---------------------------|----------------------------------------------------------------------------------------------------|--|
| Bildeinfo                 | Angi informasjonen som skal vises på skjermen under opptak<br>og avspilling.                                                                                                    |  |
| Bildevisning              | På (standardinnstilling): Bildet som tas, vises på skjermen rett<br>etter opptak, og skjermvisningen går tilbake til å vise<br>opptaksskjermen.<br>Av: Bildet som tas, vises ikke på skjermen rett etter opptak. |  |
| Lysstyrke                 | Still inn lysstyrken til ett av 5 nivåer.<br>• Standardinnstilling: <b>3</b><br>• Kan ikke angis når du bruker søkeren.                                                                                          |  |
| Vis/skjul<br>histogrammer | <ul> <li>På: Viser et diagram som viser lysstyrkefordelingen i bildet</li> <li>(□65).</li> <li>Av (standardinnstilling): Viser ikke en graf.</li> </ul>                                                          |  |

#### Om Vise/skjule histogrammer

Histogrammer vises ikke i følgende situasjoner.

- Ved filmopptak.
- Når den forstørrede midten av bildet vises i MF (manuell fokusering)
- Når menyen for blitsfunksjon, selvutløser eller fokusfunksjon vises

#### Bildeinfo

|                                        | Opptaksfunksjon                                                                                                    | Avspillingsfunksjon |
|----------------------------------------|----------------------------------------------------------------------------------------------------|---------------------|
| Vis info                               |                                                                                                    |                     |
| Autoinfo<br>(standard-<br>innstilling) | Gjeldende innstillinger og handlingsanviseren vises som i <b>Vis</b><br><b>info</b> .<br>Hvis det ikke utføres noen handlinger i noen sekunder, blir<br>informasjonen skjult som i <b>Skjul info</b> . Informasjon vises igjen når<br>neste handling utføres. |                     |

|                        | Opptaksfunksjon                                                                                                    | Avspillingsfunksjon                                                                 |  |
|------------------------|----------------------------------------------------------------------------------------------------|-------------------------------------------------------------------------------------|--|
| Skjul info             |                                                                                                    |                                                                                     |  |
| Rutenett +<br>autoinfo | I tillegg til informasjon vist med<br>Autoinfo, vises et rutenett for<br>komposisjon for å hjelpe til med å<br>komponere bilder.                                                                                | Gjeldende innstillinger<br>eller handlingsveileder<br>vises som i <b>Autoinfo</b> . |  |
| Filmrute +<br>autoinfo | I tillegg til informasjon vist med<br>Autoinfo, vises en ramme før<br>opptaket begynner som<br>representerer området som blir tatt<br>ved opptak av filmer.<br>Filmrammen vises ikke under opptak<br>av filmer. | Gjeldende innstillinger<br>eller handlingsveileder<br>vises som i Autoinfo.         |  |

#### Om rutenett for komposisjon

Når den forstørrede midten av bildet vises i  $\ensuremath{\textbf{MF}}$  (manuell fokusering), vises ikke rutenettet for komposisjon.

#### Datomerking (skriv ut dato og tid på bilder)

#### Trykk på MENU-knappen → ¥-fanen (□9) → Datomerking

Når du tar bilder, kan du merke dem med opptaksdato og -tid, og denne informasjonen kan så skrives ut når du skriver ut bildene, også på skrivere som ikke støtter datomerking (

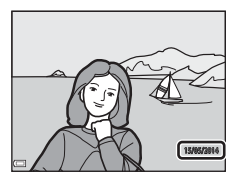

|      | Alternativ               | Beskrivelse                          |
|------|--------------------------|--------------------------------------|
| DATE | Dato                     | Bildene merkes med dato.             |
| DĄTE | Dato og tid              | Bildene merkes med dato og tid.      |
| OFF  | Av (standardinnstilling) | Bildene merkes ikke med dato og tid. |

#### M Om datomerking

- Datomerkingen utgjør en permanent del av bildedataene og kan ikke slettes. Du kan ikke merke bildene med dato og tid etter at de er tatt.
- Du kan ikke merke bildene med dato og tid i følgende situasjoner.
  - Når du bruker motivprogrammet Lettvint panorama
  - Når Forhåndsbuffer, Serie H: 120 bs eller Serie H: 60 bs er valgt for Kontinuerlig (🗝 33).
  - Under filmopptak
  - Ved lagring av stillbilder under filmopptak
- Når du bruker liten bildestørrelse, kan det være vanskelig å lese dato- og tidsmerkingen.
# Bildestabilisering

#### Trykk på MENU-knappen $\rightarrow$ Y-fanen ( $\square$ 9) $\rightarrow$ Bildestabilisering

Aktiver funksjonen for å redusere effekten av kamerabevegelser under opptak. Når du bruker stativ til å stabilisere kameraet under opptak, stiller du **Bildestabilisering** på **Av**.

| Alternativ |                                 | Beskrivelse                                                                                                    |  |
|------------|---------------------------------|----------------------------------------------------------------------------------------------------|--|
| (4)        | Normal<br>(standardinnstilling) | Kompenserer for kamerabevegelse som vanligvis<br>oppstår når det tas bilder i telezoomposisjon eller<br>med lange lukkertider. Kameraet registrerer<br>automatisk panoreringsretningen og kompenserer<br>kun for vibrasjon som skyldes kamerabevegelse.<br>Når kameraet panoreres vannrett, kompenserer<br>bildestabiliseringen kun for loddrette bevegelser.<br>Hvis kameraet panoreres loddrett, kompenserer<br>bildestabiliseringen kun for vannrette bevegelser. |  |
| ACT        | Aktiv                           | Kamerabevegelse kompenseres automatisk under<br>opptak hvis det er sannsynlig at en relativt stor<br>kamerabevegelse kommer til å oppstå ved opptak<br>fra en bil eller under forhold med dårlig fotfeste.                                                                                                    |  |
| OFF        | Av                              | Bildestabiliseringen er deaktivert.                                                                                                    |  |

#### Om bildestabilisering

- Når du slår på kameraet eller bytter fra avspillingsmodus til opptaksfunksjon, venter du til opptaksskjermen vises fullstendig før du tar bilder.
- Bildet som vises på skjermen rett etter opptak, kan se utskarpt ut.
- Det kan hende at bildestabiliseringen i visse tilfeller ikke klarer å fjerne alle uskarpheter som følge av kamerabevegelse.

### Bevegelsessensor

#### Trykk på MENU-knappen → ¥-fanen (□9) → Bevegelsessensor

Aktiver bevegelsessensor for å redusere virkningene av motivbevegelse og kamerabevegelse når du tar stillbilder.

| Alternativ                  | Beskrivelse                                                                                                    |  |
|-----------------------------|----------------------------------------------------------------------------------------------------|--|
| ه <sup>م</sup> Auto         | Bevegelsessensor aktiveres med enkelte opptaksfunksjoner<br>eller innstillinger, når 🔊 vises på opptaksskjermen.<br>Når kameraet oppdager motivbevegelse eller<br>kamerabevegelse, blir 🦃 grønn, og ISO-følsomheten og<br>lukkertiden økes automatisk for å redusere uskarphet. |  |
| Av<br>(standardinnstilling) | Bevegelsessensor er deaktivert.                                                                                                    |  |

#### Om bevegelsessensor

- Bevegelsessensor kan kanskje ikke eliminer virkningene av motivbevegelse og kamerabevegelse i enkelte situasjoner.
- Bevegelsessensor kan bli deaktivert hvis motivet utviser betydelig bevegelse eller er for mørkt.
- Bildene tatt med bevegelsessensor kan se noe "kornete" ut.

# AF-hjelp

#### Trykk på MENU-knappen → ¥-fanen (□9) → AF-hjelp

Aktiver eller deaktiver AF-lampen som assisterer autofokus.

| Alternativ                    | Beskrivelse                                                                                                    |
|-------------------------------|----------------------------------------------------------------------------------------------------|
| Auto<br>(standardinnstilling) | <ul> <li>AF-lampen tennes automatisk hvis det er dårlige lysforhold.</li> <li>AF-lampen har en rekkevidde på ca. 3,0 m ved maksimal vidvinkelinnstilling og ca. 3,0 m ved maksimal teleinnstilling.</li> <li>Legg merke til at AF-lampen ikke tennes for enkelte motivvalg eller fokusområder.</li> </ul> |
| Av                            | AF-lampen lyser ikke.                                                                                                    |

# **Digital zoom**

#### Trykk på MENU-knappen → ¥-fanen (□19) → Digital zoom

| Alternativ                  | Beskrivelse                 |
|-----------------------------|-----------------------------|
| På<br>(standardinnstilling) | Digital zoom er aktivert.   |
| Av                          | Digital zoom er deaktivert. |

# Om digital zoom

- Digital zoom kan ikke brukes i følgende motivprogrammer.
  - Automatisk motivvalg, Portrett, Nattportrett, Lettvint panorama, Kjæledyrportrett
- Digital zoom kan ikke brukes med enkelt innstillinger for andre funksjoner.
- Når den digitale zoomen er i bruk, stilles Lysmåling (2032) inn på Sentrumsdominert eller Punkt avhengig av forstørrelsesgraden.

Trykk på MENU-knappen → ¥-fanen (□19) → Lydinnstillinger

# Lydinnstillinger

| Alternativ Beskrivelse |                                                                                                    |  |
|------------------------|----------------------------------------------------------------------------------------------------|--|
| Knappelyd              | <ul> <li>Når På (standardinnstilling) er valgt, avgir kameraet ett lydsignal når det utføres en operasjon, to lydsignaler når fokus er oppnådd og tre lydsignaler når det oppstår en feil. Det avgis også en oppstartslyd.</li> <li>Lydene er deaktivert når du bruker motivprogrammet Kjæledyrportrett eller Fugletitting.</li> <li>Oppstartslyden er deaktivert når Velkomstskjerm er stilt inn på Ingen.</li> </ul> |  |
| Lukkerlyd              | <ul> <li>Når På (standardinnstilling) er valgt, høres lukkerlyden<br/>når lukkeren utløses.</li> <li>Lukkerlyden er deaktivert under serieopptak, når du<br/>tar opp film, og når du bruker motivprogrammet<br/>Kjæledyrportrett eller Fugletitting.</li> </ul>                                                                                                    |  |

## Auto av

#### Trykk på MENU-knappen → ¥-fanen (□9) → Auto av

Angi hvor lang tid som skal gå før kameraet går i beredskapsstilling (<sup>[[]</sup>23). Du kan velge **30 sek, 1 min** (standardinnstilling), **5 min** eller **30 min**.

# 🖉 Om Auto av

Tiden som går før kameraet går i beredskapsstilling, er låst i følgende situasjoner:

- Når en meny vises: 3 minutter (når Auto av er stilt inn på 30 sek eller 1 min)
- Når nettadapteren er koblet til: 30 minutter

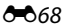

# Formater minne/formater kort

Trykk på MENU-knappen → ¥-kategorien (□□9) → Formater minne/ Formater kort

#### Bruk dette alternativet til å formatere internminnet eller et minnekort. Når du formaterer, slettes alle data i internminnet eller på minnekortet permanent. Det er ikke mulig å gjenopprette data som er slettet. Husk å

overføre viktige bilder til datamaskinen før du formaterer.

 Ikke slå av kameraet eller åpne dekselet til batterikammeret/minnekortsporet før formateringen er fullført.

#### **Formatere internminnet**

Ta minnekortet ut av kameraet. Alternativet **Formater minne** vises i oppsettsmenyen.

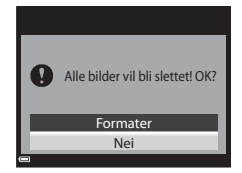

#### **Formatere minnekort**

Sett inn et minnekort i kameraet. Alternativet **Formater kort** vises i oppsettsmenyen.

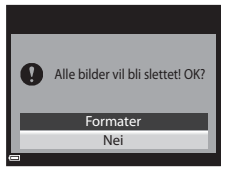

# Referanseseksjon

# Språk/Language

Trykk på MENU-knappen → ¥-fanen (□19) → Språk/Language

Velg språket du vil vise kameramenyer og meldinger på.

# **TV-innstillinger**

#### Trykk på MENU-knappen $\rightarrow$ Y-fanen ( $\square$ 9) $\rightarrow$ TV-innstillinger

Juster innstillingene for tilkobling til en TV.

| Alternativ               | Beskrivelse                                                                                                    |
|--------------------------|----------------------------------------------------------------------------------------------------|
| Videostandard            | <ul> <li>Du kan velge mellom NTSC og PAL.</li> <li>Både NTSC og PAL er standarder for analoge<br/>fargefjernsyn.</li> <li>De tilgjengelige bildefrekvensene i<br/>Filmalternativer (\$55) endres avhengig av<br/>innstillingen for videostandard.</li> </ul> |
| HDMI                     | Velg en HDMI-oppløsning. Når <b>Automatisk</b><br>(standardinnstilling) er valgt, velges det alternativet<br>blant <b>480p, 720p</b> og <b>1080i</b> som er best egnet for<br>TV-en som kameraet er koblet til.                                              |
| Styring via HDMI-fjernk. | Når <b>På</b> (standardinnstilling) er valgt, kan du bruke<br>fjernkontrollen til en HDMI-CEC-kompatibel TV til å<br>betjene kameraet under avspilling ( <b>&amp;</b> 14).                                                                                   |

#### HDMI og HDMI-CEC

HDMI (High-Definition Multimedia Interface) er et multimediegrensesnitt. HDMI-CEC (HDMI-Consumer Electronics Control) sørger for at kompatible enheter fungerer sammen.

#### Trykk på MENU-knappen → ¥-fanen (□19) → Lad opp med PC

| Alternativ                                | Beskrivelse                                                                                                    |
|-------------------------------------------|----------------------------------------------------------------------------------------------------|
| <b>AUTO</b> Auto<br>(standardinnstilling) | Når kameraet er koblet til en datamaskin som står på<br>(©93), lades batteriet i kameraet automatisk ved hjelp av<br>strøm fra datamaskinen. |
| Av                                        | Batteriet i kameraet lades ikke når kameraet er koblet til en<br>datamaskin.                                                                 |

#### V Om lading med datamaskin

- Når det er koblet til en datamaskin, slås kameraet automatisk på og begynner å lade. Hvis kameraet slås av, stopper ladingen.
- Det tar omtrent 4 timer og 50 minutter å lade et helt utladet batteri. Ladetiden øker når det overføres bilder mens batteriet lades.
- Kameraet slår seg av automatisk hvis det ikke er noe kommunikasjon med datamaskinen i 30 minutter etter at batteriet er ferdig ladet.

#### 🚺 Når ladelampen blinker raskt grønt

Lading kan ikke utføres, muligens på grunn av en av grunnene beskrevet nedenfor.

- Omgivelsestemperaturen passer ikke til lading. Lad batteriet innendørs ved en romtemperatur mellom 5 °C og 35 °C.
- USB-kabelen er ikke koblet til korrekt, eller det er en feil på batteriet. Sørg for at USB-kabelen er tilkoblet korrekt og skift batteriet om nødvendig.
- Datamaskinen er i beredskapsstilling og forsyner ikke kameraet med strøm. Vekk opp datamaskinen.
- Datamaskinen kan ikke lades fordi datamaskinen ikke kan levere strøm til kameraet på grunn av datamaskinens innstillinger eller spesifikasjoner.

# Bytte om Av/Tv-valg

#### Trykk på MENU-knappen → ¥-fanen (□9) → Bytte om Av/Tv-valg

Bytt om metoden for å angi fleksiprogram, lukkertid eller blenderåpningsverdi når opptaksfunksjonen er satt til **P**, **S**, **A**, **M** eller **U**.

| Alternativ                                  | Beskrivelse                                                                                                    |
|---------------------------------------------|----------------------------------------------------------------------------------------------------|
| lkke bytte om valg<br>(standardinnstilling) | Bruk kommandohjulet til å angi fleksiprogrammet eller<br>lukkertiden, og multivelgeren til å angi<br>blenderåpningsverdien. |
| Bytte om valg                               | Bruk multivelgeren til å angi fleksiprogrammet eller<br>lukkertiden, og kommandohjulet til å angi<br>blenderåpningsverdien. |

# Tilbakestill filnummerering

#### Trykk på MENU-knappen → ¥-fanen (□19) → Tilbakestill filnummer.

Når **Ja** er valgt, tilbakestilles den sekvensielle nummereringen av filer (**4**80). Etter tilbakestilling opprettes det en ny mappe og filnummeret for det neste bildet starter på "0001".

#### **V** Om tilbakestilling av filnummerering

Tilbakestill filnummer. kan ikke aktiveres når mappenummeret når 999 og det finnes bilder i mappen. Sett inn et nytt minnekort eller formater internminnet/ minnekortet (🖚 69).

#### Mapper til lagring av filer

Stillbilder, filmer og talebeskjeder som tas opp med dette kameraet, lagres i mapper i internminnet eller på minnekortet.

- Mappenavnene nummereres i stigende rekkefølge fra "100" til "999" (mappenavnene vises ikke på kameraet).
- Det opprettes en ny mappe i følgende situasjoner.
  - Når antall filer i en mappe når 200.
  - Når filnumrene i en mappe når "9999".
  - Når Tilbakestill filnummer. utføres.
- Det opprettes en ny mappe hver gang det tas en serie bilder ved hjelp av opptak med intervallutløser, og bildene lagres i denne mappen med filnumre som starter fra "0001".

# Blunkevarsel

#### Trykk på MENU-knappen → ¥-fanen (□19) → Blunkevarsel

Velg om kameraet oppdager menneskemotiver som har blunket ved hjelp av ansiktsgjenkjenning eller ikke (🎞 77) når du tar bilder i følgende modi:

- Motivprogrammet Automatisk motivvalg, Portrett eller Nattportrett (når På stativ er valgt) (<sup>136</sup>)
- Når opptaksfunksjonen er satt til P, S, A, M eller U (når Ansiktsprioritet ( \$\$39) er valgt for alternativet AF søkefeltfunksjon)

| Alternativ                  | Beskrivelse                                                                                                    |
|-----------------------------|----------------------------------------------------------------------------------------------------|
| På                          | Når ett eller flere menneskemotiver kan ha blunket i et<br>bilde som ble tatt ved hjelp av ansiktsgjenkjenning, vises<br>skjermbildet <b>Blunket noen?</b> på skjermen.<br>Kontroller bildet og avgjør om det bør tas et nytt bilde<br>eller ikke. |
| Av<br>(standardinnstilling) | Blunkevarsel er deaktivert.                                                                                                    |

#### Skjermbildet Blunkevarsel

Ansikter som blir oppdaget av blunkevarselet, vises innenfor en ramme.

Handlingene beskrevet nedenfor er tilgjengelige.

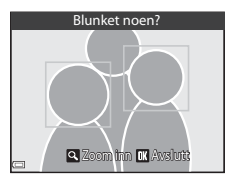

Referanseseksjon

 For å bytte til avspilling på full skjerm: Flytt zoomkontrollen mot W (E).

Hvis du trykker på 🔞-knappen, eller hvis det ikke utføres noen handlinger på noen sekunder, går kameraet tilbake til opptaksfunksjon.

# Om blunkevarsel

- Blunkevarselet er deaktivert i følgende situasjoner.
  - Når smilutløseren er valgt (🎞 60)
  - Når et annet alternativ enn **Enkel** (🗢 33) er valgt for serieopptak
  - Når et annet alternativ enn Av (🗢 38) er valgt for alternative eksponeringer
  - Når På ( 🗢 44) er valgt for Multieksponeringer.
- Blunkevarselet fungerer kanskje ikke som det skal under enkelte opptaksforhold.

# **Eye-Fi-opplastning**

#### Trykk på MENU-knappen → ¥-fanen (□19) → Eye-Fi-opplasting

| Alternativ |                                  | Beskrivelse                                                            |
|------------|----------------------------------|------------------------------------------------------------------------|
| 1          | Aktiver<br>(standardinnstilling) | Last opp bilder tatt med kameraet til en forhåndsvalgt<br>destinasjon. |
| X          | Deaktiver                        | Bildene lastes ikke opp.                                               |

#### Om Eye-Fi-kort

- Husk at bilder ikke vil bli lastet opp hvis signalstyrken er for dårlig, selv om **Aktiver** er valgt.
- Ta Eye-Fi-kortet ut av kameraet i situasjoner der trådløse enheter ikke er tillatt. Det kan hende signalene ikke overføres selv om **Deaktiver** er valgt.
- Se i bruksanvisningen for Eye-Fi-kortet for mer informasjon. Ved feil kontakter du kortprodusenten.
- Du kan bruke kameraet til å slå Eye-Fi-kort på og av, men kameraet støtter kanskje ikke andre Eye-Fi-funksjoner.
- Kameraet er ikke kompatibelt med funksjonen for uendelig minne. Når denne er innstilt på en datamaskin, deaktiverer du funksjonen. Hvis funksjonen for uendelig minne er aktivert, kan det hende at antallet bilder som er tatt, ikke vises riktig.
- Eye-Fi-kort kan kun brukes i det landet de er kjøpt. Ta hensyn til alle lokale lover om trådløse enheter.
- Hvis innstillingen blir stående som Aktiver, vil batteriet utlades raskere.

#### 🖉 Eye-Fi kommunikasjonsindikator

Kommunikasjonsstatusen for Eye-Fi-kortet i kameraet kan bekreftes på skjermen (©10).

- 🖹: Eye-Fi-opplasting er satt til Deaktiver.
- 🛜 (lyser): Eye-Fi-opplasting aktivert. Venter på å starte opplasting.
- 🛜 (blinker): Eye-Fi-opplasting aktivert. Laster opp data.
- 🛜: Eye-Fi-opplasting aktivert, men ingen bilder tilgjengelige for opplasting.
- 🗟: Det har oppstått en feil. Kameraet kan ikke kontrollere Eye-Fi-kortet.

# Peaking

#### Trykk på MENU-knappen → ¥-fanen (□19) → Peaking

| Alternativ                  | Beskrivelse                                                                                                    |
|-----------------------------|----------------------------------------------------------------------------------------------------|
| På<br>(standardinnstilling) | Ved manuell fokusering får du hjelp til fokuseringen ved at<br>områdene som er i fokus, markeres i hvitt på bildet som<br>vises på skjermen (Щ63, 64). |
| Av                          | Peaking er deaktivert.                                                                                                    |

# Nullstill alle

Trykk på MENU-knappen → ¥-fanen (□ 9) → Nullstill alle

Når Nullstill er valgt, tilbakestilles kamerainnstillingene til standardverdiene.

- Enkelte innstillinger som Tidssone og dato og Språk/Language, tilbakestilles ikke.
- User settings (Brukerinnstillinger) som ble lagret i U på modushjulet, tilbakestilles ikke. Hvis du vil tilbakestille disse innstillingene, bruker du Tilbakest. user settings (<sup>154</sup>).

#### IIIbakestille filnummerering

Hvis du vil tilbakestille filnummereringen til "0001", sletter du alle bildene i internminnet eller på minnekortet før du velger **Nullstill alle**. Du kan også bruke **Tilbakestill filnummer.** til å tilbakestille til "0001" ( $\bigstar$ 72).

# **Firmware-versjon**

Trykk på MENU-knappen  $\rightarrow$  Y-fanen ( $\square$ 9)  $\rightarrow$  Firmware-versjon

Viser kameraets gjeldende firmware-versjon.

# Feilmeldinger

| På skjermen                                    | Årsak/løsning                                                                                                    |                 |
|------------------------------------------------|----------------------------------------------------------------------------------------------------|-----------------|
| Batteriet er for varmt.<br>Kameraet skrus av.  | Kameraet slår seg av automatisk. Vent til batteriet<br>har kjølt seg ned før du gjenopptar bruken.                                                                                                    | -               |
| Kameraet slås av for å<br>unngå overoppheting. | Innsiden av kameraet har blitt varm.<br>Kameraet slår seg av automatisk. Vent til<br>kameraet har kjølt seg ned før du gjenopptar<br>bruken.                                                                                                    | _               |
| Minnekortet er<br>skrivebeskyttet.             | Bryteren for skrivebeskyttelse er i låst stilling.<br>Skyv bryteren for skrivebeskyttelse til<br>"skrivestilling".                                                                                                    | -               |
| Dette kortet kan ikke<br>brukes.               | Det oppstod en feil under kommunikasjon med<br>minnekortet.                                                                                                    | 24              |
| Dette kortet kan ikke<br>leses.                | <ul> <li>Bruk et godkjent kort.</li> <li>Kontroller at polene er rene.</li> <li>Sjekk at minnekortet er riktig satt inn.</li> </ul>                                                                                                    | 21<br>20<br>20  |
| Kortet er ikke<br>formatert. Formater<br>kort? | Minnekortet er ikke formatert for bruk i kameraet.<br>Formatering sletter alle dataene som er lagret på<br>minnekortet. Hvis du trenger å beholde kopier<br>av eventuelle bilder, pass på at du velger <b>Nei</b> og<br>lagrer kopiene på en datamaskin eller andre<br>medier før du formaterer minnekortet. Velg <b>Ja</b><br>og trykk på <b>®</b> -knappen for å formatere kortet. | 20, <b>č</b> +5 |
|                                                | Bryteren for skrivebeskyttelse på Eye-Fi-kortet er<br>i låst stilling.                                                                                                    | -               |
| Ikke tilgjengelig hvis<br>Eye-Fi-kort er låst. | Det oppstod en feil under kommunikasjon med<br>Eye-Fi-kortet.<br>• Kontroller at polene er rene.<br>• Sjekk at Eye-Fi-kortet er riktig satt inn.                                                                                                    | 20<br>20        |
| Ikke nok minne.                                | Slett bilder eller sett inn et nytt minnekort.                                                                                                    | 33, 90,<br>20   |

Se tabellen nedenfor hvis det vises en feilmelding.

| På skjermen                               | Årsak/løsning                                                                                                    |                   |
|-------------------------------------------|----------------------------------------------------------------------------------------------------|-------------------|
| Bildet kan ikke lagres.                   | Det oppstod en feil under lagring av bildet.<br>Sett inn et nytt minnekort eller formater<br>internminnet eller minnekortet.                                                                                                    | 20,               |
|                                           | Kameraet har ikke flere filnumre.<br>Sett inn et nytt minnekort eller formater<br>internminnet eller minnekortet.                                                                                                    | <b>6</b> 9        |
|                                           | Bildet kan ikke brukes til velkomstskjermen.                                                                                                    | <b>66</b> 59      |
|                                           | Det er ikke nok plass til å lagre kopien.<br>Slett bilder fra målet.                                                                                                    | 33, 90            |
| Lydfilen kan ikke<br>lagres.              | En talebeskjed kan ikke legges ved dette bildet.<br>• Talebeskjeder kan ikke legges til filmer.<br>• Velg et bilde som er tatt med dette kameraet.                                                                                                    | -<br>52           |
| Bildet kan ikke endres.                   | <ul> <li>Velg bilder som støtter redigeringsfunksjonen.</li> <li>Bilder som er tatt med andre kameraer enn<br/>dette kameraet, kan ikke redigeres.</li> </ul>                                                                                                    | <b>∂−</b> 07<br>_ |
| Kan ikke ta opp film.                     | Det oppstod en tidsavbruddfeil mens filmen ble<br>lagret på minnekortet.<br>Bruk et minnekort med høyere skrivehastighet.                                                                                                    | 21                |
| Kan ikke tilbakestille<br>filnummerering. | Filnummerering kan ikke tilbakestilles fordi<br>sekvensnummeret til en mappe har nådd den<br>øvre grensen.<br>Sett inn et nytt minnekort eller formater<br>internminnet eller minnekortet.                                                                                                    | 20,<br>🏍69        |
| Kortet inneholder<br>ingen bilder.        | <ul> <li>Det er ingen bilder i internminnet eller på<br/>minnekortet.</li> <li>Ta ut minnekortet fra kameraet for å spille av<br/>bilder i kameraets internminne.</li> <li>For å kopiere bildene som er lagret i<br/>kameraets internminne, på minnekortet,<br/>trykker du på MENU-knappen for å velge Kopi i<br/>avspillingsmenyen.</li> </ul> | 20<br>🏞 53        |
| Filen inneholder ikke<br>bildedata.       | Filen ble ikke opprettet eller redigert med dette kameraet.                                                                                                    |                   |
| Denne filen kan ikke<br>spilles av.       | Flien kan ikke vises på dette kameraet.<br>Vis filen ved hjelp av en datamaskin eller<br>enheten som ble brukt til å opprette eller<br>redigere denne filen.                                                                                                    | -                 |

| På skjermen                       | Årsak/løsning                                                                                                    |               |
|-----------------------------------|----------------------------------------------------------------------------------------------------|---------------|
| Alle bilder er skjulte.           | <ul> <li>Det er ingen bilder tilgjengelig for<br/>lysbildefremvisning, osv.</li> <li>Det er ingen bilder som kan vises på<br/>bildevalgsskjermen for sletting.</li> </ul>                                                                                                   | -             |
| Dette bildet kan ikke<br>slettes. | Bildet er beskyttet.<br>Deaktiver beskyttelsen.                                                                                                    | <b>6-6</b> 51 |
| Hev blitsen.                      | <ul> <li>Når motivprogrammet er Automatisk<br/>motivvalg, kan du ta bilde selv om blitsen er<br/>senket, men blitsen vil ikke avfyres.</li> <li>Når motivprogrammet er Nattportrett eller<br/>Motlys med HDR satt til Av, må du heve<br/>blitsen for å ta bilde.</li> </ul> | 39<br>38, 42  |
| Objektivfeil                      | Det har oppstått en objektivfeil.<br>Slå kameraet av og på. Kontakt din forhandler<br>eller en Nikon-autorisert servicerepresentant<br>hvis feilen vedvarer.                                                                                                    | 22            |
| Kommunikasjonsfeil                | Det oppstod en feil under kommunikasjon med<br>skriveren.<br>Slå av kameraet og koble til USB-kabelen igjen.                                                                                                    | <b>6-0</b> 15 |
| Systemfeil                        | Det oppstod en feil i kameraets interne kretser.<br>Slå av kameraet, ta ut og sett inn igjen batteriet<br>og slå på kameraet igjen. Kontakt din forhandler<br>eller en Nikon-autorisert servicerepresentant<br>hvis feilen vedvarer.                                        | 22            |

| På skjermen                                 | Årsak/løsning                                                                                                    |   |
|---------------------------------------------|----------------------------------------------------------------------------------------------------|---|
| Utskriftsfeil: kontroller<br>skriverstatus. | Etter at problemet er løst, velger du <b>Fortsett</b> og<br>trykker på <b>®</b> -knappen for å fortsette utskriften.*                               | - |
| Skriverfeil: sjekk<br>papiret.              | Legg i spesifisert papirstørrelse, velg <b>Fortsett</b> og<br>trykk på <b>®</b> -knappen for å fortsette utskriften.*                               | - |
| Skriverfeil: papirstopp.                    | Fjern papiret som sitter fast, velg <b>Fortsett</b> og<br>trykk på <b>®</b> -knappen for å fortsette utskriften.*                                   | _ |
| Skriverfeil: tomt for<br>papir.             | Legg i spesifisert papirstørrelse, velg <b>Fortsett</b> og<br>trykk på 🔞-knappen for å fortsette utskriften.*                                       | - |
| Skriverfeil: sjekk blekk.                   | Det er problemer med blekket i skriveren.<br>Kontroller blekket, velg <b>Fortsett</b> og trykk på<br><b>®</b> -knappen for å fortsette utskriften.* | - |
| Skriverfeil: tomt for<br>blekk.             | Skift blekkpatronen, velg <b>Fortsett</b> og trykk på<br>Ø-knappen for å fortsette utskriften.*                                                     | - |
| Skriverfeil: korrupt fil.                   | Det er et problem med bildefilen som skal<br>skrives ut.<br>Velg <b>Avbryt</b> og trykk på <b>®</b> -knappen for å<br>avbryte utskriften.           | _ |

 Se i dokumentasjonen som fulgte med skriveren for mer veiledning og informasjon.

# Filnavn

Bilder, filmer eller talebeskjeder får filnavn som følger.

# Filnavn: DSCN0001.JPG

(1) (2) (3)

|                   | Vises ikke på kameraskjermen.                                                                                                    |                                                                                                    |  |
|-------------------|----------------------------------------------------------------------------------------------------|----------------------------------------------------------------------------------------------------|--|
| (1) ldentifikator | DSCN                                                                                                    | Originale stillbilder, filmer, stillbilder som er klippet<br>ut av filmer                                                                       |  |
|                   | SSCN                                                                                                    | Små bildekopier                                                                                                    |  |
|                   | RSCN                                                                                                    | Beskjærte kopier                                                                                                    |  |
|                   | FSCN                                                                                                    | Bilder som er opprettet av en annen<br>bilderedigeringsfunksjon enn beskjæring og lite<br>bilde, filmer opprettet av bilderedigeringsfunksjonen |  |
| (2) Filnummer     | <ul> <li>Tildelt automatisk i stigende rekkefølge, starter på "0001" og<br/>slutter på "9999".</li> <li>Når et filnummer når "9999", lages det en ny mappe, og det<br/>neste filnummeret går tilbake til "0001".</li> <li>Det opprettes en ny mappe hver gang det tas en serie<br/>bilder ved hjelp av opptak med intervallutløser, og bildene<br/>lagres i denne mappen med filnumre som starter fra "0001".</li> </ul> |                                                                                                    |  |
|                   | Indikerer                                                                                                    | filformat.                                                                                                    |  |
|                   | .JPG                                                                                                    | JPEG-stillbilder                                                                                                    |  |
| (3) Filtype       | .MOV                                                                                                    | Filmer                                                                                                    |  |
|                   | .WAV                                                                                                    | <ul><li>Talebeskjeder</li><li>Identifikator og filnummer er det samme som<br/>bildet talebeskjeden er festet til.</li></ul>                     |  |

# Ekstrautstyr

| Batterilader            | Batterilader MH-61<br>(Ladetid når helt utladet: Ca. 2 timer)                                                                                                    |  |  |
|-------------------------|----------------------------------------------------------------------------------------------------|--|--|
| Nettadapter             | Nettadapter EH-62A (koble til som vist)<br>1 2 3<br>For du lukker dekselet til batterikammeret/<br>minnekortsporet, må du sette strømledningen helt inn i<br>sporet i batterikammeret. Hvis deler av ledningen ligger<br>utenfor sporet, kan dekslet eller ledningen bli skadet når<br>dekslet lukkes.                                                                                                    |  |  |
| AV-kabel                | AV-kabel EG-CP16                                                                                                    |  |  |
| Trådløs<br>mobiladapter | <ul> <li>Trådløs mobiladapter WU-1a</li> <li>Når du fester WU-1a til kameraets USB-/AV-utgang, kan kameraet koble til via Wi-Fi-tilkobling (trådløst lokalt nettverk) til smartenheter som har den spesielle programvaren installert.</li> <li>Du kan bruke smartenheten til å utløse kameraets lukker via fjernkontroll eller kopiere bilder som er lagret på minnekortet som er satt inn i kameraet, til smartenheten.</li> <li>Andre handlinger enn å slå kameraet av og på ved hjelp av kameraets knapper, kan ikke utføres når kameraet kontrolleres via fjernkontroll.</li> <li>Når et minnekort ikke er satt inn i kameraet, kan ikke Wi-Fi-funksjonen brukes.</li> <li>Denne funksjonen kan ikke brukes når Eye-Fi-kortet er satt inn i kameraet.</li> <li>Se våre nettsider, produktkataloger eller dokumentasjonen som fulgte med WU-1a hvis du vil ha</li> </ul> |  |  |
| Håndstropp              | Håndstropp AH-CP1                                                                                                    |  |  |

Tilgjengelighet kan variere etter land eller region.

Se våre nettsider eller brosjyrer for den nyeste informasjonen.

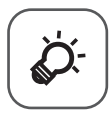

# Tekniske merknader og indeks

| Stell av produktene    |      |
|------------------------|------|
| Kameraet               | Žģ-2 |
| Batteriet              | ð    |
| Nettadapter for lading | ð    |
| Minnekort              | Ò-5  |
| Stell av kameraet      | 🍎 6  |
| Renajøring             | ČÓ-6 |
| Oppbevaring            |      |
| Feilsøking             |      |
| Spesifikasjoner        |      |
| Stikkordregister       | ¢-22 |

# Stell av produktene

# Kameraet

Du kan sikre at du også i fremtiden kan glede deg over dette Nikon-produktet ved å overholde forholdsreglene beskrevet under i tillegg til advarslene i "For din sikkerhet" (Dvii-ix) når enheten brukes eller oppbevares.

# **V** Ikke slipp produktet

Funksjonsfeil kan oppstå hvis kameraet utsettes for harde støt eller vibrasjoner.

#### V Objektivet og alle bevegelige deler må behandles med forsiktighet

Bruk aldri makt på objektivet, objektivdekselet, skjermen, minnekortsporet eller batterikammeret. Disse delene kan lett bli skadet. Hvis du bruker makt på objektivdekselet, kan dette føre til feil på kameraet eller skade på objektivet. Hvis skjermen knuses, er det viktig at du unngår å få flytende krystaller fra skjermen på huden eller i øynene eller munnen. Pass også på at du ikke skjærer deg på knust glass.

# Hold produktet tørt

Kameraet skades hvis det senkes ned i vann eller utsettes for høy fuktighet.

#### Vnngå brå temperaturendringer

Raske endringer i temperaturen, for eksempel når du går inn i eller ut av et varmt hus på en kald dag,kan forårsake kondens i kameraet. Den enkleste måten å unngå kondens på er å legge kameraet i en tett veske eller plastpose før det utsettes for raske endringer i temperaturen.

#### V Hold kameraet unna sterke magnetfelter

Ikke bruk eller oppbevar kameraet i nærheten av utstyr som genererer sterk elektromagnetisk stråling eller magnetfelt. Sterk statisk utladning eller magnetfeltene som dannes av for eksempel radiosendere, kan påvirke skjermen, skade data som er lagret på minnekortet, eller påvirke kameraets interne kretser.

#### V Ikke pek objektivet mot sterke lyskilder over lengre tid

Unngå å peke objektivet mot solen eller andre sterke lyskilder over lengre perioder når du bruker eller oppbevarer kameraet. Intenst lys kan føre til forringelse av bildebrikken, og kan produsere en hvit uskarphet på fotografier.

# Slå produktet av før du drar ut eller kobler fra strømkilden eller minnekortet

Ikke ta ut batteriet mens produktet er på, eller mens du tar eller sletter bilder. Hvis strømmen til kameraet brytes i disse tilfellene, kan det hende at du mister data eller skader minnet eller interne kretser.

# Om skjermen

- Skjermer og elektroniske søkere er konstruert med ekstrem høy nøyaktighet, der minst 99,99 % fungerer og mindre enn 0,01 % av pikslene mangler eller er defekte.
   Følgelig kan disse skjermene inneholde piksler som alltid lyser (hvitt, rødt, blått eller grønt) eller som alltid er av (sort). Dette er ikke en feil, og påvirker heller ikke bilder som tas opp med dette utstyret.
- Bildene på skjermen kan være vanskelige å se i sterkt lys.
- Skjermen har LED-bakgrunnsbelysning. Kontakt et Nikon verksted hvis skjermen begynner å flimre, eller hvis den blir mørkere.

# Batteriet

- Sørg for at du leser og forstår advarslene i "For din sikkerhet" (
  vii-ix) før bruk.
- Kontroller batterinivået før du bruker kameraet, og bytt ut eller lad opp batteriet om nødvendig. Ikke fortsett å lade batteriet når det er fullt oppladet, siden dette reduserer batteriets ytelse. Det er lurt å ha med seg et fullt oppladet reservebatteri når du skal ta bilder under viktige hendelser.
- Ikke bruk batteriet i temperaturer under 0 °C eller over 40 °C.
- Lad batteriet innendørs ved en romtemperatur mellom 5 °C til 35 °C før bruk.
- Når batteritemperaturen er mellom 0 °C og 10 °C eller 45 °C til 60 °C, kan ladekapasiteten bli redusert.
- Batteriet lades ikke ved romtemperaturer under 0 °C eller over 60 °C.
- Vær oppmerksom på at batteriet kan bli svært varmt ved bruk; vent til batteriet har kjølt seg ned før du lader det. Manglende etterlevelse av disse forholdsreglene kan skade batteriet, redusere ytelse, eller forhindre at det lades normalt.
- Batterikapasiteten har en tendens til å svekkes i kulde. Hvis et utladet batteri brukes ved en lav temperatur, slås ikke kameraet på. Det er derfor viktig å ha fullt oppladede batterier når du skal ta bilder i kaldt vær. Ha reservebatterier på et varmt sted, og bytt om nødvendig mellom batteriene. Kalde batterier gjenvinner vanligvis noe av sin styrke når de varmes opp.
- Smuss på batteripolene kan gjøre at kameraet ikke fungerer. Skulle batteripolene bli skitne, tørker du av dem med en ren, tørr klut før bruk.

- Hvis batteriet ikke skal brukes på en stund, bør det settes i kameraet og brukes til det er tomt før det tas ut for oppbevaring. Batteriet bør oppbevares på et kjølig sted med romtemperatur fra 15 °C til 25 °C. Ikke oppbevar batterier på steder med svært høye eller lave temperaturer.
- Ta alltid batteriet ut av kameraet eller den ekstra batteriladeren når det ikke er i bruk. Når batteriet står i, går det små mengder strøm selv når kameraet ikke brukes. Dette kan føre til overdreven tapping av batteriet og fullstendig funksjonstap. Hvis kameraet slås av eller på mens batteriet er utladet, kan det føre til at batteriets levetid reduseres.
- Lad opp batteriet på nytt minst én gang hvert halvår og la det gå helt tomt før du setter det til oppbevaring igjen.
- Etter at du har tatt ut batteriet fra kameraet eller batteriladeren (ekstrautstyr), legger du batteriet i en plastpose e.l. for å isolere det og lagre det på et kjølig sted.
- En markert reduksjon av tiden et fulladet batteri holder på ladningen ved bruk i romtemperatur, indikerer at batteriet bør skiftes ut. Kjøp et nytt EN-EL5-batteri.
- Skift ut batteriet når det slutter å holde på ladingen. Brukte batterier er en verdifull ressurs. Vennligst gjenvinn batteriene i samsvar med lokale miljøvernbestemmelser.

# **Nettadapter for lading**

Sørg for at du leser og forstår advarslene i "For din sikkerhet" (QVii-ix) før bruk.

- Nettadapter for lading EH-70P skal kun brukes sammen med kompatible enheter. Må ikke brukes sammen med en enhet av et annet merke eller modell.
- Du må ikke under noen omstendigheter bruke en nettadapter av et annet merke eller modell enn nettadapteren for lading EH-70P eller USBnettadapteren. Hvis du ikke overholder denne forholdsregelen, kan det føre til overoppheting eller skade på kameraet.
- EH-70P er kompatibel med 100 V-240 V vekselstrøms, 50/60 Hz stikkontakter. Bruk en universaladapter (handelsvare) etter behov ved bruk i andre land. Kontakt ditt reisebyrå for mer informasjon om universaladaptere.

# Minnekort

- Bruk bare SD-minnekort (Secure Digital). Se "Godkjente minnekort" (Q21).
- Følg forholdsreglene som er oppført i dokumentasjonen som er inkludert med minnekortet.
- Ikke sett etiketter eller klistremerker på minnekortet.
- Ikke formater minnekortet ved hjelp av en datamaskin.
- Første gang du setter et minnekort som har blitt brukt i en annen enhet inn i dette kameraet, må du formatere minnekortet med dette kameraet. Vi anbefaler formatering av nye minnekort med dette kameraet før du bruker dem med dette kameraet.
- Merk at formatetering av et minnekort sletter permanent alle bildene og andre data på minnekortet. Dersom data er lagret på minnekortet som du vil beholde, må du kopiere disse dataene til en datamaskin før formatering.
- Hvis meldingen Kortet er ikke formatert. Formater kort? vises på skjermen når kameraet er slått på, må du formatere minnekortet før du bruker det. Hvis minnekortet inneholder data du ikke vil slette, velger du Nei og trykker på ()-knappen. Kopier dataene til en datamaskin før formatering. Når du skal formatere minnekortet, velger du Ja.
- Følg disse forholdsreglene mens du formaterer minnekortet, lagrer og sletter bilder, og kopierer bilder til en datamaskin. Ellers kan dataene eller selve minnekortet bli skadet.
  - Ikke åpne dekslet til batterikammeret/minnekortsporet eller fjern minnekortet eller batteriet.
  - Ikke slå av kameraet.
  - Ikke koble fra nettadapteren.

# Stell av kameraet

# Rengjøring

| Objektiv/<br>søker | Unngå å ta på glassdelene med fingrene. Bruk en blåsebørste<br>(vanligvis en liten enhet med et gummikolbe i én ende som<br>pumpes for å få luft til å komme ut av den andre enden) av den<br>typen som selges i fotobutikker, til å fjerne støv eller lo.<br>Fingeravtrykk og andre flekker du ikke kan fjerne med en<br>blåsebørste, fjerner du ved å tørke av linsen med en myk klut. Gni<br>forsiktig i en spiralbevegelse fra midten og utover mot kantene.<br>Hvis linsen ikke blir ren, tørker du den av med en klut som er lett<br>fuktet med et linserengjøringsmiddel. |
|--------------------|----------------------------------------------------------------------------------------------------|
| Skjerm             | Fjern støv eller lo ved hjelp av en blåsebørste. Fingeravtrykk og<br>andre flekker kan fjernes ved å tørke skjermen forsiktig med en<br>myk, tørr klut. Pass på at du ikke gnir for hardt.                                                                                                    |
| Kamerahus          | Fjern støv og rusk med en blåsebørste, og gni deretter forsiktig<br>med en myk, tørr klut. Etter at kameraet har vært brukt på stranden<br>eller i andre sandete eller støvete omgivelser, tørker du av<br>eventuell sand eller salt med en klut lett fuktet med ferskvann før<br>og tørker grundig. <b>Merk at fremmedlegemer inni kameraet kan</b><br><b>forårsake skader som ikke dekkes av garantien.</b>                                                                                                    |

lkke bruk flyktige organiske løsemidler som alkohol eller tynner, kjemiske rengjøringsmidler, antikorroderende midler eller antiduggmidler.

# Oppbevaring

Slå av kameraet når det ikke brukes. Sørg for at strømforsyningslampen er av før du legger bort kameraet. Ta ut batteriet hvis kameraet ikke skal brukes over lengre tid. Ikke oppbevar kameraet med nafta eller kamfermøllkuler eller på følgende steder:

- Nær elektriske apparater som genererer sterke elektromagnetiske felt, for eksempel fjernsynsapparater eller radioer
- Der det blir utsatt for temperaturer under −10 °C eller over 50 °C
- Steder som er dårlig ventilert eller utsatt for over 60 % luftfuktighet

For å unngå mugg tar du kameraet ut av oppbevaring minst én gang i måneden. Slå på kameraet, og utløs lukkeren noen ganger før du legger det bort igjen.

For oppbevaring av batteriet, følger du forholdsreglene i "Batteriet" ( $\overleftarrow{\mathcal{C}}$ :3) i "Stell av produktene" ( $\overleftarrow{\mathcal{C}}$ :2).

# Feilsøking

Hvis ikke kameraet fungerer som forventet, kan du sjekke i listen over vanlige problemer nedenfor før du kontakter forhandleren eller et Nikon-verksted.

#### Problemer med strømforsyning, visning, innstillinger

| Problem                                                | Årsak/løsning                                                                                                    |                                     |
|--------------------------------------------------------|----------------------------------------------------------------------------------------------------|-------------------------------------|
| Kameraet er på,<br>men reagerer<br>ikke.               | <ul> <li>Vent på at opptaket skal ta slutt.</li> <li>Dersom problemet vedvarer, slå av kameraet.</li> <li>Dersom kameraet ikke slår seg av, ta ut og sett inn<br/>batteriet eller batteriene på nytt, eller, dersom du<br/>bruker en nettadapter, koble fra og koble til<br/>nettadapteren på nytt.</li> <li>Merk deg at selv om data som for øyeblikket tas opp<br/>vil mistes, vil ikke data som allerede har blitt tatt opp<br/>påvirkes av at du tar ut eller kobler fra strømkilden.</li> </ul>                                                                                                    | -<br>22,<br><b>0-0</b> 81           |
| Batteriet som er<br>satt i kameraet<br>kan ikke lades. | <ul> <li>Sjekk alle tilkoblinger.</li> <li>Når kameraet er tilkoblet en datamaskin, kan det være at det ikke lader på grunn av en årsakene beskrevet under.</li> <li>I oppsettsmenyen er Av valgt for Lad opp med PC.</li> <li>Batteriladingen stopper hvis batteriet slås av.</li> <li>Batterilading er ikke mulig hvis kameraets visningsspråk, dato og tid ikke er blitt stilt inn, eller dato og tid ble nullstilt etter at kameraets klokkebatteri ble utladet. Bruk nettadapteren for lading til å lade batteriet.</li> <li>Batteriladingen kan stoppe hvis datamaskinen er i beredskapsmodus.</li> <li>Avhengig av datamaskinens spesifikasjoner, innstillinger og status, kan det være at batterilading ikke er mulig.</li> </ul> | 18<br>→→71<br>-<br>24, 25<br>-<br>- |
| Kameraet kan<br>ikke slås på.                          | <ul> <li>Batteriet er utladet.</li> <li>Når nettadapteren for lading er tilkoblet, kan ikke<br/>kameraet slås på selv om strømbryteren trykkes på.<br/>Kameraet slås på i avspillingsmodus ved å trykke ned<br/>og holde  (avspilling)-knappen, men opptak er<br/>ikke mulig.</li> </ul>                                                                                                    | 22<br>18                            |

| Problem                                         | Årsak/løsning                                                                                                    |                                                                     |
|-------------------------------------------------|----------------------------------------------------------------------------------------------------|---------------------------------------------------------------------|
| Kameraet slår<br>seg uventet av<br>uten varsel. | <ul> <li>Kameraet slås automatisk av for å spare strøm<br/>(funksjon for automatisk avstengning).</li> <li>Kameraet eller batteriet har blitt for kaldt og kan ikke<br/>fungere normalt.</li> <li>Innsiden av kameraet har blitt varm. La kameraet<br/>være avslått helt til innsiden av kameraet har kjølt seg<br/>ned og prøv å slå det på igjen.</li> </ul>                                                                                                    | 23<br>🍎 3<br>–                                                      |
| Skjermen eller<br>søkeren er tom.               | <ul> <li>Kameraet er av.</li> <li>Batteriet er utladet.</li> <li>Kameraet har gått over til beredskapsstilling for å<br/>spare strøm. Trykk på strømbryteren, utløseren, El-<br/>knappen eller ● (*素 filmopptak)-knappen, eller drei<br/>på modushjulet.</li> <li>Du kan ikke slå på både skjermen og søkeren<br/>samtidig. Det kan ta en stund å veksle mellom<br/>skjermen og søkeren.</li> <li>Kameraet og datamaskinen er tilkoblet via en USB-<br/>kabel.</li> <li>Kameraet og fjernsynet er tilkoblet via en AV-kabel<br/>eller HDMI-kabel.</li> <li>Opptak med intervallutløser pågår.</li> </ul>                                   | 22<br>22<br>23<br>93,<br>96<br>93,<br>♥6<br>93,<br>♥6<br>13<br>♥535 |
| Skjermen er<br>vanskelig å se.                  | <ul> <li>Omgivelseslyset er for lyst. Flytt til et mørkere sted<br/>eller bruk søkeren.</li> <li>Juster skjermens lysstyrke.</li> <li>Skjermen er skitten. Rengjør skjermen.</li> </ul>                                                                                                    | 7<br>91,<br>☎62<br>┇+6                                              |
| Bildet i søkeren<br>er vanskelig å se.          | Juster søkeren ved hjelp av diopterjusteringen.                                                                                                    | 7                                                                   |
| Dato og tid for<br>opptaket er ikke<br>korrekt. | <ul> <li>Hvis kameraklokken ikke har blitt stilt, blinker<br/>indikatoren for "Dato ikke angitt" når det tas bilder og<br/>filmopptak. Bilder og filmer som ble lagre før klokken<br/>stilles inn, dateres henholdsvis "00/00/0000 00:00"<br/>eller "01/01/2014 00:00". Still inn korrekt klokkeslett<br/>og dato fra alternativet <b>Tidssone og dato</b> i<br/>oppsettsmenyen.</li> <li>Kameraklokken er ikke like nøyaktig som vanlige<br/>armbåndsur eller klokker. Sammenlign klokkeslettet<br/>på kameraklokken med klokkeslettet med et mer<br/>nøyaktig ur med jevne mellomrom, og still klokken<br/>på nytt ved behov.</li> </ul> | 24, 91,<br>●●60<br>91,<br>●●60                                      |
| Det vises ingen<br>informasjon på<br>skjermen.  | Skjul info er valgt for Bildeinfo i Skjerminnstillinger i oppsettsmenyen.                                                                                                    | 91,<br><b>6</b> 62                                                  |

| Problem                                                                                 | Årsak/løsning                                                                                                    |                               |
|-----------------------------------------------------------------------------------------|----------------------------------------------------------------------------------------------------|-------------------------------|
| Datomerking<br>ikke tilgjengelig.                                                       | Tidssone og dato har ikke blitt stilt inn i oppsettsmenyen.                                                                                                    | 24, 91,<br><b>60</b> 60       |
| Datoen blir ikke<br>trykket på<br>bildene selv om<br><b>Datomerking</b><br>er aktivert. | <ul> <li>Gjeldende opptaksfunksjon støtter ikke<br/>Datomerking.</li> <li>En funksjon som begrenser funksjonen Datomerking,<br/>er aktivert.</li> <li>Datoen kan ikke trykkes på filmer.</li> </ul>                                                                                                    | 91,<br><b>2</b> 64<br>72<br>- |
| Skjermbilde for<br>innstilling av<br>tidssone og<br>dato vises når<br>kameraet slås på. | Klokkebatteriet er utladet og alle innstillinger ble<br>gjenopprettet til standardverdier.                                                                                                    | 24, 25                        |
| Kamerainnstillin<br>gene nullstilles.                                                   |                                                                                                    |                               |
| Tilbakestill<br>filnummer. kan<br>ikke utføres.                                         | Selv om det opprettes en ny mappe i internminnet eller<br>på minnekortet ved å tilbakestille filnummerering, osv.,<br>er det ikke mulig å tilbakestille hvis sekvensnummeret<br>til et mappenavn (som ikke vises på kameraet) når den<br>øvre grensen ("999"). Bytt minnekortet eller formater<br>internminnet/minnekortet. | 92,<br>🍽 72                   |
| Kameraet blir<br>varmt.                                                                 | Kameraet kan bli varmt når det brukes over lengre tid til<br>filmopptak eller til å sende bilder ved hjelp av et Eye-Fi-<br>kort, eller når det brukes i svært varme omgivelser.<br>Dette er ikke en feil.                                                                                                    | -                             |
| Kameraet<br>lager lyd.                                                                  | Når <b>Autofokus-modus</b> er satt til <b>Kontinuerlig AF</b><br>eller mens det er på visse opptaksfunksjoner, kan det<br>hende kameraet produserer en hørbar fokuseringslyd.                                                                                                    | 69, 89                        |

# Opptaksproblemer

| Problem                                | Årsak/løsning                                                                                                    |                                                 |
|----------------------------------------|----------------------------------------------------------------------------------------------------|-------------------------------------------------|
| Kan ikke bytte til<br>opptaksfunksjon. | <ul> <li>Koble fra HDMI-kabelen eller USB-kabelen.</li> <li>Når kameraet er koblet til stikkontakten via<br/>nettadapteren for lading, kan ikke kameraet bytte til<br/>opptaksmodus.</li> </ul> | 93,<br>96,<br><b>0</b> 13,<br><b>0</b> 15<br>18 |

| Problem                                                            | Årsak/løsning                                                                                                    |                                                                               |
|--------------------------------------------------------------------|----------------------------------------------------------------------------------------------------|-------------------------------------------------------------------------------|
| Intet bilde blir<br>tatt når<br>utløseren<br>trykkes ned.          | <ul> <li>Trykk på ▶-knappen, utløseren eller</li> <li>(*素 filmopptak)-knappen når kameraet er i avspillingsmodus.</li> <li>Trykk på MENU-knappen når menyene vises.</li> <li>Batteriet er utladet.</li> <li>Når motivprogrammet er Nattportrett eller Motlys med HDR satt til Av, hever du blitsen.</li> <li>Hvis blitsinnstillingsikonet blinker når utløseren trykkes halvveis ned, lader blitsen.</li> </ul>                                                                                                    | 32<br>8<br>22<br>38, 42,<br>56<br>56                                          |
| Kameraet kan<br>ikke fokusere.                                     | <ul> <li>Motivet er for nærme. Prøv å ta bilde med<br/>motivprogrammet Automatisk motivvalg eller<br/>Nærbilde, eller fokusfunksjonen kun kort hold/<br/>makro-nærbilde.</li> <li>Feil fokusfunksjoninnstilling. Kontroller eller endre<br/>innstillingen.</li> <li>Det er vanskelig å fokusere på motivet.</li> <li>Still AF-hjelp i oppsettsmenyen til Auto.</li> <li>Motivet er ikke i fokusområdet når du trykker<br/>utløseren halvveis ned.</li> <li>Fokusfunksjonen er satt til MF (manuell fokusering).</li> <li>Slå kameraet av og på.</li> </ul> | 39, 40,<br>61, 62<br>61, 62<br>78<br>91,<br>♠<br>66<br>30, 69<br>61, 63<br>22 |
| Fargestriper<br>vises på<br>skjermen under<br>opptak.              | Fargestriper kan dukke opp når du tar bilde av motiver<br>med repeterende mønstre (som vinduspersienner);<br>dette er ikke en feil.<br>Fargestripene vises ikke på bilder eller filmer. Men når<br>du bruker <b>Serie H: 120 bs</b> eller <b>HS 480/4×</b> , kan<br>fargestripene kanskje sees i bildene og filmene.                                                                                                    |                                                                               |
| Bildene er<br>uskarpe.                                             | <ul> <li>Bruk blitsen.</li> <li>Aktiver bildestabilisator eller bevegelsessensor.</li> <li>Bruk BSS (valg av beste bilde) i Kontinuerlig i opptaksmenyen.</li> <li>Bruk et stativ til å stabilisere kameraet når du tar bilder (det er mer effektivt å bruke selvutløseren samtidig).</li> </ul>                                                                                                    | 56<br>91,<br>♠€65,<br>♠€66<br>69<br>59                                        |
| Det oppstår lyse<br>flekker på bilder<br>som er tatt med<br>blits. | Lyset fra blitsen reflekteres fra partikler i luften. Senk<br>blitsen og sett blitsfunksjonen på � (av).                                                                                                    |                                                                               |

| Problem                                                                | Årsak/løsning                                                                                                    |                                                       |
|------------------------------------------------------------------------|----------------------------------------------------------------------------------------------------|-------------------------------------------------------|
| Blitsen virker<br>ikke.                                                | <ul> <li>En opptaksfunksjon hvor blitsen ikke kan avfyres,<br/>er valgt.</li> <li>En funksjon som begrenser blitsen, er aktivert.</li> </ul>                                                        | 66<br>72                                              |
|                                                                        | <ul> <li>En funksjon som begrenser digital zoom, er aktivert.</li> <li>Digital zoom er satt til Av i oppsettsmenyen.</li> </ul>                                                                     | 72<br>91,<br>🍽 67                                     |
| ikke brukes.                                                           | <ul> <li>Digital zoom kan ikke brukes i følgende<br/>motivprogrammer.</li> <li>Automatisk motivvalg, Portrett, Nattportrett,<br/>Lettvint panorama, Kjæledyrportrett</li> </ul>                     | 36                                                    |
| <b>Bildestørrelse</b><br>ikke tilgjengelig.                            | <ul> <li>En funksjon som begrenser Bildestørrelse-<br/>alternativet, er aktivert.</li> <li>Når motivprogrammet er satt til Lettvint<br/>panorama, er bildestørrelsen låst.</li> </ul>               |                                                       |
| Det kommer<br>ingen lyd når<br>lukkeren utløses.                       | Av er valgt for Lydinnstillinger > Lukkerlyd i<br>oppsettsmenyen. Det kommer ingen lyd sammen med<br>enkelte opptaksfunksjoner og innstillinger, selv når På<br>er valgt.                           |                                                       |
| AF-lampen lyser<br>ikke.                                               | Av er valgt for AF-hjelp-alternativet i oppsettsmenyen.<br>r Det kan hende at AF-lampen ikke lyser, avhengig<br>posisjonen på fokusområdet eller gjeldende<br>motivprogram, selv når Auto er valgt. |                                                       |
| Bilder virker<br>flekkete. Objektivet er skittent. Rengjør objektivet. |                                                                                                    | <b>ö</b> -6                                           |
| Fargene er<br>unaturlige.                                              | Hvitbalansen er ikke ordentlig justert.                                                                                                    | 41, 68,<br><b>60</b> 29                               |
| Lyse piksler<br>vilkårlig spredt i<br>bildet ("støy")<br>vises.        | Motivet er mørkt, og lukkertiden er for lang eller ISO-<br>følsomheten er for høy. Støy kan reduseres ved å:<br>• Bruke blitsen.<br>• Angi en lavere innstilling for ISO-følsomheten.               | 56<br>69,<br>☎ 37                                     |
| Lyser punkter<br>vises i bilde.                                        | yser punkter<br>rises i bilde. Når det tas bilder med lang lukkertid i<br>multieksponeringsmodus, kan støy (lyse punkter) vises i<br>lagrede bilder.                                                |                                                       |
| Bildene er for<br>mørke (under-<br>eksponert).                         | <ul> <li>Blitsvinduet er blokkert.</li> <li>Motivet er utenfor blitsens rekkevidde.</li> <li>Juster eksponeringskompensasjonen.</li> <li>Øk ISO-følsomheten.</li> </ul>                             | 28<br>27<br>18<br>65<br>69,<br>69,<br>69,<br>12<br>56 |
|                                                                        | motivprogrammet <b>Motlys</b> og prøv å ta et bilde igjen.                                                                                                    | 42, 30                                                |

| Problem                                                                                                    | Årsak/løsning                                                                                                    |                                                                            |
|----------------------------------------------------------------------------------------------------|----------------------------------------------------------------------------------------------------|----------------------------------------------------------------------------|
| Bildene er for lyse<br>(overeksponert).                                                                                                    | Juster eksponeringskompensasjonen.                                                                                                    | 65                                                                         |
| Uventede<br>resultater når<br>blitsen er stilt<br>inn på <b>∲⊙</b><br>(automatiskmed<br>reduksjon av rød<br>øyerefleks).                                                                                                    | Når du tar bilder med <b>\$</b> (auto med reduksjon av rød<br>øyerefleks) eller utfyllingsblits med reduksjon av rød<br>øyerefleks i motivprogrammet <b>Nattportrett</b> , kan i<br>sjeldne tilfeller Korreksjon av rød øyerefleks brukes på<br>områder som ikke er berørt av rød øyerefleks. Bruk et<br>annet motivprogram enn <b>Nattportrett</b> , endre<br>blitsfunksjonen til en annen innstilling enn <b>\$</b> (auto<br>med reduksjon av rød øyerefleks) og prøv å ta et bilde<br>igjen.                                                                                                    | 38, 56                                                                     |
| Hudtoner er ikke<br>gjort mykere.                                                                                                    | <ul> <li>Under enkelte opptaksforhold kan det hende at<br/>ansiktshudtoner ikke blir gjort mykere.</li> <li>For bilder som inneholder 4 ansikter eller mer, prøv å<br/>bruke <b>Mykere hudtoner</b> i avspillingsmenyen.</li> </ul>                                                                                                    | 78<br>82,<br><b>6-0</b> 9                                                  |
| Det tar tid å<br>lagre bilder.                                                                                                    | <ul> <li>Det kan ta lengre tid å lagre bilder i følgende situasjoner.</li> <li>Når støyreduksjonsfunksjonen er på</li> <li>Når blitsfunksjonen er satt til \$\$ (auto med reduksjon av rød øyerefleks)</li> <li>Når du tar bilder med følgende motivprogrammer.</li> <li>Håndholdt i Nattlandskap</li> <li>Støyreduksjonsserie i Landskap eller Nærbilde</li> <li>HDR er satt til en annen innstilling enn Av i Motlys</li> <li>Lettvint panorama</li> <li>Kontinuerlig i opptaksmenyen er satt til Serie H: 120 bs eller Serie H: 60 bs</li> <li>Når du bruker smilutløser under opptak</li> <li>Når du bruker multieksponering under opptak</li> </ul> | 57<br>38,40<br>42<br>43<br>69,<br>€ 33<br>60<br>69,<br>€ 43<br>69,<br>€ 44 |
| Et ringformet<br>belte eller en<br>regnbuefarget<br>stripe vises på<br>på bildene.<br>Når du tar bilder i motlys, eller når det er en veldig sterk<br>lyskilde (som f.eks. sollys) i bildefeltet, kan det oppstå et<br>ringformet belte eller en regnbuefarget stripe<br>(skyggebilder).<br>Endre posisjonen til lyskilden, eller komponer bildet slik<br>at lyskilden ikke kommer inn i bildefeltet, og prøv på<br>nytt. |                                                                                                    | -                                                                          |
| Kan ikke velge<br>innstilling/Valgt<br>innstilling er<br>deaktivert.                                                                                                    | <ul> <li>Visse menyelementer er utilgjengelige avhengig av<br/>opptaksfunksjonen. Menyelementer som ikke kan<br/>velges, vises i grått.</li> <li>En funksjon som begrenser den valgte funksjonen,<br/>er aktivert.</li> </ul>                                                                                                    | 8                                                                          |

## Avspillingsproblemer

| Problem                             | Årsak/løsning                                                                                                    |                                           |
|-------------------------------------|----------------------------------------------------------------------------------------------------|-------------------------------------------|
| Filen kan ikke<br>spilles av.       | <ul> <li>Det kan hende at dette kameraet ikke kan spille av<br/>bilder som er lagret av et digitalkamera av et annet<br/>merke eller en annen modell.</li> <li>Det kan hende at dette kameraet ikke kan spille av<br/>data som er redigert på en datamaskin.</li> <li>Filer kan ikke spilles av under opptak med<br/>intervallutløser.</li> </ul>                                                  | -<br>-<br>69,<br><b>~</b> 35              |
| Kan ikke zoome<br>inn på bildet.    | <ul> <li>Avspillingszoom kan ikke brukes for filmer.</li> <li>Det kan hende at dette kameraet ikke kan zoome inn<br/>på bilder som er tatt med et digitalkamera av et<br/>annet merke eller en annen modell.</li> <li>Ved innzooming i små bilder vil zoomforholdet som<br/>vises på skjermen, kunne avvike fra det reelle<br/>zoomforholdet for bildet.</li> </ul>                                | -                                         |
| Kan ikke spille<br>inn talebeskjed. | <ul> <li>Talebeskjeder kan ikke legges til filmer.</li> <li>Talebeskjeder kan ikke legges til bilder som er tatt<br/>med andre kameraer. Talebeskjeder som er lagt til<br/>bilder ved hjelp av et annet kamera, kan ikke spilles<br/>av på dette kameraet.</li> </ul>                                                                                                    | 82,<br>₩52                                |
| Kan ikke<br>redigere bilde.         | <ul> <li>Enkelte bilder kan ikke redigeres. Det kan hende at<br/>bilder som allerede er redigert, ikke kan redigeres<br/>igjen.</li> <li>Det er ikke nok ledig plass i internminnet eller på<br/>minnekortet.</li> <li>Dette kameraet kan ikke redigere bilder tatt med<br/>andre kameraer.</li> <li>Redigeringsfunksjoner som brukes til bilder, er ikke<br/>tilgjengelige for filmer.</li> </ul> | 43,<br>↔7<br>-<br>84,<br>↔7<br>-          |
| Bildene vises<br>ikke på TV-en.     | <ul> <li>Videostandard eller HDMI er ikke riktig innstilt i oppsettsmenyen for TV-innstillinger.</li> <li>En datamaskin eller skriver er koblet til kameraet.</li> <li>Minnekortet inneholder ingen bilder. Bytt minnekortet. Ta ut minnekortet for å spille av bilder fra internminnet.</li> </ul>                                                                                                | 92,<br>•••70<br>93,<br>96,<br>•••15<br>20 |

| Problem                                                                               | Årsak/løsning                                                                                                    | Ē                                    |
|---------------------------------------------------------------------------------------|----------------------------------------------------------------------------------------------------|--------------------------------------|
| Nikon Transfer 2<br>starter ikke når<br>kameraet<br>kobles til en<br>datamaskin.      | <ul> <li>Kameraet er av.</li> <li>Batteriet er utladet.</li> <li>USB-kabelen er ikke riktig tilkoblet.</li> <li>Kameraet gjenkjennes ikke av datamaskinen.</li> <li>Datamaskinen er ikke stilt inn til å starte<br/>Nikon Transfer 2 automatisk. For å finne mer<br/>informasjon om Nikon Transfer 2 går du til<br/>hjelpinformasjonen som finnes i ViewNX 2.</li> </ul> | 22<br>22<br>93,<br>96<br>-<br>96     |
| PictBridge-<br>skjermen vises<br>ikke når<br>kameraet er<br>koblet til en<br>skriver. | Med noen PictBridge-kompatible skrivere kan det være<br>at PictBridge-skjermen ikke vises og det ikke er mulig å<br>skrive ut bilder når <b>Auto</b> er valgt for alternativet <b>Lad</b><br><b>opp med PC</b> . Still alternativet <b>Lad opp med PC</b> på <b>Av</b> ,<br>og koble kameraet til skriveren igjen.                                                       |                                      |
| Bildene som skal<br>skrives ut, vises<br>ikke.                                        | ene som skal<br>es ut, vises<br>• Ta ut minnekortet for å skrive ut bilder fra<br>internminnet.                                                                                                    |                                      |
| Kan ikke velge<br>papirstørrelse<br>med kameraet.                                     | Kameraet kan ikke brukes til å velge papirstørrelsen i<br>følgende situasjoner, selv ved utskrift fra en PictBridge-<br>kompatibel skriver. Bruk skriveren til å velge<br>papirstørrelsen.<br>- Skriveren støtter ikke papirstørrelsene som er angitt<br>av kameraet.<br>- Skriveren velger papirstørrelsen automatisk.                                                  | <b>0−0</b> 16,<br><b>0−0</b> 18<br>− |

# Spesifikasjoner

| Nił                            | on COOLPIX P530 Dig                | italkamera                                                                                                    |
|--------------------------------|------------------------------------|----------------------------------------------------------------------------------------------------|
| Туре                           |                                    | Kompakt digitalkamera                                                                                                    |
| Antall effektive piksler       |                                    | 16,1 millioner                                                                                                    |
| Bi                             | ldebrikke                          | 1/2,3-tommers CMOS; ca. 16,76 millioner piksler totalt                                                                                                    |
| 0                              | bjektiv                            | NIKKOR-objektiv med 42× optisk zoom                                                                                                    |
|                                | Brennvidde                         | 4,3-180 mm (bildevinkel tilsvarende 24-1 000 mm<br>objektiv i 35 mm [135]-format)                                                                                                    |
|                                | f-tall                             | f/3-5,9                                                                                                    |
|                                | Oppbygging                         | 14 elementer i 10 grupper (4 ED-objektivelementer)                                                                                                    |
| Fo                             | orstørrelse av digital<br>oom      | Opp til 4× (bildevinkel tilsvarende ca. 4 000 mm objektiv i<br>35 mm [135]-format)                                                                                                    |
| Bi                             | Idestabilisator                    | Objektivforskyvning                                                                                                    |
| Redusert støy ved<br>bevegelse |                                    | Bevegelsessensor (stillbilder)                                                                                                    |
| A                              | utofokus (AF)                      | Kontrastsøkende AF                                                                                                    |
|                                | Fokusområde                        | <ul> <li>[W]: Ca. 50 cm - ∞,<br/>[T]: Ca. 2,0 m -∞</li> <li>Makronærbilde: Ca. 1 cm (i vidvinkelzoomposisjon) - ∞</li> <li>(Alle avstander målt fra midten av objektivets overflate foran)</li> </ul> |
|                                | Valg av fokusområde                | Målsøkende AF, ansiktsprioritet, manuelt (punkt),<br>manuelt (normalt), manuelt (bredt), følg motivet                                                                                                 |
| Søker                          |                                    | Elektronisk søker, 0,5 cm (0,2-tommers) ca. 201k-punkt<br>tilsvarende LCD med diopterjusteringsfunksjonen<br>(–4 - +4 m <sup>-1</sup> )                                                               |
|                                | Motivdekning<br>(opptaksmodus)     | Ca. 100 % horisontalt og 100 % vertikalt (sammenlignet med faktisk bilde)                                                                                                    |
|                                | Motivdekning<br>(avspillingsmodus) | Ca. 100 % horisontalt og 100 % vertikalt (sammenlignet med faktisk bilde)                                                                                                    |
| Skjerm                         |                                    | 7,5 cm (3-tommers), ca. 921 k-punkt, TFT LCD med bred<br>innsynsvinkel, antirefleksbelegg og femtrinns<br>lysstyrkejustering                                                                          |
|                                | Motivdekning<br>(opptaksmodus)     | Ca. 100 % horisontalt og 100 % vertikalt (sammenlignet med faktisk bilde)                                                                                                    |
|                                | Motivdekning<br>(avspillingsmodus) | Ca. 100 % horisontalt og 100 % vertikalt (sammenlignet med faktisk bilde)                                                                                                    |

| 0                                               | ppbevaring                |                                                                                                    |
|-------------------------------------------------|---------------------------|----------------------------------------------------------------------------------------------------|
|                                                 | Media                     | Internminne (ca. 56 MB)<br>SD/SDHC/SDXC-minnekort                                                                                                    |
|                                                 | Filsvstem                 | DCF. Exif 2.3 og DPOF-kompatibel                                                                                                    |
|                                                 | Filformater               | Stillbilder: JPEG<br>Lydfiler (talebeskjed): WAV<br>Filmer: MOV (video: H.264/MPEG-4 AVC, Lyd: LPCM<br>stereo)                                                                                                    |
| Bi                                              | ldestørrelse (piksler)    | 16 M         4608 × 3456         8 M         3264 × 2448           4 M         2272 × 1704         2 M         1600 × 1200           VGA         640 × 480         16:9 12M         4608 × 2592           16:9 9M         1920 × 1080         3:2         4608 × 3072           11:1         3456 × 3456         3:2         3:2 |
| ISO-følsomhet<br>(standard<br>utgangsfølsomhet) |                           | <ul> <li>ISO 100–1600</li> <li>ISO 3200, 6400 (tilgjengelig når P-, S-, A- eller M-modus brukes)</li> <li>Hi 1 (tilsvarer ISO 12800) (tilgjengelig når du bruker<br/>Høy ISO i monokrom i spesialeffekter)</li> </ul>                                                                                                    |
| Eł                                              | sponering                 |                                                                                                    |
|                                                 | Lysmålingsmodus           | Matrise, sentrumsdominert eller punkt                                                                                                    |
|                                                 | Eksponerings-<br>kontroll | Programmert automatisk eksponering med<br>fleksiprogram, lukkerprioritert automatikk,<br>blenderprioritert automatikk, manuell, alternative<br>eksponeringer aktivert, eksponeringskompensasjon<br>(–2,0 EV – +2,0 EV i trinn på 1/3 EV) aktivert                                                                                |
| Lu                                              | Jkker                     | Mekanisk og CMOS elektronisk lukker                                                                                                    |
|                                                 | Hastighet                 | <ul> <li>1/4000 *- 1 s</li> <li>1/4000 *- 15 s (når ISO-følsomheten er 100 i M-modus)</li> <li>Når åpningsverdien er satt til f/6,6 - f/8,3 (vidvinkelenden)</li> </ul>                                                                                                    |
| Bl                                              | enderåpning               | Elektronisk kontrollert 6-bladers irisblender                                                                                                    |
|                                                 | Område                    | 10 trinn på 1/3 EV (W) ( <b>A</b> -, <b>M</b> -modus)                                                                                                    |
| Selvutløser                                     |                           | Kan velges mellom 10 s og 2 s                                                                                                    |

| In                      | nebygd blits                                                      |                                                                                                    |
|-------------------------|-------------------------------------------------------------------|----------------------------------------------------------------------------------------------------|
|                         | Område (ca.)                                                      | [W]: 0,5–8,0 m                                                                                                    |
|                         | (ISO-følsomhet: Auto)                                             | [1]: 1,5–4,5 m                                                                                                    |
|                         | Blitsstyring                                                      | TTL automatisk blits med forhåndsblinker                                                                                                    |
| Bl                      | itseksponerings-<br>pmpensasjon                                   | l trinn på 1/3 EV i området mellom –2 og +2 EV                                                                                                    |
| G                       | rensesnitt                                                        | Tilsvarende høyhastighets-USB                                                                                                    |
|                         | Dataoverførings-<br>protokoll                                     | MTP, PTP                                                                                                    |
|                         | Videoutgang                                                       | Kan velges mellom NTSC og PAL                                                                                                    |
| H                       | DMI-utgang                                                        | Kan velges mellom Auto, 480p, 720p og 1080i                                                                                                    |
| Innganger/utganger      |                                                                   | <ul> <li>Lyd-/videoutgang, digital I/O (USB)</li> <li>HDMI-minikontakt (type C) (HDMI-utgang)</li> </ul>                                                                                                    |
| Språk som støttes       |                                                                   | Arabisk, bengali, bulgarsk, dansk, engelsk, finsk, fransk,<br>gresk, hindi, indonesisk, italiensk, japansk, kinesisk<br>(forenklet og tradisjonell), koreansk, marathi,<br>nederlandsk, norsk, persisk, polsk, portugisisk<br>(europeisk og brasiliansk), rumensk, russisk, serbisk,<br>spansk, svensk, tamil, telugu, thai, tsjekkisk, tyrkisk, tysk,<br>ukrainsk, ungarsk, vietnamesisk |
| Strømforsyning          |                                                                   | <ul><li>Ett oppladbart EN-EL5 litiumionbatteri (inkludert)</li><li>Nettadapter EH-62A (tilgjengelig separat)</li></ul>                                                                                                    |
| Ladetid                 |                                                                   | Ca. 4 h 10 min (når nettadapter for lading EH-70P<br>brukes og når helt utladet)                                                                                                    |
| Ba                      | itterilevetid <sup>1</sup>                                        |                                                                                                    |
|                         | Stillbilde                                                        | Ca. 240 bilder når EN-EL5 brukes                                                                                                    |
|                         | Filmopptak<br>(faktisk batterilevetid<br>for opptak) <sup>2</sup> | Ca. 1 h når du bruker EN-EL5                                                                                                    |
| Stativfeste             |                                                                   | 1/4 (ISO 1222)                                                                                                    |
| St                      | ørrelse                                                           | Ca. 122,8 × 84,1 × 98,2 mm                                                                                                    |
| $(B \times H \times D)$ |                                                                   | (ikke medregnet utstikkende deler)                                                                                                    |
| Vekt                    |                                                                   | Ca. 494 g (inkludert batteri og SD-minnekort)                                                                                                    |
| Bruksforhold            |                                                                   |                                                                                                    |
|                         | Temperatur                                                        | 0 °C−40 °C                                                                                                    |
|                         | Luftfuktighet                                                     | 85 % eller mindre (ingen kondensering)                                                                                                    |

- Så sant ikke annet er angitt, går alle tall ut fra et fullt oppladet batteri og en omgivelsestemperatur på 23 ±3 °C som spesifisert av CIPA (Camera and Imaging Products Association; Forening for kamera- og bildeprodukter).
- <sup>1</sup> Batteriets levetid kan variere avhengig av bruksforholdene som f.eks. intervallet mellom bilder eller hvor lenge menyer og bilder vises.
- <sup>2</sup> Individuelle filmfiler kan ikke overgå 4 GB i størrelse eller 29 minutter i lengde. Opptaket kan stanse før denne grensen er nådd hvis kameratemperaturen øker.
#### **Oppladbart li-ion-batteri EN-EL5**

| Туре                                | Oppladbart litium-ionbatteri |
|-------------------------------------|------------------------------|
| Nominell kapasitet                  | Likestrøm 3,7 V, 1100 mAh    |
| Driftstemperatur                    | 0 °C-40 °C                   |
| Størrelse (B $\times$ H $\times$ D) | Ca. 36 × 54 × 8 mm           |
| Vekt                                | Ca. 30 g                     |

#### Nettadapter for lading EH-70P

| Nominell<br>inngangsspenning        | Vekselstrøm 100-240 V, 50/60 Hz, 0,07 til 0,044 A        |
|-------------------------------------|----------------------------------------------------------|
| Nominell<br>utgangsspenning         | Likestrøm 5,0 V, 550 mA                                  |
| Driftstemperatur                    | 0 °C-40 °C                                               |
| Størrelse (B $\times$ H $\times$ D) | Ca. 55 × 22 × 54 mm (ikke medregnet<br>universaladapter) |
| Vekt                                | Ca. 47 g (ikke medregnet universaladapter)               |

# Spesifikasjoner

- Nikon kan ikke holdes ansvarlig for eventuelle feil i denne bruksanvisningen.
- Utseendet og spesifikasjonene til dette produktet kan endres uten forvarsel.

#### **AVC Patent Portfolio License**

Dette produktet er lisensert under AVC Patent Portfolio License for personlig og ikke-kommersiell bruk av en konsument for å (i) kode video i samsvar med AVC-standarden ("AVC-video") og/eller (ii) avkode AVC-video som ble kodet av en konsument som var engasjert i personlig og ikke-kommersiell aktivitet og/ eller ble innhentet fra en videotilbyder som har lisens til å yte AVC-video. Ingen lisens gis eller antydes for noen annen bruk. Du kan få mer informasjon fra MPEG LA, L.L.C.

#### Se http://www.mpegla.com.

### FreeType-lisens (FreeType2)

Deler av denne programvaren er opphavsrettslig beskyttet under copyright © for 2012 The FreeType Project (*http://www.freetype.org*). Ettertrykk forbudt.

#### MIT-lisens (HarfBuzz)

Deler av denne programvaren er opphavsrettslig beskyttet under copyright © for 2014 The HarfBuzz Project (*http://www.freedesktop.org/wiki/Software/HarfBuzz*). Ettertrykk forbudt.

# Tekniske merknader og indeks

#### Informasjon om varemerker

- Microsoft, Windows og Windows Vista er enten registrerte varemerker eller varemerker for Microsoft Corporation i USA og/eller andre land.
- Mac, OS X, iFrame-logoen og iFrame-symbolet er varemerker eller registrerte varemerker for Apple Inc., i USA og andre land.
- Adobe og Acrobat er registrerte varemerker som tilhører Adobe Systems Inc.
- SDXC-, SDHC- og SD- logoer er varemerker for SD-3C, LLC.
- PictBridge er et varemerke.
- HDMI, HDMI logo og High-Definition Multimedia Interface er varemerker eller registrerte varemerker for HDMI Licensing LLC.

# нэті

 Alle andre varemerker som nevnes i denne håndboken eller annen dokumentasjon som fulgte med Nikon-produktet, er varemerker eller registrerte varemerker som tilhører de respektive eierne.

# Stikkordregister

#### <u>Symboler</u>

| <u>Symboler</u>                  |       |      |
|----------------------------------|-------|------|
| Automodus                        | 26,   | 35   |
| Avspillingsknapp 4,              | 32,   | 89   |
| <b>Q</b> Avspillingszoom         |       | 80   |
| A Blenderprioritert automa       | atikk |      |
|                                  | 48,   | 50   |
| Slitsaktiveringsbryter           |       | 56   |
| Slitsinnstilling                 | 55,   | 56   |
| 🖷 Filmmodus                      |       | 85   |
| SFokusfunksjon                   | . 55, | 61   |
| Fn Funksjonsknappen              |       | 4    |
| (lagre valg)-knapp               |       | 5    |
| Landskap                         |       | 38   |
| S Lukkerprioritert automati      | ikk   |      |
|                                  | 48,   | 50   |
| Manuell funksjon                 | 48,   | 50   |
| MENU Menu (meny)-knapp           |       |      |
|                                  | 89,   | 91   |
| Miniatyrvisning                  |       | 81   |
| SCENE Motivprogram               |       | 36   |
| Nattlandskap                     |       | . 37 |
| Nattportrett                     |       | . 38 |
| P Programautomatikk-mod          | lus   |      |
|                                  | 48,   | 50   |
| 👏 Selvutløser/Smilutløser        |       |      |
|                                  | 59,   | 60   |
| Skjermknapp                      |       | 7    |
| 🛍 Slett-knapp                    |       |      |
|                                  | , 🔫   | 52   |
| EFFECTS Spesialeffekter          |       | 46   |
| T (Teleobjektiv)                 |       | 29   |
| <b>U</b> (User settings-funksjon |       |      |
| (brukerinnstillinger))           |       | 53   |
| W (Vidvinkel)                    |       | . 29 |
| .JPG                             | 🔶     | 80   |

| .MOV                      | 888      |
|---------------------------|----------|
| .WAV                      | . 888    |
| А                         |          |
| AF søkefeltfunksjon       |          |
|                           | , 🍋 39   |
| AF-hjelp                  | , 🏍 66   |
| Aktiv D-Lighting 69       | , 🏍 43   |
| Alternative eksponeringer |          |
|                           | , 🍋 38   |
| Ansiktsgjenkjenning       | 77       |
| Ansiktsprioritet          | 🍋 39     |
| Antall gjenværende ekspon | eringer  |
|                           | , 🍋22    |
| Auto av 23, 91,           | , 🏍68    |
| Auto med reduksjon av rød |          |
| øyerefleks                | . 57, 58 |
| Autofokus                 |          |
| 62, 78, 89, 🍽 42          | , 🏍58    |
| Autofokus-modus           |          |
| 62, 69, 89, 🍽 42          | , 🍋 58   |
| Automatisk blits          | 57       |
| Automatisk motivvalg 🏧    | 39       |
| AV-kabel 94               | , 🍋 13   |
| Avspilling 32, 89         | , 🍋 52   |
| Avspilling på full skjerm |          |
|                           | 80, 81   |
| Avspillingsfunksjon       | 32       |
| Avspillingsmeny           | 82       |
| Avspillingszoom           | 80       |
| <u>B</u>                  |          |
| Bare valgt farge          |          |
| Batteri 16                | 5, 🍎 18  |
| Batterilader 19           | , 🏍81    |
| Batterilader MH-61        | 19       |
| Beskjæring 80             | , 🍋 12   |

| Beskytt                            | 82,          | ð     | 551          |
|------------------------------------|--------------|-------|--------------|
| Bevegelsessensor                   | 91,          | 8     | 666          |
| Bildeinfo                          |              | 0     | 62           |
| Bildekopi                          | 83,          | 0     | 53           |
| Bildekvalitet 68,                  | 71,          | 8     | 322          |
| Bildestabilisering 71,             | 91,          | 0     | 65           |
| Bildestørrelse 68,                 | 71,          | 8     | 323          |
| Bildevalgsskjermen                 |              |       | 84           |
| Blenderprioritert autom            | atikk        |       |              |
|                                    |              | 48,   | 50           |
| Blenderåpningsverdi                |              |       | 48           |
| Blits                              |              | 55,   | 56           |
| Blits eksp. komp                   | 69,          | 0     | 842          |
| Blitsfunksjon                      |              | 55,   | 56           |
| Blunkevarsel                       | 92,          | 8     | 573          |
| Brennvidde 🅭                       | 046          | , Ç   | £16          |
| BSS                                | 41,          | 8     | 34           |
| Bytte om Av/Tv-valg                | 92,          | 8     | 572          |
| C                                  |              |       |              |
| <u>–</u><br>COOLPIX Eaendefinert I | Pictu        | re    |              |
| Control                            | 68,          | 0     | 28           |
| COOLPIX Picture Contro             | ,<br>bl      |       |              |
|                                    | 71.          | ~     | 524          |
| ר                                  | ,            |       |              |
| <u>D</u><br>Datamaskin             | Ċ            | 34    | 96           |
| Data naskin                        | 01           | ~     | 50<br>160    |
| Dato Og til 24,                    | عار<br>ftsor | dro.  | 000          |
|                                    | 113010       |       | 10           |
| Datomorking                        | 01           |       | 61           |
| Datomerking                        | 91,<br>r/    | 0     | 04           |
| minnekortspor                      | 17           | 16    | 20           |
| Dompodo topor                      |              | 10,   | 20           |
| Digital zoom 20                    | 01           | ~     | 40           |
| Digital 20011                      | 91,          | 6     | 707<br>7     |
| Diopterjustering                   | 01           | ~     | /<br>N15     |
| Direct Mint                        | 94,<br>07    |       | - 15<br>- 15 |
| DPOE utckrift                      | ŏ2           | , o   | -08<br>10    |
| DPOF-UTSKIITT                      |              | . 0 0 | 519          |

| Dreibar multivelger       | 3, 4, 55         |
|---------------------------|------------------|
| Dynamic Fine Zoom         |                  |
| E                         |                  |
| Egend Picture Control 6   | 8 -28            |
| Eksnoneringskomnensasi    | on               |
| Eloponeningskompenisasj   | 55. 65           |
| Eksponeringsmodus         | 48               |
| Fkstrautstvr              | <b>6</b> 81      |
| Enkel                     | 6 33             |
| Enkeltbilde AF            |                  |
|                           | 2, 🗢 58          |
| Eye-Fi-opplasting         | 2, 6674          |
| F                         |                  |
| Fargetemperatur           |                  |
| Fargetonenivå             |                  |
| Fest/innendørs 💥          |                  |
| Festeøye for bærestropp.  | 6                |
| Filmalternativer          | <b>39, 80</b> 55 |
| Filmavspilling            |                  |
| Filmer i rask kino 🖚 5    | 6, 🏍 57          |
| Filmer i sakte kino 🖚 5   | 6, 🏍 57          |
| Filmlengde                |                  |
| Filmmeny 8                | 39, 🍋 55         |
| Filmmodus                 |                  |
| Filmopptak                | 85               |
| Filnavn                   | 880              |
| Filtereffekter 82, 🍋 1    | 0, 🏍26           |
| Filtype                   | 880              |
| Firmware-versjon          | 2, 🏍75           |
| Flere bilder 16           | 🏍 34             |
| Fn funksjonsknappinnstill | ing <b>71</b>    |
| Fn-knappen                | 4                |
| Fokus                     |                  |
|                           | 9, 🍽 42,         |
| <b>66</b> 58              |                  |
| Fokusfunksion             | 55, 61           |

| Fokusindikator                                                                                                    | 11, 30                                                                                                    |
|----------------------------------------------------------------------------------------------------|----------------------------------------------------------------------------------------------------|
| Fokuslås                                                                                                    |                                                                                                    |
| Fokusområde                                                                                                    |                                                                                                    |
|                                                                                                    | <b>6</b> 39                                                                                                    |
| Forhåndsbuffer 🖚 33,                                                                                                    | ð <b>ð</b> 35                                                                                                    |
| Forhåndsv. av M-ekspon                                                                                                    | 70                                                                                                    |
| Forhåndsvisning av M-ekspo                                                                                                    | nering                                                                                                    |
|                                                                                                    | <b>6</b> •047                                                                                                    |
| Formater                                                                                                    | <b>6</b> 69                                                                                                    |
| Formatere internminnet                                                                                                    |                                                                                                    |
|                                                                                                    | <b>6</b> 69                                                                                                    |
| Formatere minnekort                                                                                                    |                                                                                                    |
|                                                                                                    | <b>6</b> 69                                                                                                    |
| FSCN                                                                                                    | <b>6</b> 80                                                                                                    |
| Fugletitting 🦜                                                                                                    | 45                                                                                                    |
| Funksjoner som ikke kan bru                                                                                                    | kes                                                                                                    |
| samtidig                                                                                                    |                                                                                                    |
| Fyrverkeri 🕲                                                                                                    | 41                                                                                                    |
| Eala anativat 📥 10                                                                                                    | <b>A A A A</b>                                                                                                    |
| Føig motivet 0-040,                                                                                                    | 0-041                                                                                                    |
| <b>G G</b>                                                                                                    | 0-041                                                                                                    |
| <u>G</u><br>Gjenværende tid for filmopp                                                                                                    | <b>0-041</b><br>tak                                                                                                    |
| Gienværende tid for filmopp                                                                                                    | <b>0-041</b><br>tak                                                                                                    |
| Gienværende tid for filmopp                                                                                                    | tak                                                                                                    |
| Genværende tid for filmopp                                                                                                    | •••41<br>tak<br>                                                                                                    |
| Genværende tid for filmopp HDMI                                                                                                    | <b>6</b> -041<br>tak<br>                                                                                                    |
| Genværende tid for filmopp<br>HDMIHDMI                                                                                                    | tak<br>                                                                                                    |
| G         Gjenværende tid for filmopp         HDMI         HDMI-minikontakt         HDR.         Histogram         14, 65, 91,                                                  | tak<br>                                                                                                    |
| G<br>Gjenværende tid for filmopp<br>H<br>HDMI<br>HDMI-minikontakt<br>HJR                                                                                                    | tak<br>                                                                                                    |
| G         Gjenværende tid for filmopp         H         HDMI         HDMI         HDMI         HJ         HJ         HJ         HJ         HJ         HJ         HJ         HJR | tak<br>                                                                                                    |
| G         Gjenværende tid for filmopp         H         HDMI         HDMI         HDMI         HJ         HJ         HJ         HJ         HJ         HJ         HJR            | tak<br>                                                                                                    |
| G         Gjenværende tid for filmopp         H         HDMI         HDMI         HDMI         HJ         HJ         HJ         HJ         HJ         HJR                       | tak                                                                                                    |
| G         Gjenværende tid for filmopp         H         HDMI         HDMI         HDMI         HJ         HJMI         HJR                                                      | tak<br>                                                                                                    |
| G         Gjenværende tid for filmopp         H         HDMI         HDMI         HDMI         HJ         HJMI         HJR                                                      | ٥٠٠٥41         tak         ٥٠٠٥70         ٥٠٠13         ٥٠٠٥13         ٥٠٠٥2         ٥٠٠٥2         ٥٠٠٥3         ٠٠٠41                                                                                                    |
| G         Gjenværende tid for filmopp         H         HDMI         HDMI         HDMI                                                                                          | ٥       ٥       ٥       ٥       ٥       ٥       ٥       ٥       ٥       ٥       ٥       ٥       ٥       ٥       ٥       ٥       ٥       ٥       ٥       ٥       ٥       ٥       ٥       ٥       ٥       ٥       ٥       ٥       ٥       ٥       ٥       ٥       ٥       ٥       ٥       ٥       ٥       ٥       ٥       ٥       ٥       ٥       ٥       ٥       ٥       ٥       ٥       ٥       ٥       ٥       ٥       ٥       ٥       ٥       ٥       ٥       ٥       ٥       ٥       ٥       ٥       ٥       ٥       ٥       ٥       ٥       ٥       ٥       ٥       ٥       ٥       ٥       ٥       ٩       ٥       ٥       ٩       ٥       ٥       ٩       ٥       ٥       ٩       ٥       ٥       ٩       ٥       ٩       ٥       ٩       ٥       ٩       ٥       ٩       ٥       ٩       ٥       ٩       ٩       ٥       ٩       ٩       ٥       ٩       ٩       ٩       ٩       ٩       ٩       ٩       ٩       ٩       ٩       ٩       ٩       ٩       ٩       ٩       ٩ |
| G         Gjenværende tid for filmopp         H         HDMI         HDMI-minikontakt         HDR                                                                               | 0       0       11         0       0       13         0       0       13         0       0       13         0       0       13         0       0       13         0       0       13         0       0       13         0       0       13         0       0       26         0       0       29                                                                                                    |

| Indikator for internming   | 0                    |              | วว       |
|----------------------------|----------------------|--------------|----------|
|                            | ie                   |              | 14       |
| Informasjon om largeto     | neni                 | bV           | 14       |
| intervaliopptak            | 534,                 | 0            | 235      |
| ISO-følsomhet 69,          | 71,                  | 0-0          | 37       |
| <u>K</u>                   |                      |              |          |
| Kalendervisning            |                      |              | 81       |
| Kjæledyrportrett 🦋         |                      |              | 44       |
| Knappelyd                  |                      |              | 67       |
| Kommandohjul               | 3,                   | 5,           | 48       |
| Kontakt for USB-/AV-utg    | gang                 |              |          |
|                            | 013,                 | 8            | 515      |
| Kontinuerlig 69,           | 71,                  | 8            | 33       |
| Kontinuerlig AF            |                      |              |          |
|                            | ×42,                 | 0            | 58       |
| Kontrast                   |                      |              | 26       |
| Kopiere                    | 83,                  | 8            | 53       |
| Kryssprosessering          |                      |              | 47       |
| I J                        |                      |              |          |
| Lad opp med PC             |                      |              | 92       |
| Lading via datamaskin      |                      | ~            | 171      |
| Laare brukerinnstillinge   | r                    |              | 5/1      |
| Lagre brukennistinnige     |                      | ~            | 37       |
| Lettyint paporama          | 13                   |              | A2       |
|                            | <del>-</del> -<br>ຊາ | , o          | N11      |
| Lite blide                 | . 02,                | ~            | 67       |
| Lukkortid                  |                      | . 0-0<br>1 8 | 52       |
| Luckertiu                  | 01                   | 40,<br>A     | 52       |
| Lydrinistiiniger           | 91,<br>00            |              | 507      |
| Lyusiyi ke                 | 09,<br>02            |              |          |
| Lyspildeiren visning       | οΖ,                  | 0            | 10       |
| Lyse toner                 |                      |              | 40       |
| Lysmaling                  | 71,                  |              | 252      |
| I VECTV///O                | 01                   |              |          |
| Lysslyike                  | 91,                  | 0-0          | 02       |
| <u>M</u>                   | 91,                  | 0-0          | 02       |
| <u>M</u><br>Makro-nærbilde | 91,                  | 0-0          | 62<br>62 |

Indikator for batterinivå...... 22

| Manuell fokusering  | 62, 63     |
|---------------------|------------|
| Manuell funksjon    | 48, 50     |
| Manuell innstilling | 🏍 31       |
| Mat <b>"!</b>       | 41         |
| Metning             | 🍋26        |
| Mikrofon            | . 85, 🍋52  |
| Miniatyrvisning     | 81         |
| Minnekapasitet      |            |
| Minnekort           | 20, 21     |
| Minnekortspor       |            |
| Modushjul           |            |
| Motivprogram        |            |
| Motlys 🖺            | 42         |
| Multieksponering    | 69, 🏍 44   |
| Multivelger         | 3, 4, 55   |
| Museum <u></u>      | 41         |
| Mykere hudtoner 78  | 3, 82, 🏍9  |
| Målsøkende AF       | . 76, 🏍 40 |
| Måne 🖲              | 45         |
|                     |            |

# N

| Nettadapter                | <b>6</b> 81 |
|----------------------------|-------------|
| Nettadapter for lading 18, | Ö-19        |
| Nettadapteren              | 93          |
| Nostalgisk bruntone        | 46          |
| Nullstill alle 92,         | <b>6</b> 75 |
| Nærbilde 👪                 | 40          |

# 0

| Objektiv               | <b>Ö</b> -6, | Ö-16 |
|------------------------|--------------|------|
| Oppladbart batteri     |              | 18   |
| Oppladbart litium-ioph | atteri       |      |

|                    | 16, 🖉 19 |
|--------------------|----------|
| Oppsettsmeny       | 91, 🍋 59 |
| Oppskarping        | 🍋 26     |
| Opptak             |          |
| Opptaksfunksjon    | 26, 27   |
| Opptaksinformasjon | 10       |
|                    |          |

| oppearon in a second                                                                                                    | 68,                                               | 0-022                                                                                                    |
|----------------------------------------------------------------------------------------------------|---------------------------------------------------|----------------------------------------------------------------------------------------------------|
| Optisk zoom                                                                                                    |                                                   | 29                                                                                                    |
| Р                                                                                                    |                                                   |                                                                                                    |
| Peaking                                                                                                    | 92,                                               | <b>~</b> 75                                                                                                    |
| PictBridge                                                                                                    | 94,                                               | <b>6</b> 15                                                                                                    |
| Picture Control 68.                                                                                                    | 71.                                               | <b>6</b> 24                                                                                                    |
| Programautomatikk-mo                                                                                                    | odus                                              |                                                                                                    |
|                                                                                                    | 4                                                 | 8, 50                                                                                                    |
| D                                                                                                    |                                                   | -,                                                                                                    |
| <u>R</u><br>Pack rotucioring                                                                                              | 00                                                | <b>~~</b> 0                                                                                                    |
| Padigoro filmor                                                                                                    | 02,                                               | <b>∞</b> 20                                                                                                    |
| Redigere tillbilder                                                                                                    |                                                   |                                                                                                    |
| Redigere stilibilder                                                                                                    | <br>G a L a                                       | . 0-07                                                                                                    |
| Reduksjon av rød øyere                                                                                                    | neks<br>r                                         | 7 50                                                                                                    |
|                                                                                                    |                                                   | 57, 58                                                                                                    |
| Roter blide                                                                                                    | 82,                                               | 0-051                                                                                                    |
| RSCN                                                                                                    |                                                   | 0-080                                                                                                    |
| <u>S</u>                                                                                                    |                                                   |                                                                                                    |
| Sekvens 34, ð                                                                                                    | ð5,                                               | <b>0</b> 053                                                                                                    |
| Sekvensvisningsalternat                                                                                                   | iver                                              |                                                                                                    |
|                                                                                                    | 83,                                               | <b>6-</b> 054                                                                                                    |
| Selvutløser                                                                                                    | 5                                                 | 5, 59                                                                                                    |
| C - L                                                                                                    |                                                   |                                                                                                    |
| Selvutiøserlampe                                                                                                    | 5                                                 | 9, 60                                                                                                    |
| Skjerm                                                                                                    | 5<br>10                                           | 9, 60<br>, 🍎 6                                                                                                    |
| Skjerm<br>Skjerminnstillinger                                                                                             | 5<br>10<br>91,                                    | 9, 60<br>, ऴ:6<br>••62                                                                                                    |
| Skjerminnstillinger<br>Skriv ut                                                                                           | 5<br>10<br>91,<br>016,                            | 9, 60<br>, Ö-6<br>••062<br>••018                                                                                                    |
| Selvutiøseriampe<br>Skjerm<br>Skjerminnstillinger<br>Skriv ut 5 15, 5<br>Skriver                                          | 5<br>10<br>91,<br>016,<br>. 93,                   | 9, 60<br>, 0-6<br>                                                                                                    |
| Selvutiøseriampe<br>Skjerm<br>Skjerminnstillinger<br>Skriv ut 🗢 15, 🗢<br>Skriver<br>Slett                                 | 5<br>10<br>91,<br>016,<br>.93,<br>06,             | 9, 60<br>, 26<br>662<br>662<br>6618<br>6615<br>6652                                                                                                    |
| Selvutiøseriampe<br>Skjerm<br>Skjerminnstillinger<br>Skriv ut 5615, 56<br>Skriver<br>Slett                                | 5<br>10<br>91,<br>016,<br>. 93,<br>06,            | 9, 60<br>, 2.6                                                                                                    |
| Selvutiøseriampe<br>Skjerm<br>Skjerminnstillinger<br>Skriv ut 5615, 56<br>Skriver<br>Slett                                | 5<br>91,<br>91,<br>16,<br>. 93,<br>•06,<br>5      | 9, 60<br>, 2.6<br>                                                                                                    |
| Selvutiøseriampe<br>Skjerm<br>Skjerminnstillinger<br>Skriv ut I Skriver<br>Slett                                          | 5<br>10<br>.91,<br>.016,<br>.93,<br>.06,<br>5<br> | 9, 60<br>, 0.6<br>62<br>6018<br>6015<br>6052<br>5, 60<br>46<br>6061                                                                                                    |
| Selvutiøseriampe<br>Skjerm<br>Skjerminnstillinger<br>Skriv ut <b>&amp; 15, &amp;</b><br>Skriver<br>Slett                  | 5<br>91,<br>16,<br>93,<br>66,<br>24,              | 9, 60<br>, 2:6<br>••062<br>••018<br>••015<br>••052<br>5, 60<br>                                                                                                    |
| Selvutløseriampe<br>Skjerminnstillinger<br>Skriv ut                                                                       | 5<br>91,<br>91,<br>16,<br>.93,<br>06,<br>5<br>24, | 9, 60<br>, 2:6<br>••62<br>••618<br>••615<br>••652<br>5, 60<br>46<br>••61<br>46<br>53                                                                                                    |
| Selvutløseriampe<br>Skjerminnstillinger<br>Skriv ut                                                                       | 5<br>91,<br>916,<br>.93,<br>•06,<br>24,           | 9, 60<br>, 2:6<br>••62<br>••18<br>••15<br>••52<br>5, 60<br>••61<br>••61<br>••61<br>••61<br>••61<br>••63<br>••63<br>••63                                                                                                    |
| Selvutløseriampe<br>Skjerm<br>Skjerminnstillinger<br>Skriv ut $\diamond \bullet 15, \diamond \bullet$<br>Skriver<br>Slett | 5                                                 | 9, 60<br>, 2:6<br>••62<br>••18<br>••15<br>••52<br>5, 60<br>46<br>••61<br>46<br>39<br>••69                                                                                                    |
| Selvutløseriampe<br>Skjerm<br>Skjerminnstillinger<br>Skriv ut                                                             | 5                                                 | 9, 60<br>, 2:6<br>••062<br>••018<br>••052<br>5, 60<br>••052<br>5, 60<br>••061<br>••061<br>••061<br>••061<br>••061<br>••061<br>••061<br>••061<br>••061<br>••061<br>••061<br>••062<br>••072<br>••072 |

| Strømbryter/strømforsy   | ning       | slam  | npe        |
|--------------------------|------------|-------|------------|
| Styring via HDMI-fjernko | ontro      | <br>  | 1          |
|                          |            | 0     | 570        |
| Støyreduksjonsfilter     | 69,        | 0     | 43         |
| Svart/hvitt-kopi 🖬       |            |       | 41         |
| Synkronisering mot bak   | re ga      | ardir | ۱<br>      |
|                          |            |       | 57         |
| Synkronisering på lang   | lukke      | ertid |            |
| Calvar                   |            |       | 57         |
| Søker                    | /, 20      | 5, 🎸  | 20         |
|                          | 00         | -     |            |
| Talebeskjed              | 82,        | 0-0   | 252        |
| Teleobjektiv             |            |       | 29         |
| Tidesen e                |            |       | 261        |
| Tidssone og data 24      | 24,        |       | 100        |
| Tilbakost user settings  | 91,        | 0     | 500<br>E A |
| Tilbakest. user settings | ina        |       | 54         |
|                          | <b>a</b> 2 | ~     | 172        |
| Tonina                   | JZ,        | ~     | 12         |
| Trekke ut stillbilder    |            |       | 521        |
| Trykke utløseren halvve  | is ne      | d.    | 21         |
|                          | 3.         | 30.   | 31         |
| TV                       | . 93,      | 6     | 513        |
| TV-innstillinger         | 92,        | ~     | 570        |
| 11                       |            |       |            |
| <u>U</u> endelia         |            |       | 62         |
| USB-kabel 94.            | 96.        | 8     | 515        |
| Utfvllingsblits          | ,          |       | 57         |
| Utløser                  | , 5,       | 30,   | 31         |
| Utskriftsordre           | 82,        | õ     | 48         |
| V                        |            |       |            |
| Valg av beste bilde      | 41,        | -     | 34         |

| Velg hovedbilde               | <b>6</b> 54   |
|-------------------------------|---------------|
| Velge bilder                  | 84            |
| Velkomstskjerm 91,            | ð <b>ð</b> 59 |
| Vidvinkel                     | 29            |
| ViewNX 2                      | 95            |
| Vise rutenettet               | . 🍋 25        |
| Vise/skjule rutenett for komp | oosisjon      |
|                               | 12            |

## <u>Z</u>

| Zoom                  |     |          | 29 |
|-----------------------|-----|----------|----|
| Zoomkontroll          |     | 4,       | 29 |
| Zoom-minne            | 70, | $\sim$   | 46 |
| Zoompos. ved oppstart |     |          |    |
|                       | 70, | <b>6</b> | 47 |

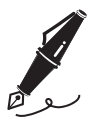

| <br> |  |
|------|--|
| <br> |  |
| <br> |  |
| <br> |  |
| <br> |  |
| <br> |  |
| <br> |  |
| <br> |  |
| <br> |  |
| <br> |  |
| <br> |  |
| <br> |  |
| <br> |  |

Ingen kopiering eller reproduksjon av noen art skal foretas av denne veiledningen, hverken i sin helhet eller av enkeltdeler (med unntak av korte henvisninger i artikler eller anmeldelser) uten skriftlig godkjennelse fra NIKON CORPORATION.

NIKON CORPORATION

© 2014 Nikon Corporation

FX3L01(1A) 6MN4061A-01